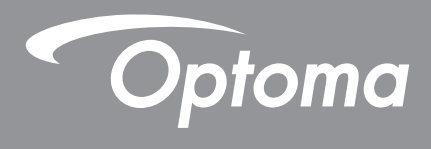

# โปรเจคเตอร์ DLP®

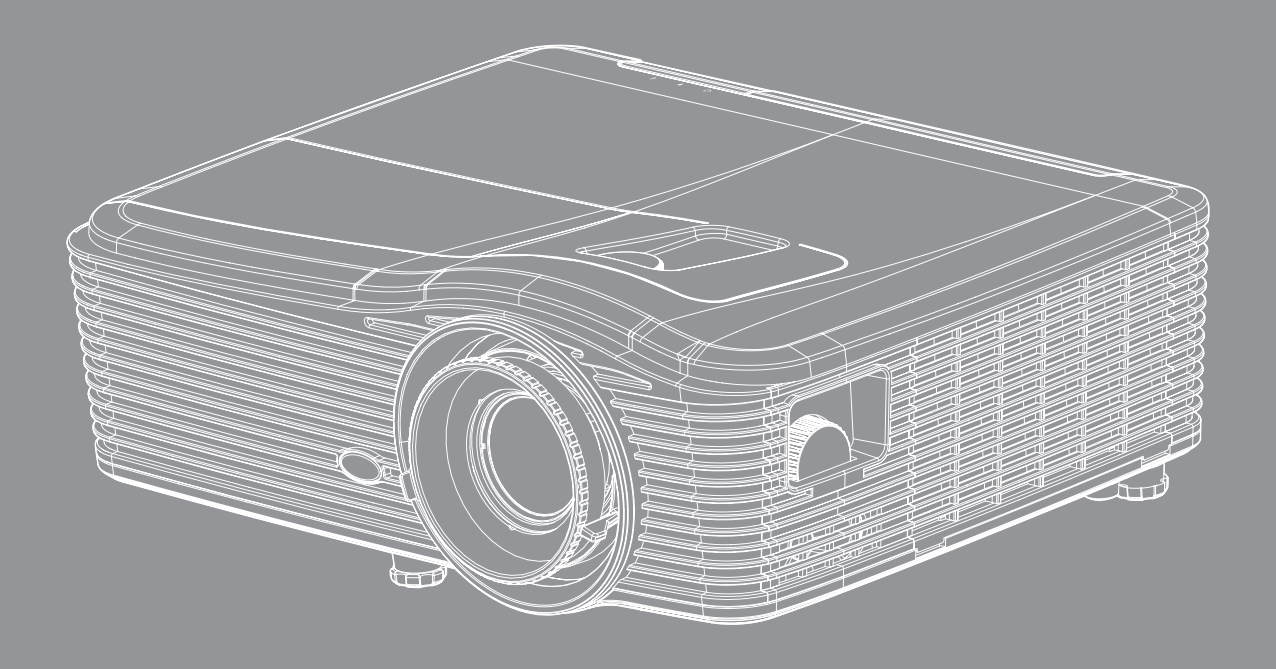

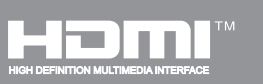

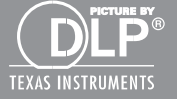

คู่มือผู้ใช้

# สารบัญ

| ความปลอดภัย                                                           | 4        |
|-----------------------------------------------------------------------|----------|
| ขั้นตอนเพื่อความปลอดภัยที่สำคัญ                                       | .4       |
| ข้อบอเพื่อความปลอคภัย 3D                                              | 5        |
| ลิขสิทธ์                                                              | 6        |
| ข้อความปลิเสธความรับผิดชอบ                                            | 6        |
| อาราคว่า <sup>1</sup> ด้ถึง ครื่า หนุ่มายควรด้า                       | 6        |
| ГГТЭЧИЧТ БИЛОБИЈЕО И ЛЕГГТЭНТ                                         | 7        |
|                                                                       | . /      |
| การบระกาศความสอดคลองสาหรบบระเทศกลุ่ม EU                               | . /      |
| WEEE                                                                  | . /      |
| บทนำ                                                                  | 8        |
| สืงต่างๆ ในบรรจภัณฑ์                                                  | . 8      |
| อปกรณ์เสริมมาตรฐาน                                                    | . 8      |
| อปกรณ์เสริม                                                           | . 8      |
|                                                                       | 9        |
| การเพื่อบต่อ                                                          | 10       |
| าไขกด                                                                 | 11       |
| นุมากที่<br>รีโขเขก                                                   | 12       |
| J 6A //                                                               | 12       |
| การติดตั้ง                                                            | 13       |
| การติดตั้งโปรเจคเตอร์                                                 | 13       |
| การเชื่อมต่อแหล่งสัญญาณไปยังโปรเจคเตอร์                               | 14       |
| การปรับภาพที่ฉาย                                                      | 15       |
| การติดตั้งรีโมท                                                       | 16       |
| การใช้โปรเจคเตอร์                                                     | 18       |
|                                                                       |          |
| การเปิด/ปิดโปรเจคเตอร์                                                | 18       |
| การเลือกแหล่งสัญญาณเข้า                                               | 20       |
| เมนูนำทางและคุณลักษณะพิเศษ                                            | 21       |
| ผังเมนูหน้าจอผู้ใช้                                                   | 22       |
| เมนูภาพ                                                               | 29       |
| เมนุภาพขั้นสูง                                                        | 31       |
| เมนูสัญญาณ์ภาพ (RGB) ขันสูง                                           | 33       |
| เมนูสัญญาณภาพ (วิดีโอ) ขันสูง                                         | 34       |
| เมนการ์แสดงผล                                                         | 35       |
| เมนแสดง 3D                                                            | 39       |
|                                                                       | 40       |
| เม่าการดังค่าเสียง                                                    | 42       |
| เมขุการศังค่าการรักษาคาาบุปลลคภัย                                     | ⊿?       |
| งมะการของกากกรุงกาย เกิรามาของอยุเงเอ<br>เททกรศักดว่าเครื่องว่าย I AN | را<br>25 |
| 681 KII 1841 VII 1681 88 10 LAIN                                      | тJ       |

| <ul> <li>เมนูการดังค่าการควบคุมเครือข่าย</li></ul> |   |
|----------------------------------------------------|---|
| เมนู่ตัวเลือกการ <sup>์</sup> ตั้งค่าตัวกรองเสริม  |   |
| การบำรุงรักษา64                                    | ŀ |
| การเปลียนหลอด                                      |   |
| ข้อมูลเพิ่มเดิม67                                  | , |
| ความละเอียดที่ใช้งานได้                            |   |

## ความปลอด*ภ*ัย

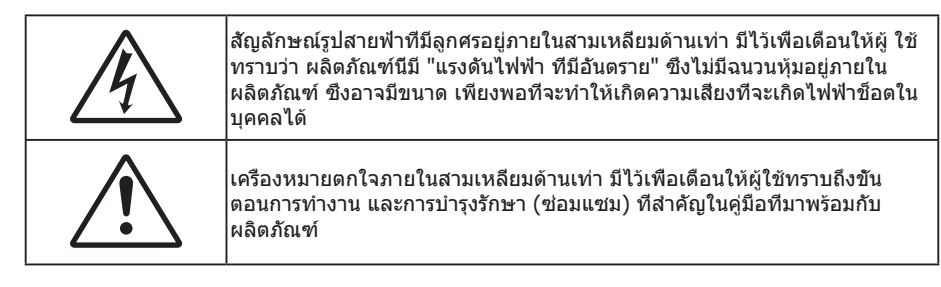

โปรดปฏิบัติตามคำเตือน ข้อควรระวัง และการบำรุง รักษาทั้งหมดที่แนะนำในคู่มือผู้ใช้นี

## ขั้นตอนเพื่อความปลอดภัยที่สำคัญ

- อย่าปิดกันช่องเปิดสำหรับระบายอากาศใดๆ เพื่อให้มันใจถึงการทำงานที่เหมาะสมของโปรเจคเตอร์ และเพื่อ ป้องกันไม่ให้เครื่องร้อนเกินไป แนะนำให้ติดตั้งโปรเจคเตอร์ในตำแหน่งที่ไม่มีการปิดกันการระบายอากาศ ตัวอย่าง เช่น อย่าวางโปรเจคเตอร์บนโต๊ะกาแฟที่มีของอยู่เต็ม โซฟา เดียง ฯลฯ อย่าวางโปรเจคเตอร์ในดู้ เช่น ดู้หนังสือ หรือดู้ที่มีอากาศไหลผ่านจำกัด
- เพื่อลดความเสียงของเหตุไฟไหม้ และ/หรือไฟฟ้าช็อต อย่าให้โปรเจคเตอร์ถูกฝนหรือความชื่น อย่าติดตั้งใกล้ แหล่งกำเนิดความร้อน เช่น หม้อน้า เครื่องทำความร้อน เตาผิง หรือ อุปกรณ์อื่นๆ เช่นแอมปลิฟายที่ปลดปล่อย ความร้อนออกมา
- อย่าให้วัตถุหรือของเหลวเข้าไปในเครื่องโปรเจคเตอร์ สึงเหล่านี้อาจสัมผัสถูกจุดที่มีแรงดันไฟฟ้าที่มีอันตราย และ ลัดวงจรชิ้นส่วน ซึ่งอาจเป็นผลให้เกิดไฟไหม้หรือไฟฟ้าช็อต
- ใช้ภายใต้เงือนไขต่อไปนี้:
  - ในสภาพแวดล้อมที่ร้อนจัด เย็นจัด หรือชื่น
    - (i) ให้แน่ใจว่าอุณหภูมิสภาพแวดล้อมอยู่ระหว่าง 5°C 40°C
    - (ii) ความชื่นสัมพัทธ์เป็น 10% ~ 85%
  - ในบริเวณที่อาจสัมผัสกับฝุ่นและสิ่งสกปรกในปริมาณมาก
  - ใกล้เครื่องใช้ใดๆ ที่สร้างสนามแม่เหล็กพลังงานสูง
  - ถูกแสงแดดโดยตรง
- อย่าใช้โปรเจคเตอร์ในบริเวณที่มีก๊าซที่ติดไฟได้หรือก๊าซที่สามารถระเบิดได้ หลอดไฟภายในโปรเจคเตอร์อาจร้อน ขึ้นมากในระหว่างการใช้งาน และก๊าซเหล่านั้นอาจติดไฟและทำให้เกิดไฟไหม้ได้
- อย่าใช้ฝาปิดเลนส์ในขณะที่โปรเจคเตอร์กำลังทำงาน
- อย่าใช้เครือง ถ้าเครืองเสียหายหรือผิดปกติ ความเสียหาย/ผิดปกติทางกายภาพมีลักษณะดังนี (แต่ไม่จำกัดอยู่ เพียง):
  - เครื่องตกพื้น
  - สายเพาเวอร์ซัพพลาย หรือปลักเสียหาย
  - ของเหลวหกลงบนโปรเจคเตอร์
  - โปรเจคเตอร์สัมผัสถูกฝนหรือความชื่น
  - มีสีงของหล่นเข้าไปในโปรเจคเตอร์ หรือมีบางสีงภายในหลวม
- อย่าวางโปรเจคเตอร์บนพื้นผิวที่ไม่มั่นคง โปรเจคเตอร์อาจตกลงมา ซึ่งส่งผลให้เกิดการบาดเจ็บ หรือโปรเจคเตอร์ อาจเสียหายได้
- อย่าบังแสงที่ออกมาจากเลนส์ของโปรเจคเตอร์ในระหว่างการใช้งาน แสงดังกล่าวจะทำให้วัตถุนั้นร้อนขึ้นและอาจ เกิดการละลาย ไหม้ หรือเกิดไฟไหม้ได้
- โปรดอย่าเปิด หรือถอดชื่นส่วนโปรเจคเตอร์ เนื่องจากอาจทำให้ไฟฟ้าช็อต
- อย่าพยายามซ่อมแซมเครืองด้วยตัวเอง การเปิดหรือถอดฝ่าออก อาจทำให้คุณสัมผัสถูกแรงดันไฟฟ้าทีเป็น อันตราย หรืออันตรายอื่นๆ โปรดโทรติดต่อ Optoma ก่อนที่คุณจะส่งเครื่องไปซ่อม
- ดูที่ตัวเครื่องโปรเจคเตอร์ สำหรับเครื่องหมายที่เกี่ยวข้องกับความปลอดภัย
- เครืองควรได้รับการซ่อมแซมโดยช่างบริการที่เหมาะสมเท่านั้น

- ใช้เฉพาะอุปกรณ์ต่อพ่วง/อุปกรณ์เสริมที่ระบุโดยผู้ผลิตเท่านั้น
- อย่ามองเข้าไปยังเลนส์ของโปรเจคเตอร์โดยตรงในระหว่างการใช้งาน แสงที่สว่างอาจทำให้ตาของคุณบาดเจ็บ
- เมือทำการเปลี่ยนหลอด โปรดปล่อยให้เครื่องเย็นลงก่อน ทำตามคำแนะนำตามที่อธิบายไว้ในหน้า 64-65
- โปรเจคเตอร์นีจะตรวจสอบอายุของหลอดด้วยตัวเอง ต้องแน่ใจว่าได้ทำการเปลี่ยนหลอดเมื่อมีข้อความเดือนแสดง
- รีเซ็ตฟังก์ชัน "ลบชัวโมงหลอดภาพ" จากการแสดงผลบนหน้าจอเมนู "ตัวเลือก|การปรับค่าหลอด" หลังจากเปลี่ยน ชุดหลอด (ดูหน้า 58)
- เมือปิดเครืองโปรเจคเตอร์ ให้แน่ใจว่ารอบการทำความเย็นทำงานจนเสร็จสมบูรณ์ก่อนที่จะถอดปลักสายไฟออก ปล่อยให้โปรเจคเตอร์เย็นลง 90 วินาที
- เมื่อใกล้สิ้นสุดอายุของหลอด ข้อความ "เกินอายุหลอด" จะแสดงบนหน้าจอ โปรดติดต่อตัวแทนจำหน่ายหรือศูนย์ บริการในประเทศของคุณเพื่อเปลี่ยนหลอดโดยเร็วที่สุดเท่าที่จะเป็นไปได้
- ปิดและถอดปลักเพาเวอร์จากเต้าเสียบ AC ก่อนที่จะทำความสะอาดผลิตภัณฑ์
- ใช้ผ้านุ่มเปียกหมาดๆ ชุบน้ายาทำความสะอาดอย่างอ่อน เพื่อทำ ความสะอาดตัวเครื่อง อย่าใช้สารขัดทำความ สะอาด ขีผึง หรือตัวทำละลายเพื่อทำความสะอาดเครื่อง
- ถอดปลักเพาเวอร์จากเต้าเสียบ AC ถ้าไม่ได้ใช้ผลิตภัณฑ์เป็นระยะ เวลานาน

#### <mark>หมายเหตุ:</mark> เมื่อสิ้นสุดอายุหลอด โปรเจคเตอร์จะไม่เปิดจนกระทั่งชุดหลอดได้รับการเปลี่ยน ในการเปลี่ยนหลอด ให้ปฏิบัติตาม ขั้นตอนที่ระบุไว้ภายใต้หมวด "การเปลี่ยนหลอดไฟ" ในหน้า 64-65

- อย่าติดดังโปรเจคเตอร์ในบริเวณที่อาจมีการสันสะเทือนหรือแรงกระแทก
- อย่าสัมผัสเลนส์ด้วยมือเปล่า
- ถอดแบตเตอรีออกจากรีโมทคอนโทรลก่อนการจัดเก็บ แบตเตอรีอาจเกิดการรัวไหลได้ หากค้างอยู่ใน รีโมทคอนโทรลเป็นระยะเวลานาน
- อย่าใช้หรือเก็บโปรเจคเตอร์ในบริเวณที่มีควันจากน้ำมันหรือจากบุหรี เนื่องจากควันนั้นอาจส่งผลกระทบต่อคุณภาพ ของการทำงานของโปรเจคเตอร์
- โปรดปฏิบัติตามขั้นตอนการติดดังโปรเจคเตอร์ที่ถูกต้อง การติดดังที่ไม่ได้มาตรฐานอาจส่งผลกระทบต่อการทำงาน ของโปรเจคเตอร์

## ข้อมูลเพื่อความปลอดภัย 3D

โปรดปฏิบัติตามคำเตือนและข้อควรระวังก่อนทีคุณหรือบุตรของคุณจะใช้พังก์ชัน 3D

### คำเตือน

เด็กๆ และวัยรุ่นอาจมีความไวต่อประเด็นด้านสุขภาพเมือชมภาพ 3D และควรได้รับการดูแลอย่างใกล้ชิดในขณะที่ดูภาพเหล่านี

#### คำเตือนเกียวกับการชักเมือถูกแสง และความเสียงด้านสุขภาพอื่นๆ

- ผู้ชมบางคนอาจมีอาการลมชัก หรือสมองขาดเลือดเมือมองดูภาพกะพริบและแสงกะพริบทีมาจากภาพของ โปรเจคเตอร์ หรือวิดีโอเกมบางชนิด ถ้าคุณมีอาการลมชักหรือเป็นโรคหลอดเลือดสมอง หรือมีประวัติว่ามีคนใน ครอบครัวเป็น โปรดปรึกษาผู้เชียวชาญทางการแพทย์ก่อนที่จะใช้ฟังก์ชัน 3D
- แม้ในผู้ที่ไม่ประวัติส่วนตัวหรือสมาชิกในครอบครัวที่มีอาการล้มบ้าหมู่ หรือชัก อาจมีสภาพที่ไม่ได้วินิจฉัยว่าสามารถ เป็นสาเหตุให้เกิดอาการลมชักเนื่องจากแสงได้
- สตรีมีครรภ์ ผู้สูงอายุ ผู้ที่เคยป่วยจากอาการบาดเจ็บรุนแรง ผู้ที่นอนหลับไม่เพียงพอ หรืออยู่ภายใต้ฤทธิ์ แอลกอฮอล์ ควรหลีกเลียงการใช้พึงก์ชัน 3D ของเครือง
- ถ้าคุณมีอาการใดๆ ต่อไปนี้ ให้หยุดการชมภาพ 3D ทันที และปรึกษาผู้เชียวชาญทางการแพทย์: (1) การมองเห็น เปลี่ยนแปลง (2) ปวดศีรษะเล็กน้อย (3) วิงเวียน (4) มีการเคลื่อนไหวโดยไม่ได้ตั้งใจ เช่น ตาหรือกล้ามเนือกระตุก (5) สับสน (6) คลืนไส้ (7) สูญเสียการรับรู้ (8) ขัก (9) ตะคริว และ/หรือ (10) เวียนศีรษะ เด็กและวัยรุ่นอาจมี อาการเหล่านี้ได้ง่ายกว่าผู้ใหญ่ ผู้ปกครองควรตรวจดูแลลูกๆ และถามพวกเขาว่ามีอาการเหล่านี้หรือไม่
- การชมภาพ 3D อาจเป็นสาเหตุให้เกิดการเมา ภาพหลอน การหลงทิศ อาการตาล้า และมีเสถียรภาพการทรงตัว ลดลงด้วย แนะนำให้ผู้ใช้หยุดพักบ่อยๆ เพือลดโอกาสที่จะเกิดผลกระทบเหล่านี้ ถ้าตาของคุณแสดงสัญญาณของ ความล้า หรือมีอาการตาแห้ง หรือถ้าคุณมีอาการใดๆ ทึกล่าวมาด้านบน ให้หยุดใช้อุปกรณ์นี่ทันที และอย่าใช้อีก เป็นเวลาอย่างน้อยสามสิบนาที หลังจากที่อาการเหล่านี้หายแล้ว
- การชมภาพ 3D ในขณะที่นั่งใกล้หน้าจอมากเกินไปเป็นระยะเวลานาน อาจทำให้สายตาของคุณเสียหายได้ ระยะ ทางการชมที่เหมาะสม ควรมีระยะอย่างน้อยสามเท่าของความสูงหน้าจอ แนะนำให้ตาของผู้ชมอยู่ระดับเดียวกับ หน้าจอ
- การชมภาพ 3D ในขณะที่สวมแว่น 3D ต่อเนื่องเป็นระยะเวลานาน อาจทำให้เกิดอาการปวดหัวหรือเกิดความล้า ถ้า คุณมีอาการปวดหัว ล้าหรือเวียนหัว ให้หยุดการชมภาพ 3D และพักผ่อน

- อย่าใช้แว่น 3D สำหรับวัตถุประสงค์อื่นๆ นอกเหนือจากการชมภาพ 3D เท่านั้น
- การสวมแว่น 3D สำหรับวัตถุประสงค์อื่นๆ (สวมเล่นทั่วไป เป็นแว่นกันแดด แว่นป้องกัน เป็นต้น) อาจทำให้เกิด อันตรายทางกายภาพต่อคุณ และอาจทำให้สายตามีประสิทธิภาพลดลง
- การชมภาพ 3D อาจทำให้เกิดการสับสนได้ในผู้ชมบางราย ดังนั้น อย่าวางโปรเจคเตอร์ 3D ของคุณใกล้บันได สาย เคเบิล เฉลียง หรือวัตถุอืนๆ ที่สามารถทำให้มีการสะดุด ชน หัก หรือหล่นลงไปได้

### ลิขสิทธ์

เอกสารเผยแพร่นี ซึ่งรวมถึงรูปภาพ ภาพประกอบ และซอฟต์แวร์ได้รับความคุ้มครองภายใต้กฎหมายลิขสิทธิ์ระหว่างประเทศ พร้อมทั้งได้รับการสงวนสิทธิทั้งหมด ห้ามผลิตคู่มือนี หรือสือต่างๆ ที่อยู่ในนี้ชำโดยปราศจากการได้รับความยินยอมเป็นลาย ลักษณ์อักษรจากผู้แต่ง

© ลิขสิทธิ์ 2015

### ข้อความปฏิเสธความรับผิดชอบ

ข้อมูลในเอกสารนีอาจมีการเปลี่ยนแปลงโดยไม่ต้องแจ้งให้ทราบล่วงหน้า ผู้ผลิตไม่ได้เป็นตัวแทนหรือรับประกันเนื้อหาในเอกสาร นี้ และโดยเฉพาะขอปฏิเสธการรับประกันการจำหน่ายสินค้าหรือความเหมาะสมสำหรับวัตถุประสงค์ใดโดยเฉพาะโดยนัย ผู้ผลิตขอ สงวนสิทธิในการทบทวนแก้ไขเอกสารเผยแพร่นี้ และทำการเปลี่ยนแปลงในเวลาใดๆ ในส่วนของเนื้อหาที่อยู่ในเอกสารนีโดยไม่ ต้องแจ้งให้ผู้ใดทราบถึงการแก้ไขหรือเปลี่ยนแปลง

## การจดจำได้ถึงเครื่องหมายการค้า

Kensington เป็นเครื่องหมายการค้าที่จดทะเบียนในสหรัฐฯ ของ ACCO Brand Corporation พร้อมด้วยการจดทะเบียนแล้ว และ ที่ยังคงรอการจดทะเบียนในประเทศต่างๆ ทั่วโลก

HDMI, โลโก้ HDMI และ High-Definition Multimedia Interface เป็นเครื่องหมายการค้า หรือเครื่องหมายการค้าจดทะเบียน ของ HDMI Licensing LLC

IBM เป็นเครื่องหมายค้าจดทะเบียนของ International Business Machines, Inc. Microsoft, PowerPoint, และ Windows เป็น เครื่องหมายการค้า หรือเครื่องหมายการค้าจดทะเบียนของ Microsoft Corporation

Adobe และ Acrobat เป็นเครื่องหมายการค้า หรือเครื่องหมายการค้าจดทะเบียนของ Adobe Systems Incorporated

DLP®, DLP Link และ โลโก้ DLP เป็นเครื่องหมายค้าจดทะเบียนของ Texas Instruments และ BrilliantColor™ เป็น เครื่องหมายการค้าของ Texas Instruments

ชื่อผลิตภัณฑ์ทั้งหมดที่ใช้ในคู่มือนี้เป็นทรัพย์สินของเจ้าของที่เกี่ยวข้องและมีการรับทราบแล้ว

## FCC

อุปกรณ์นี่ได้รับการทดสอบ และพบว่าสอดคล้องกับขีดจำกัดสำหรับอุปกรณ์ดิจิตอลคลาส B ส่วนที่ 15 ของกฎ FCC ข้อจำกัด เหล่านี่ได้รับการออกแบบมาเพื่อให้การป้องกันที่เหมาะสมต่อการรบกวนที่เป็นอันตรายต่อการติดตั้งสำหรับที่อยู่อาศัย อุปกรณ์นี สร้าง ใช้ และสามารถแผ่พลังงานความถีคลืนวิทยุ และถ้าไม่ได้รับการติดตั้งและใช้อย่างสอดคล้องกับขันตอนที่ระบุ อาจก่อให้ เกิดอันตรายต่อการสือสารทางวิทยุ

้อย่างไรก็ตาม ไม่รับประกันว่าจะไม่เกิดการรบกวนขึ้นในการติดตั้งนั้นๆ ถ้าอุปกรณ์นี้เป็นสาเหตุให้เกิดการรบกวนที่เป็นอันตรายต่อ การรับคลื่นวิทยุหรือโทรศัพท์ ซึ่งสามารถระบุได้โดยการปิดและเปิดอุปกรณ์ ผู้ใช้ควรพยายามแก้ไขการรบกวนโดยการดำเนินการ ด้วยวิธีการอย่างใดอย่างหนึ่ง หรือหลายอย่างดังนี**้:** 

- กำหนดตำแหน่งใหม่หรือย้ายเสาอากาศรับสัญญาณ
- เพิ่มระยะห่างระหว่างอุปกรณ์และเครื่องรับ
- เชือมต่ออุปกรณ์ลงในเต้าเสียบในวงจรทีแตกด่างจากที่ใช้เชือมต่อกับเครืองรับสัญญาณ
- ปรึกษาด้วแทนจำหน่าย หรือช่างเทคนิควิทยุ/โทรทัศน์ที่มีประสบการณ์เพื่อขอความช่วยเหลือ

#### ข้อสังเกต: สายเคเบิลที่มีฉนวนหุ้ม

การเชื่อมต่อทั้งหมดไปยังอุปกรณ์คอมพิวเตอร์อื่น ต้องทำโดยใช้สายเคเบิลที่มีฉนวนหุ้ม เพื่อรักษาความสอดคล้องกับกฎข้อ บังคับ FCC

#### ข้อควรระวัง

การเปลี่ยนแปลง หรือดัดแปลงใดๆ ที่ไม่ได้รับการรับรองอย่าง ชัดแจ้งจากผู้ผลิต อาจทำให้สิทธิ์ในการใช้คอมพิวเตอร์นีของ ผู้ใช้ ซึ่งได้รับจากคณะกรรมการการสือสารแห่งชาติ ถือเป็น โมฆะ

#### เงือนไขการทำงาน

อุปกรณ์นี้สอดคล้องกับส่วนที่ 15 ของกฎ FCC การทำงานต้องเป็นไปตามเงือนไขสองอย่างดังนี้:

- 1. อุปกรณ์นี้ต้องไม่ก่อให้เกิดการรบกวนที่เป็นอันตราย และ
- 2. อุปกรณ์นี้ต้องทนต่อการรบกวนใดๆ ที่ได้รับ รวมทั้งการรบกวนที่อาจก่อให้เกิดการทำงานที่ไม่พึงประสงค์

### ข้อสังเกต: ผู้ใช้ในประเทศแคนาดา

อุปกรณ์ดิจิตอลคลาส B นี สอดคล้องกับมาตรฐาน ICES-003 ของ แคนาดา

Remarque à l'intention des utilisateurs canadiens

Cet appareil numerique de la classe B est conforme a la norme NMB-003 du Canada.

### การประกาศความสอดคล้องสำหรับประเทศกลุ่ม EU

- ข้อกำหนด EMC ที่ 2004/108/EEC (รวมทั้งการแก้ไข)
- ข้อกำหนดแรงดันไฟฟ้าต่ำ 2006/95/EC
- ข้อกำหนด R & TTE ที่ 1999/5/EC (ถ้าผลิตภัณฑ์มีฟังก์ชัน RF)

### WEEE

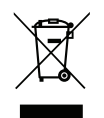

#### ขั้นตอนการทั้งผลิตภัณฑ์

ห้ามทึงอุปกรณ์อิเล็กทรอนิกส์นีลงในถังขยะเมือเลิกใช้แล้ว เพื่อลดมลพิษที่จะเกิดให้เหลือน้อยที่สุด และเพื่อปกป้อง สึงแวดล้อมของโลกอย่างเหมาะสมที่สุด โปรดนำอุปกรณ์ไปรีไซเคิล

## สีงต่างๆ ในบรรจุภัณ*ฑ*์

เปิดกล่องและตรวจสอบด้วยความระมัดระวังเพื่อตรวจสอบว่าคุณได้รับอุปกรณ์มาตรฐานดังที่ระบุไว้ด้านล่าง บางรายการที่เป็น อุปกรณ์เสริมอาจไม่มีให้มา ทั้งนี่ขึ้นอยู่กับรุ่น ข้อมูลจำเพาะ และภูมิภาคที่คุณซือ โปรดตรวจสอบกับร้านที่คุณซือ อุปกรณ์บาง รายการอาจจะแตกต่างกันไปตามภูมิภาค

บัตรรับประกันมีเฉพาะในบางภูมิภาคที่กำหนดไว้เท่านั้น โปรดติดต่อตัวแทนจำหน่ายเพื่อข้อมูลในรายละเอียด

### อุปกรณ์เสริมมาตรฐาน

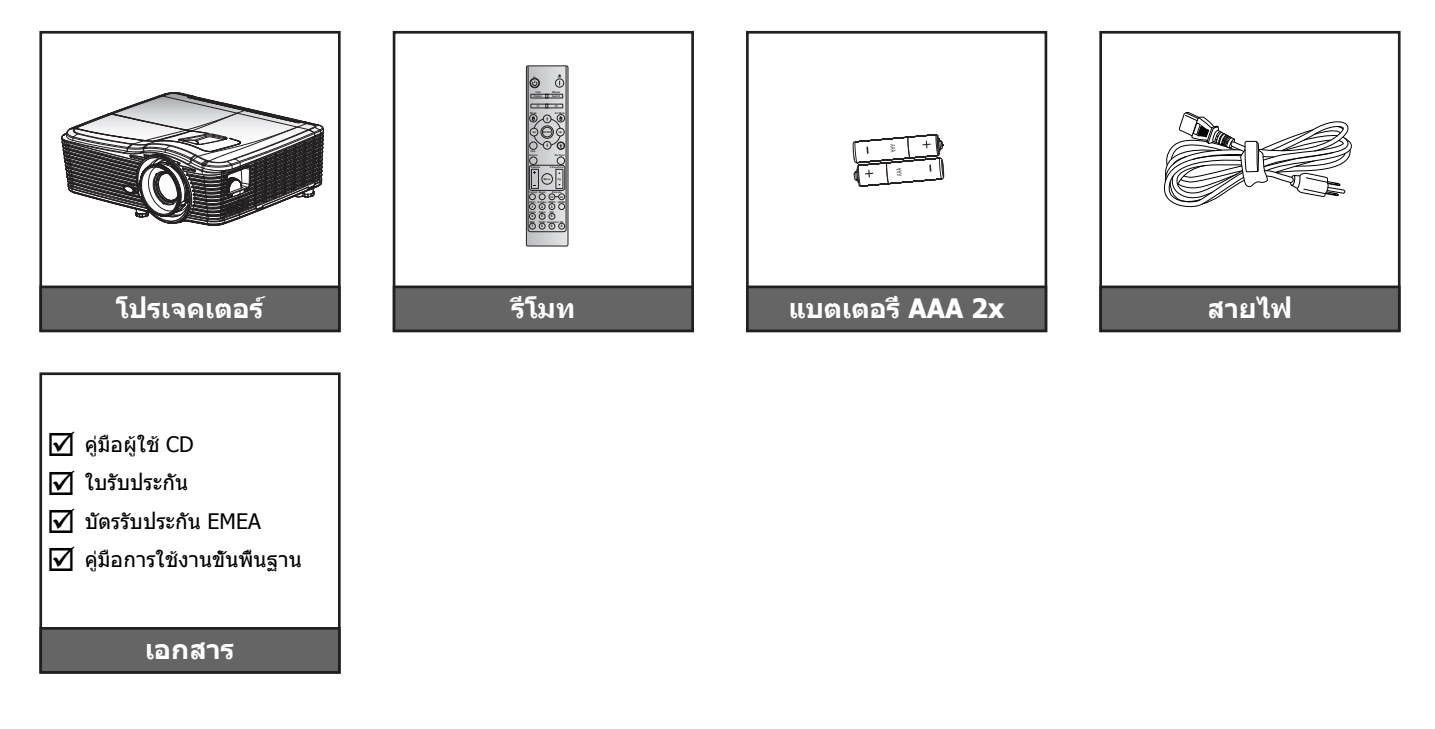

## อุปกรณ์เสริม

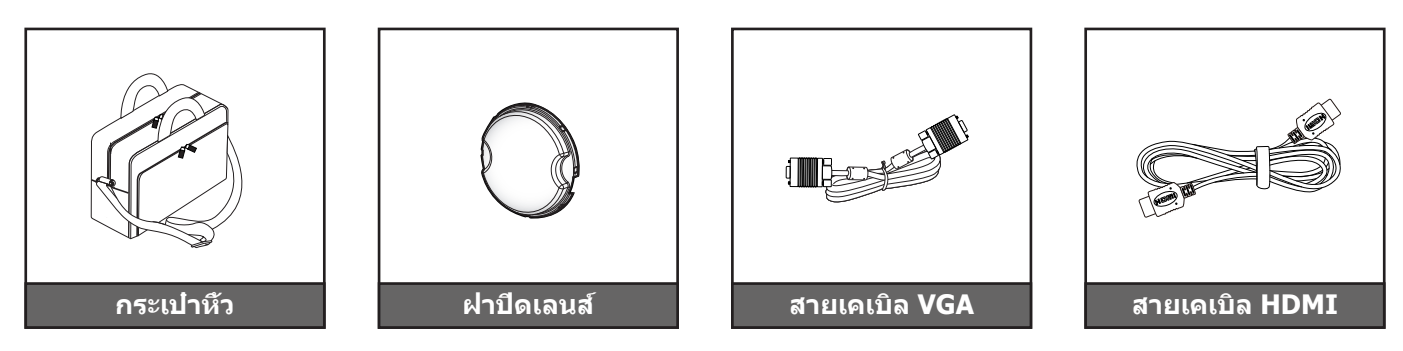

หมายเหตุ: อุปกรณ์เสริมเพิ่มเติมแตกต่างกันไปขึ้นอยู่กับรุ่น สเปคและท้องที

## ภาพรวมของผลิตภัณ*ฑ*์

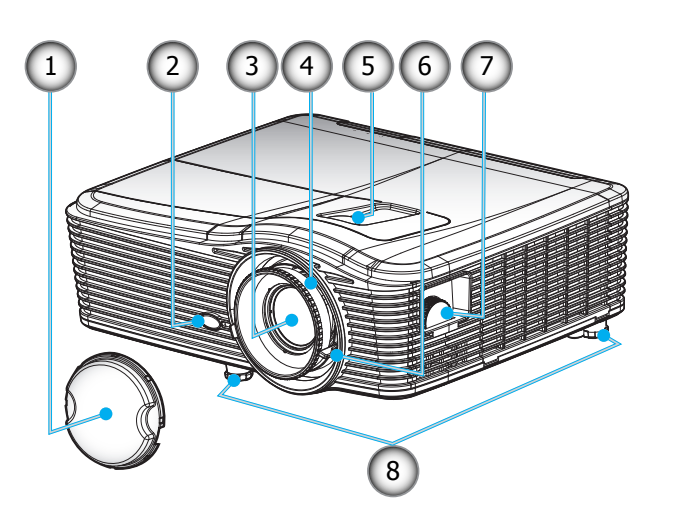

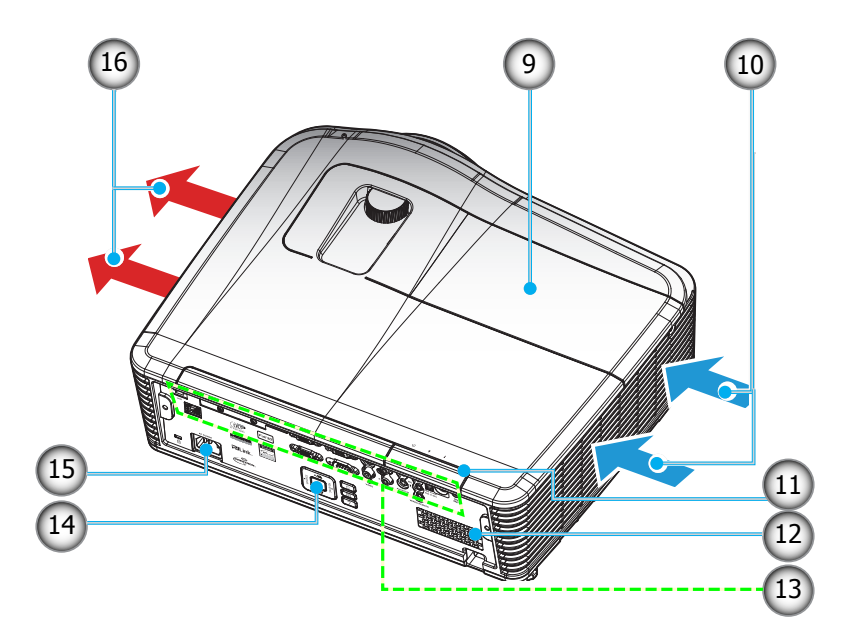

### <mark>หมายเหตุ:</mark> อย่าปิดกันช่องอากาศเข้าหรือออกของโปรเจคเตอร์ (\*) อุปกรณ์เสริมเพิ่มเดิมแตกต่างกันไปขึ้นอยู่กับรุ่น สเปคและท้องที

| ามเช | รายการ               | ไม่ใช่ | รายการ                     |
|------|----------------------|--------|----------------------------|
| 1. ø | ฝาครอบเลนส์ (*)      | 9.     | ฝาครอบหลอดไฟ               |
| 2. 6 | ด้วรับสัญญาณ IR      | 10.    | เครืองระบายอากาศ (เข้า)    |
| 3. ı | เลนส์                | 11.    | ดัวรับสัญญาณ IR            |
| 4. เ | แหวนโฟกัส            | 12.    | ลำโพง                      |
| 5. ı | เลนส์ ชิฟท์ (แนวดัง) | 13.    | การเชือมด่ออินพุต/เอาด์พุต |
| 6. ı | ປຸ່ກຜູນ              | 14.    | ปุ่มกด                     |
| 7. ı | เลนส์ ชิฟท์ (แนวนอน) | 15.    | ช่องเสียบเพาเวอร์          |
| 8. 1 | ขาปรับความเอียง      | 16.    | เครืองระบายอากาศ (ออก)     |

## การเชือมต่อ

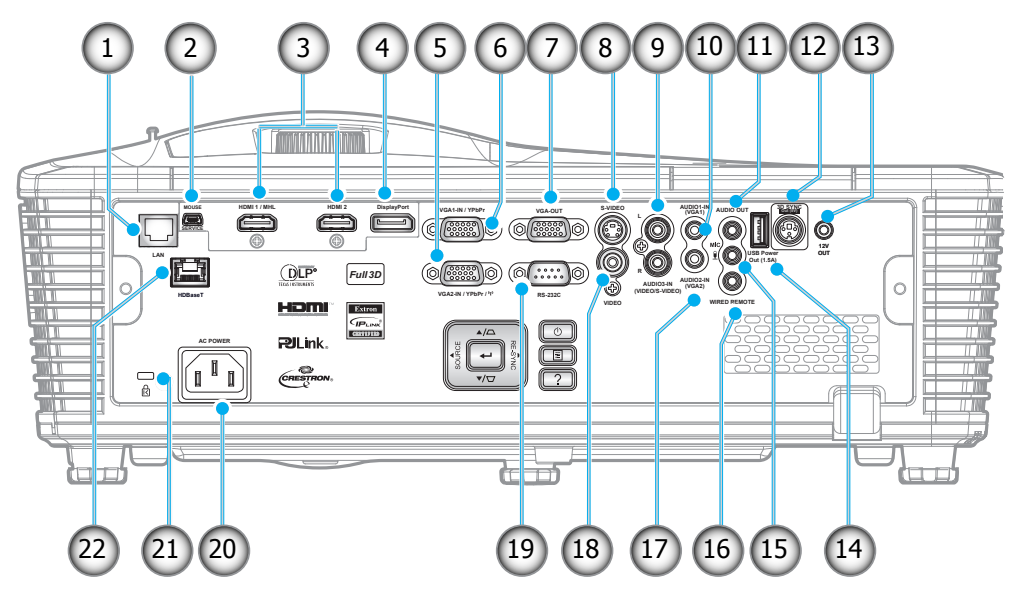

### หมายเหตุ: เมาส์ระยะไกลต้องใช้รีโมทพิเศษ

| ไม่ใช่ | รายการ                                              | ไม่ใช่ |                       |
|--------|-----------------------------------------------------|--------|-----------------------|
| 1.     | ขัวต่อ RJ-45                                        | 12.    | ตัวเชื่อมต่อ          |
| 2.     | ตัวเชือมด่อขนาดเล็ก USB-B<br>(การอัปเกรดเฟิร์มแวร์) | 13.    | ขัวต่อทริกเ           |
| 3.     | ขัวต่อ HDMI 2x                                      | 14.    | ขัวต่อไฟ U            |
| 4.     | ขัวต่อจอแสดงผล                                      | 15.    | ขัวต่อไมโค            |
| 5.     | ขัวต่อ VGA2 เข้า / YPbPr                            | 16.    | ขัวต่อรีโมท           |
| 6.     | ขัวต่อ VGA1 เข้า / YPbPr / (เ <sup>))</sup>         | 17.    | ขัวต่อเสียงเ          |
| 7.     | ขัวต่อ VGA ออก                                      | 18.    | ขัวต่อวิดีโอ          |
| 8.     | ขัวต่อ S-video                                      | 19.    | ขัวต่อ RS23           |
| 9.     | ขัวต่อเสียงเข้า 3 (วิดีโอ/S-Video)                  | 20.    | ช่องเสียบเห           |
| 10.    | ขัวต่อเสียงเข้า 1 (VGA1)                            | 21.    | แถบป้องกัน            |
| 11.    | ขัวต่อเสียงออก                                      | 22.    | HDBaseT (<br>WU515T/E |

| ไม่ใช่ | รายการ                                           |
|--------|--------------------------------------------------|
| 12.    | ตัวเชือมต่อการซิงค์ออก 3D (5V)                   |
| 13.    | ขัวต่อทริกเกอร์ 12V                              |
| 14.    | ขัวต่อไฟ USB ออก (1.5A)                          |
| 15.    | ขัวต่อไมโครโฟน                                   |
| 16.    | ขัวต่อรีโมทแบบมีสาย                              |
| 17.    | ขัวต่อเสียงเข้า 2 (VGA2)                         |
| 18.    | ขัวต่อวิดีโอ                                     |
| 19.    | ขัวต่อ RS232C                                    |
| 20.    | ช่องเสียบเพาเวอร์                                |
| 21.    | แถบป้องกัน                                       |
| 22.    | HDBaseT (ดัวเลือกสำหรับ W515T/<br>WU515T/EH515T) |

## ปุ่มกด

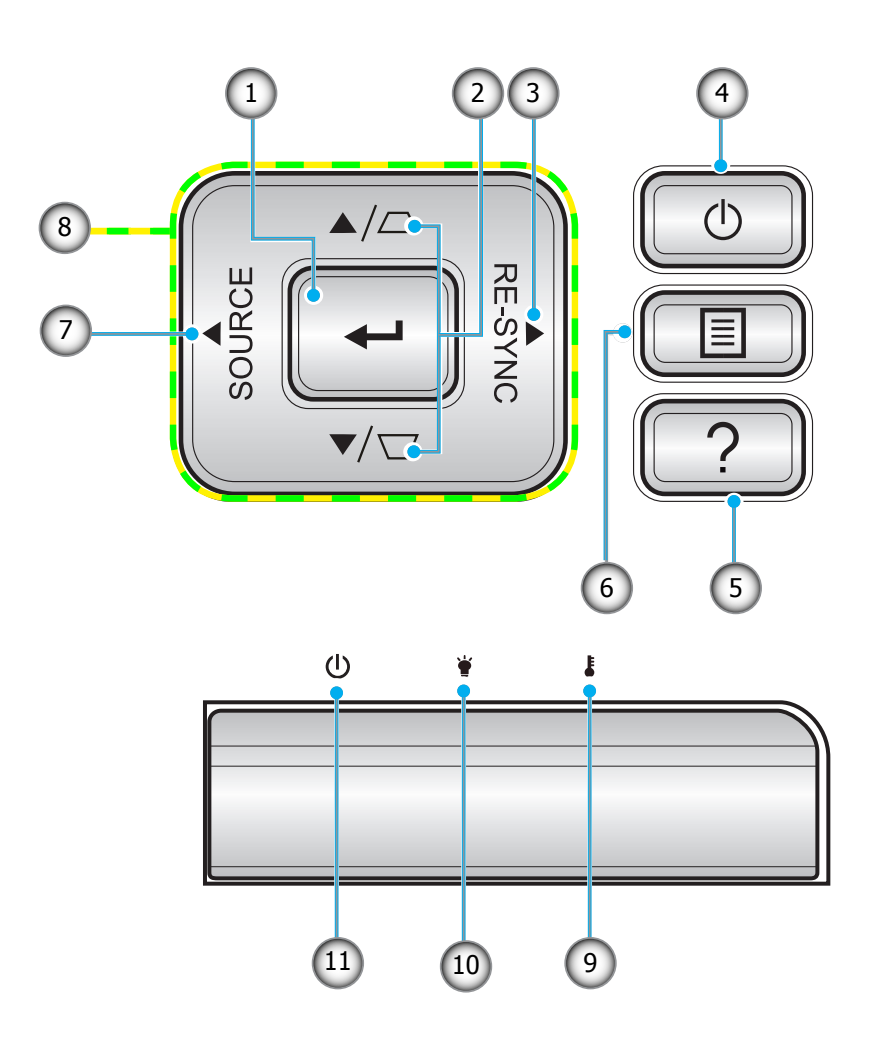

| ไม่ใช่ | รายการ           | ไม่ใช่                               | รายการ                   |
|--------|------------------|--------------------------------------|--------------------------|
| 1.     | ป้อน             | 7.                                   | Source                   |
| 2.     | การแก้ไขคีย์สโตน | รแก้ไขคีย์สโตน 8. ปุ่มเลือก 4 ทิศทาง |                          |
| 3.     | Re-Sync          | 9.                                   | LED อุณหภูมิ             |
| 4.     | เปิด/ปิดเครือง   | 10.                                  | LED หลอดไฟ               |
| 5.     | ข้อมูล           | 11.                                  | LED เปิดเครือง/สแตนด์บาย |
| 6.     | ເມນູ             |                                      |                          |

รีโมท

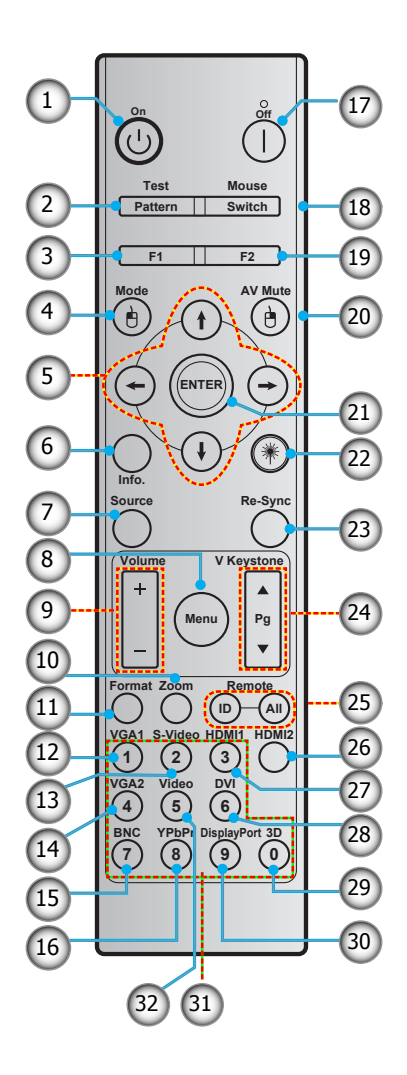

| ไม่ใช่ | รายการ                             | ไม่ใช่ | รายการ                             |
|--------|------------------------------------|--------|------------------------------------|
| 1.     | เปิดเครื่อง                        | 17.    | ปิดเครื่อง                         |
| 2.     | Test pattern                       | 18.    | เมาส์ เปิด / ปิด                   |
| 3.     | ปุ่มฟังก์ชัน (F1) (สามารถกำหนดได้) | 19.    | ปุ่มฟังก์ขัน (F2) (สามารถกำหนดได้) |
| 4.     | Mode/คลิกซ้ายเมาส์                 | 20.    | คลิกขวาเมาส์/AV Mute               |
| 5.     | ปุ่มเลือก 4 ทิศทาง                 | 21.    | Enter                              |
| 6.     | ข้อมูล                             | 22.    | เลเซอร์                            |
| 7.     | Source                             | 23.    | Re-Sync                            |
| 8.     | Menu                               | 24.    | V keystone/เลือนขึ้น/ลง            |
| 9.     | Volume - / +                       | 25.    | ID รีโมท / ระยะไกลทังหมด           |
| 10.    | Zoom                               | 26.    | HDMI2                              |
| 11.    | Format(อัตราส่วนภาพ)               | 27.    | HDMI1                              |
| 12.    | VGA1                               | 28.    | DVI                                |
| 13.    | S-Video                            | 29.    | 3D                                 |
| 14.    | VGA2                               | 30.    | Display port                       |
| 15.    | BNC                                | 31.    | ปุ่มกดตัวเลข (0-9)                 |
| 16.    | YPbPr                              | 32.    | Video                              |

หมายเหตุ: คีย์บางคีย์อาจไม่ทำงานสำหรับรุ่นที่ไม่รองรับคุณลักษณะเหล่านี

## การติดตั้งโปรเจคเตอร์

โปรเจคเตอร์ของคุณได้รับการออกแบบมาเพื่อติดตั้งได้สีแบบ

รูปแบบห้องหรือความชอบส่วนบุคคลของคุณจะเป็นดัวกำหนดสถานที่การติดตั้งที่คุณเลือก ใช้เวลาในการพิจารณาขนาดและ ตำแหน่งของหน้าจอ ตำแหน่งของปลั๊กเสียบไฟที่เหมาะสม เช่นเดียวกับสถานที่และระยะทางระหว่างโปรเจคเตอร์กับอุปกรณ์ที่ เหลือของคุณ

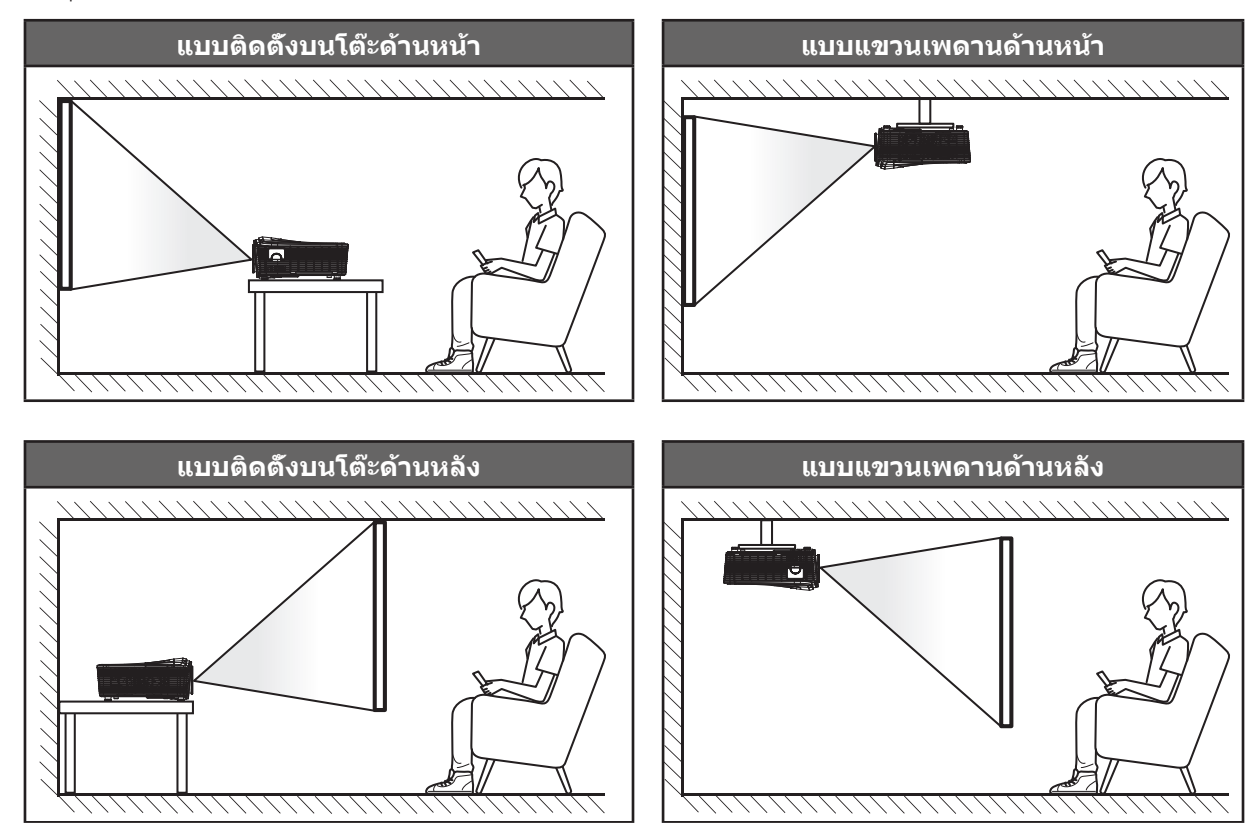

โปรดวางเจ็กเตอร์ควรวางแบบแนวราบ และทำมุม 90 องศา / ตั้งฉากกับหน้าจอ

- วิธีการตรวจสอบสถานที่วางโปรเจคเตอร์สำหรับขนาดหน้าจอที่ให้ โปรดดูระยะห่างของโต๊ะในหน้า 70-73
- วิธีการตรวจสอบหน้าจอสำหรับระยะทางที่ให้ โปรดดูระยะห่างของโต๊ะในหน้า 70-73
- <mark>หมายเหตุ:</mark> ภาพที่ฉายออกมาจะมีขนาดเพิ่มขึ้นและระบบจะเพิ่มการชดเชยในแนวดังขึ้นตามสัดส่วนเมื่อวางโปรเจคเตอร์ไว้ไกล จากหน้าจอ

## การเชื่อมต่อแหล่งสัญญาณไปยังโปรเจคเตอร์

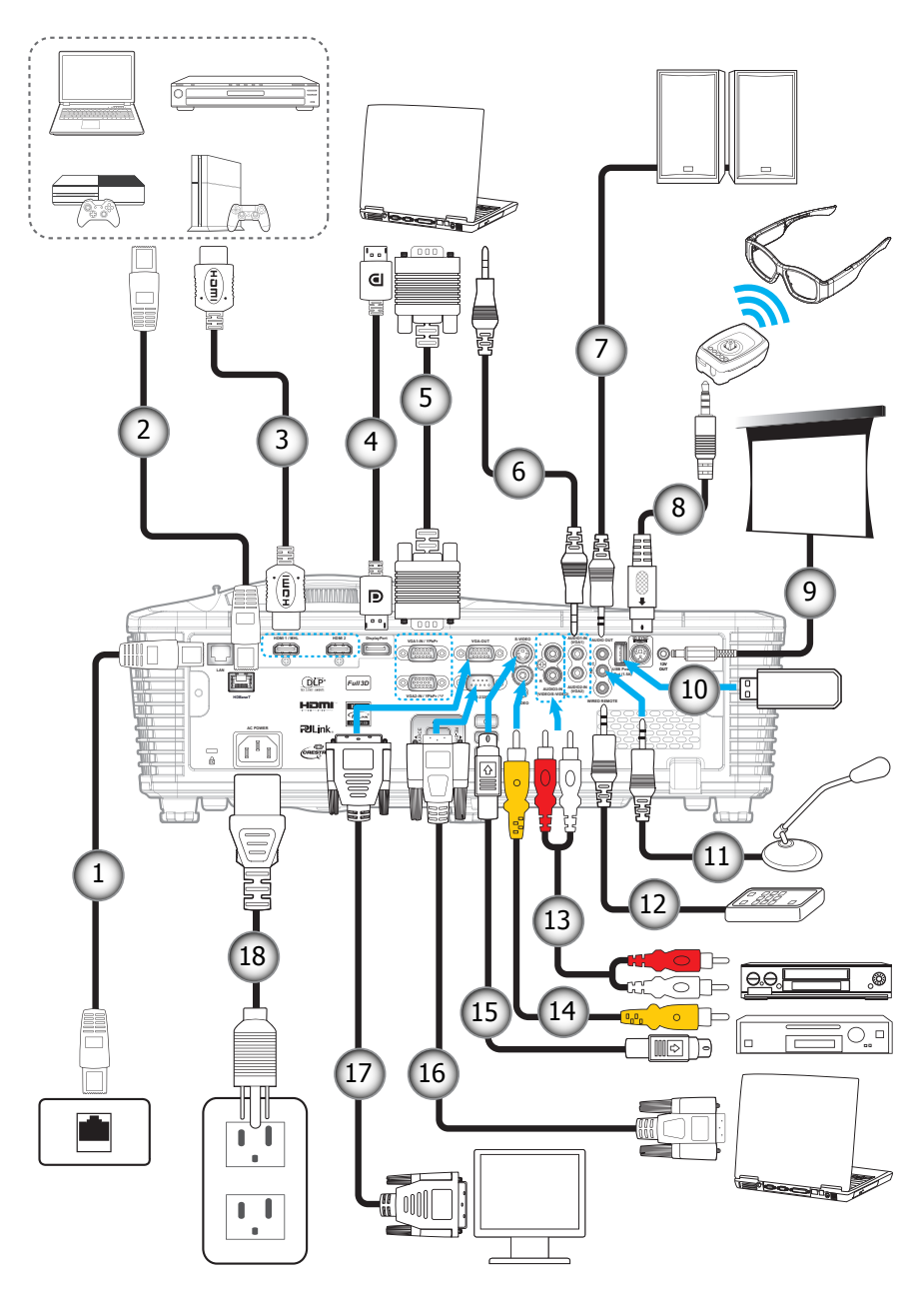

| ไม่ใช่ | รายการ                | ไม่ใช่ | รายการ                         |
|--------|-----------------------|--------|--------------------------------|
| 1.     | สาย RJ-45             | 10.    | ด็องเกิล USB / เครืองชาร์จ USB |
| 2.     | สาย RJ-45 (สาย Cat5)  | 11.    | สายไมโครโฟน                    |
| 3.     | สาย HDMI / MHL        | 12.    | สายรีโมทคอนโทรล                |
| 4.     | สายพอร์ทการแสดง       | 13.    | สายเสียงเข้า                   |
| 5.     | สายเคเบิล VGA         | 14.    | สายวิดีโอ                      |
| 6.     | สายเสียงเข้า          | 15.    | สายเคเบิลเอส-วิดีโอ            |
| 7.     | สายเคเบิลเสียงออก     | 16.    | สายเคเบิล RS232                |
| 8.     | สายเคเบิลส่งสัญญาณ 3D | 17.    | สายเคเบิล VGA ออก              |
| 9.     | แจ็ค 12V DC           | 18.    | สายไฟ                          |

## การปรับภาพที่ฉาย

#### ความสูงของภาพ

โปรเจคเตอร์มีขาปรับระดับให้ สำหรับปรับความสูงของภาพ

- 1. ค้นหาขาปรับตำแหน่งที่คุณต้องการปรับ ที่ข้างใต้ของ โปรเจ็กเตอร์
- 2. หมุนขาปรับระดับตามเข็ม่หรือทวนเข็มนาฬิกาเพื่อปรับโปรเจคเตอร์ให้สูงขึ้นหรือต่ำลง

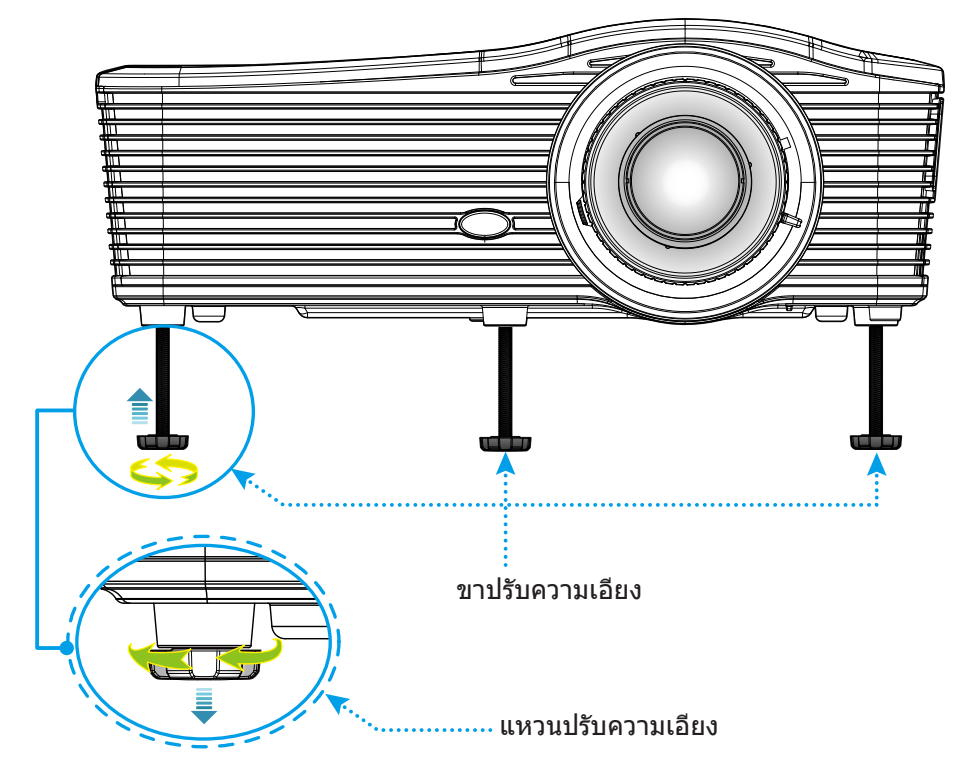

### ชูมและโฟกัส

- เพื่อปรับขนาดภาพ ให้หมุนปุ่มซูมตามเข็มหรือทวนเข็มนาพึกาเพื่อเพิ่มหรือลดขนาดภาพที่ฉาย
- เพือปรับโฟกัส ให้หมุนแหวนโฟกัสตามเข็มหรือทวนเข็มนาพึกาจนกว่าภาพจะคมชัดและสามารถอ่านได้

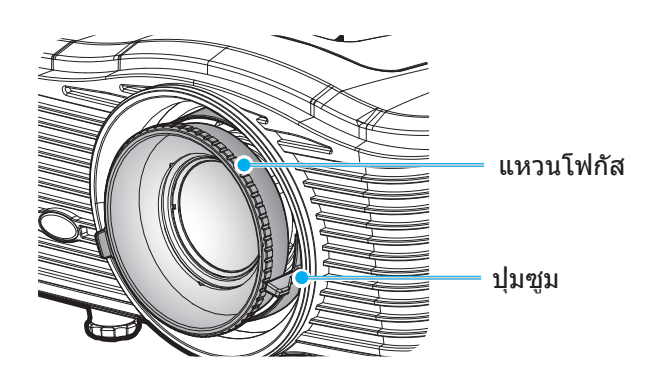

หมายเหตุ: โปรเจคเตอร์จะโฟกัสทีระยะทาง 1.2 ม. ถึง 8.2 ม.

- WXGA: 24.7" ถึง 302.7" (0.6 ถึง 7.9 เมตร)
- 1080p: 25.1" ถึง 309.4" (0.6 ถึง 7.9 เมตร)
- WUXGA: 25.8" ถึง 318" (0.7 ถึง 8.1 เมตร)

## การติดตั้งรีโมท

### การติดตั้ง / การเปลี่ยนแบตเตอรี

มีแบตเตอรีขนาด AAA สองก้อนให้สำหรับรีโมทคอนโทรล

- 1. ถอดฝาครอบแบตเตอรีด้านหลังหรือบนรีโมท
- 2. ใส่แบตเตอรีขนาด AAA ตามภาพประกอบ
- 3. ใส่ฝาครอบด้านหลังกลับบนรีโมท

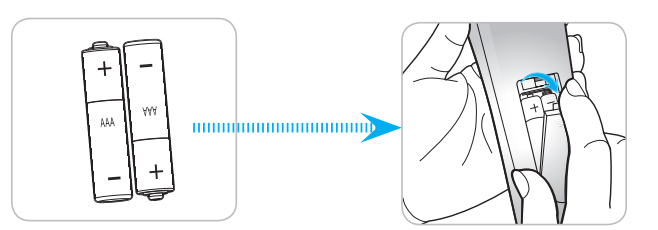

หมายเหตุ: เปลี่ยนแบตเตอรีชนิดเดียวกันหรือชนิดที่เท่ากันเท่านั้น

#### ข้อควรระวัง

การใช้งานแบตเตอรีที่ไม่เหมาะสมสามารถทำให้เกิดการรัวไหลของสารเคมีหรือการระเบิดได้ ต้องแน่ใจว่าได้ปฏิบัติตามคำแนะนำ ด้านล่างนี

- อย่าใช้แบตเตอรีหลายชนิดรวมกัน แบตเตอรีชนิดต่างกันมีลักษณะที่แตกต่างกันออกไป
- อย่าใช้แบตเตอรีเก่าและใหม่ผสมกัน การใช้แบตเตอรีเก่าและใหม่ผสมกันสามารถร่นอายุของแบตเตอรีใหม่หรือก่อ ให้เกิดการรัวไหลของสารเคมีในแบตเตอรีเก่า
- ถอดแบตเตอรีออกทันทีทีแบตเตอรีหมด สารเคมีที่รัวไหลจากแบตเตอรีซึ่งสัมผัสกับผิวหนังสามารถทำให้เกิดผืนคัน ได้ หากคุณพบการรัวไหลของสารเคมีใดๆ ให้เช็ดให้สะอาดด้วยผ้า
- แบตเตอรีที่ให้มาพร้อมกับผลิตภัณฑ์นี้อาจจะมีอายุการใช้งานที่สั้นลงเนื่องจากสภาพการเก็บรักษา
- ถ้าคุณจะไม่ได้ใช้รีโมทคอนโทรลเป็นเวลานาน ให้ถอดแบตเตอรีออก
- เมือคุณทึงแบตเตอรี คุณต้องปฏิบัติตามกฎหมายในพื้นที่หรือประเทศที่เกี่ยวข้อง

#### ระยะที่ให้ผลอย่างมีประสิทธิภาพ

เซ็นเซอร์รีโมทคอนโทรลอินฟราเรด (IR) อยู่ด้านหลังของโปรเจคเดอร์ ตรวจสอบให้แน่ใจว่า รีโมทคอนโทรลอยู่ภายในมุม 30 องศาดังฉากกับเซ็นเซอร์รีโมทคอนโทรลอินฟราเรดของโปรเจคเดอร์เพือทำงานได้อย่างถูกต้อง ระยะห่างระหว่างรีโมทคอนโทรล และเซ็นเซอร์ไม่ควรเกินกว่า 8 เมตร (~ 26 ฟุต)

- ตรวจสอบให้แน่ใจว่าไม่มีสิ่งกีดขวางใดๆ ระหว่างรีโมทคอนโทรลและเซ็นเซอร์ IR บนโปรเจคเตอร์ซึ่งอาจขวางแสง อินฟราเรด
- ตรวจสอบให้แน่ใจว่าเครื่องส่ง IR ของรีโมทคอนโทรลไม่โดนแสงอาทิตย์หรือหลอดไฟฟลูออเรสเซนต์โดยตรง
- โปรดเก็บตัวควบคุมระยะไกลให้ห่างจากหลอดฟลูออเรสเซนต์ให้มากกว่า 2 ม. หรือตัวควบคุมระยะไกลอาจจะ ทำงานผิดปกติ
- หากรีโมทคอนโทรลอยู่ใกล้กับหลอดไฟฟลูออเรสเซนต์แบบอินเวอเตอร์ อาจใช้การไม่ได้ในบางครั้ง
- หากรีโมทคอนโทรลและโปรเจคเตอร์อยู่ในระยะที่ใกล้เกินไป รีโมทคอนโทรลอาจใช้การไม่ได้
- เมือคุณเล็งไปทีหน้าจอ ระยะทางที่ได้ผลมีระยะน้อยกว่า 5 ม. จากรีโมทคอนโทรลไปถึงหน้าจอ และสะท้อนแสง IR กลับไปยังโปรเจคเตอร์ แต่อย่างไรก็ตาม ระยะที่มีประสิทธิภาพอาจเปลี่ยนแปลงตามหน้าจอ

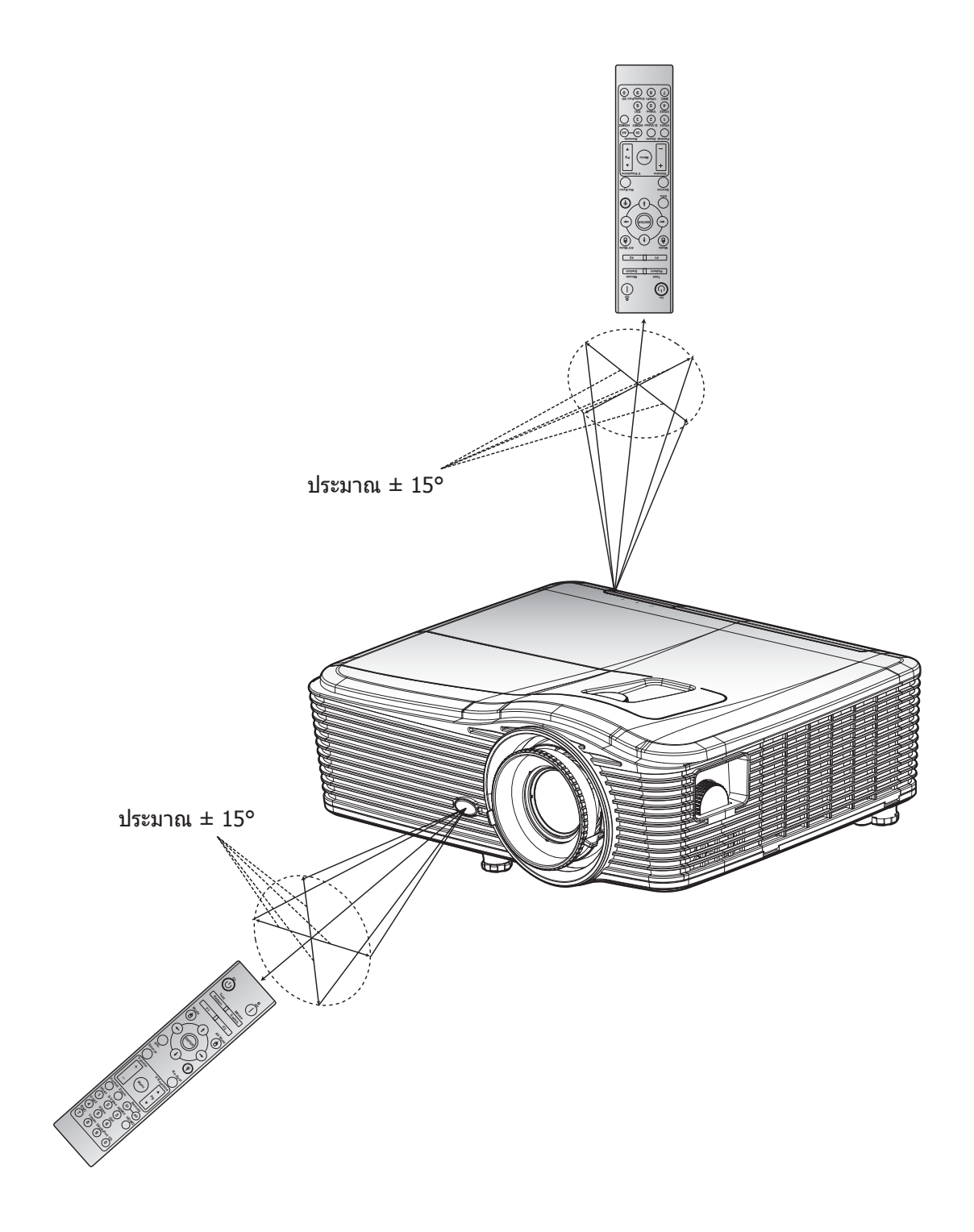

## การเปิด/ปิดโปรเจคเตอร์

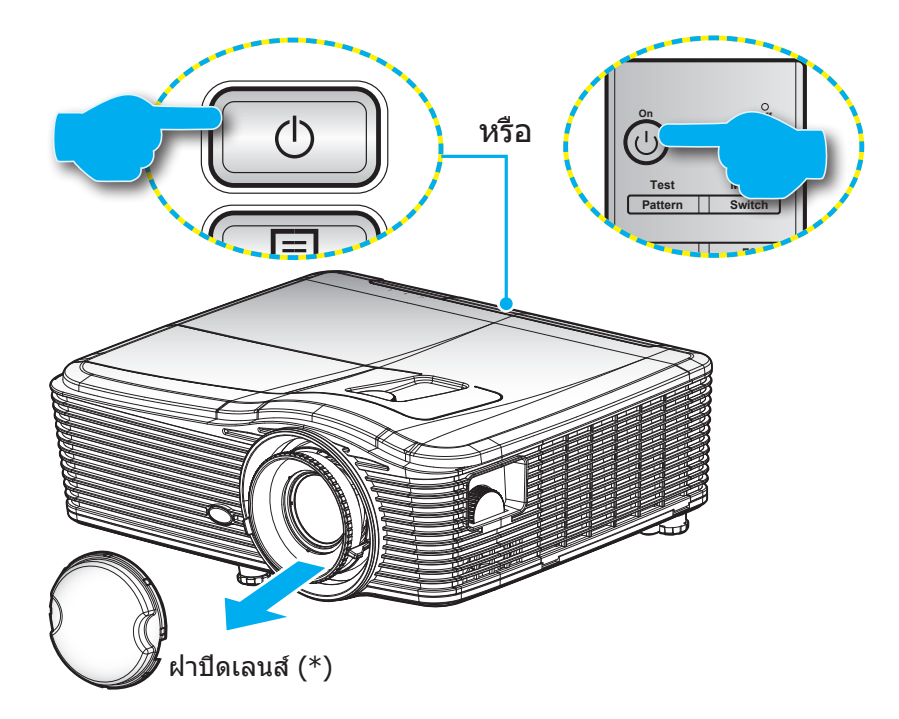

### เปิดเครื่อง

- 1. ถอดทีครอบเลนส์ออก (\*)
- 2. เชือมต่อสายไฟและสายสัญญาณให้แน่น เมือเชือมต่อแล้ว LED เปิด/สแตนด์บาย จะเปลียนเป็นสีเหลือง
- 3. เปิดโปรเจคเตอร์โดยการกด "ป" บนปุ่มกดหรือรีโมทคอนโทรล
- 4. หน้าจอเริ่มต้นจะปรากฏขึ้นใน 10 วินาที และไฟ LED เปิด/สแตนบายจะติดเป็นสีแดง
- <mark>หมายเหตุ:</mark> เมื่อเปิดโปรเจคเตอร์ครั้งแรก ระบบจะขอให้คุณเลือกภาษาที่ต้องการ การวางโปรเจคเตอร์ และการตั้งค่าอื่นๆ อีกเล็กน้อย

#### ปิดเครื่อง

- 1. ปิดโปรเจคเตอร์โดยการกด "ป" บนปุ่มกดหรือรีโมทคอนโทรล
- 2. ข้อความดังต่อไปนี้จะปรากฏขึ้น:

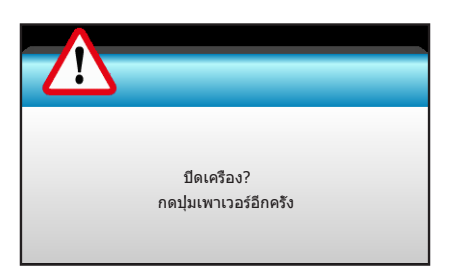

- กดปุ่ม "ป" อีกครั้งเพื่อยืนยัน ไม่เช่นนั้น ข้อความจะหายไปหลังจาก 15 วินาที่ผ่านไป เมื่อคุณกดปุ่ม "ป" ครั้งที่ สอง โปรเจ็กเตอร์จะปิดเครื่อง
- 4. พัดลมระบายความร้อนยังคงทำงานต่อประมาณ 10 วินาที สำหรับรอบการระบายความร้อนและ LED เปิด/สแตนด์ บาย จะกะพริบเป็นสีเขียว เมือ LED เพาเวอร์ติดเป็นสีแดงต่อเนือง หมายความว่าโปรเจ็กเตอร์ได้เข้าสู่โหมดสแตนด์ บายแล้ว ถ้าคุณต้องการเปิดโปรเจคเตอร์กลับขึ้นมา คุณต้องรอจนกระทังโปรเจคเตอร์เสร็จสินกระบวนการทำให้ เครืองเย็นลง และเข้าสู่โหมดสแตนบายก่อน เมือโปรเจคเตอร์อยู่ในโหมดสแตนบาย เพียงแค่กดปุ่ม "ป" อีกครัง เพื่อเปิดโปรเจคเตอร์
- 5. ถอดสายไฟจากเต้าเสียบไฟและโปรเจคเตอร์
- หมายเหตุ: (\*) อุปกรณ์เสริมเพิ่มเติมแตกต่างกันไปขึ้นอยู่กับรุ่น สเปคและท้องที ไม่แนะนำให้เปิดโปรเจคเตอร์ทันทีหลังจากทีทำการปิดเครือง

## การเลือกแหล่งสัญญาณเข้า

เปิดเครือง และเชือมต่อแหล่งสัญญาณที่คุณต้องการให้แสดงบนหน้าจอ (คอมพิวเตอร์ โน้ตบุ๊ค เครืองเล่นวิดีโอ ฯลฯ) โปรเจคเตอร์จะตรวจพบสัญญาณโดยอัตโนมัติ หากมีแหล่งสัญญาณหลายแหล่ง ให้กดปุ่มแหล่งสัญญาณบนปุ่มกดโปรเจคเตอร์ หรือรีโมทคอนโทรลเพือเลือกสัญญาณเข้าที่ต้องการ

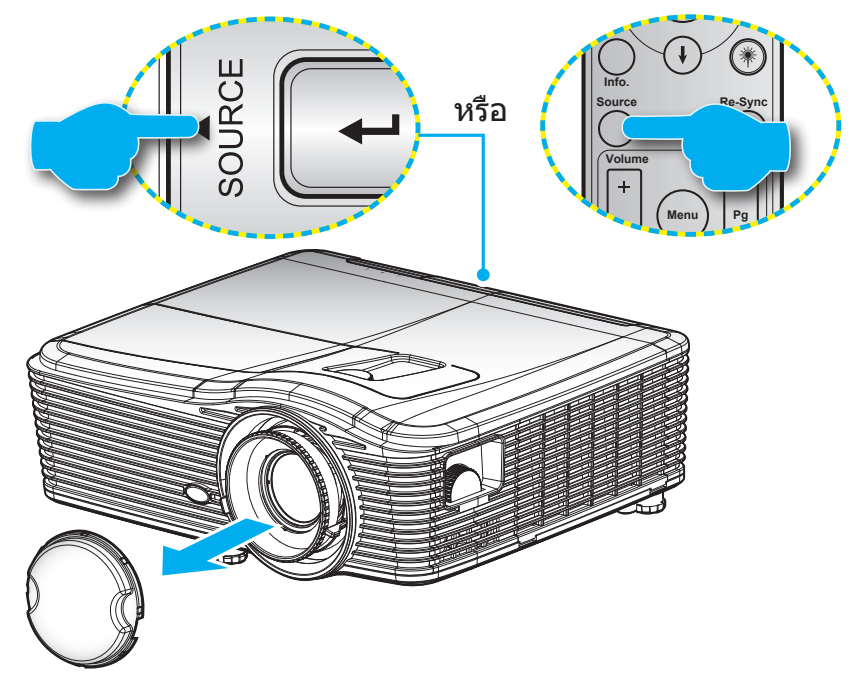

## เมนูนำทางและคุณลักษณะพิเศษ

โปรเจคเตอร์มีเมนูทีแสดงบนหน้าจอหลายภาษา ที่อนุญาตให้คุณทำการปรับภาพ และเปลี่ยนแปลงการตั้งค่าต่างๆ โปรเจคเตอร์ จะตรวจพบสัญญาณโดยอัตโนมัติ

- 1. ในการเปิดเมนู OSD ให้กด "Menu" บนรีโมทคอนโทรลหรือปุ่มกด
- ในขณะที OSD แสดงอยู่ ใช้ปุ่ม ◀▶ เพื่อเลือกรายการใด ๆ ในเมนูหลัก ในขณะที่ทำการเลือกบนหน้าใด ๆ กดปุ่ม
   ▼ หรือปุ่ม "Enter" เพื่อเข้าไปยังเมนูย่อย
- 3. ใช้ปุ่ม ▲ ▼ เพือเลือกรายการที่ต้องการในเมนูย่อย จากนั้นกดปุ่ม ► หรือ "Enter" เพือดูการตั้งค่าเพิ่มเติม ปรับ การตั้งค่าด้วยปุ่ม ◀►
- 4. เลือกรายการถัดไปที่จะปรับในเมนูย่อย และปรับค่าตามที่อธิบายด้านบน
- 5. ให้กด"Enter" หรือ "Menu" เพื่อยืนยัน และหน้าจอจะกลับไปยังเมนูหลัก
- 6. ในการออก, กด "Menu" อีกครั้ง เมนู OSD จะปิด และโปรเจคเตอร์จะบันทึกการตั้งค่าใหม่โดยอัตโนมัติ

| เมนูหลัก—— |                  | ★ 🗄         |             |
|------------|------------------|-------------|-------------|
|            | ภา               | W           |             |
|            | 🏠 โหมดการแสดงภาพ | การนำเสนอ 🕨 |             |
|            | 🔆 ความสว่าง      | •           |             |
|            | 🕕 คอนทราสต์      | •           | ~ I         |
| เมนูยอย——  | 🛆 ความชัด        | •           | - การดังค่า |
|            |                  | •           |             |
|            | 🛄 Tint           | •           |             |
|            | 🕀 ขันสูง         | •           |             |

## ผังเมนูหน้าจอผู้ใช้

| เมนูหลัก | เมนูย่อย               | เมนูขึ้นสูง      | เมนูรายการเดียว                                                      | ค่า                                                  |
|----------|------------------------|------------------|----------------------------------------------------------------------|------------------------------------------------------|
|          |                        |                  | การนำเสนอ                                                            |                                                      |
|          |                        |                  | สว่าง                                                                |                                                      |
|          |                        |                  | ภาพยนตร์                                                             | ด่วเรียดับ [การนำเสยา]                               |
|          | โหมดการแสดงกาพ         |                  | sRGB                                                                 |                                                      |
|          | PUMALLI I PPUADO IL LM |                  | กระดานดำ                                                             | PS แต่ละโหมดสามารถปรับและ<br>วันซึ่อในแต่วะโหนอ      |
|          |                        |                  | DICOM SIM.                                                           | 1 4 1111 4 4 6 6 6 7 1 1 1 1 1 1 1 1 1 1 1 1 1 1 1 1 |
|          |                        |                  | ผู้ใช้                                                               |                                                      |
|          |                        |                  | สามมิติ                                                              |                                                      |
|          | ความสว่าง              |                  |                                                                      | -50~50                                               |
|          | คอนทราสต์              |                  |                                                                      | -50~50                                               |
|          | ความชัด                |                  |                                                                      | 1~15                                                 |
|          | สี                     |                  |                                                                      | -50~50                                               |
|          | Tint                   |                  |                                                                      | -50~50                                               |
|          |                        | การลดสัญญาณรบกวน |                                                                      | 0~10                                                 |
|          |                        | BrilliantColor™  |                                                                      | 1~10                                                 |
|          |                        |                  | เปิด                                                                 |                                                      |
|          |                        | DynamicBlack     | ปิด                                                                  |                                                      |
|          |                        |                  | ฟีล์ม                                                                |                                                      |
|          |                        |                  | กราฟฟิก                                                              |                                                      |
|          |                        |                  | 1.8                                                                  |                                                      |
| 0.2%     |                        |                  | 2.0                                                                  |                                                      |
| 31114    |                        | Gamma            | 2.0                                                                  |                                                      |
|          |                        |                  | 2.6                                                                  |                                                      |
|          |                        |                  | 2.0                                                                  |                                                      |
|          |                        |                  |                                                                      |                                                      |
|          |                        | อุณหภูมิสี       |                                                                      |                                                      |
|          |                        |                  | ยุน<br>                                                              |                                                      |
|          | ขันสูง                 |                  | มาดวฐาน                                                              |                                                      |
|          |                        |                  | เยน                                                                  |                                                      |
|          |                        |                  | เยน                                                                  |                                                      |
|          |                        |                  | ไม่ใช่อนพุ <b>ด HDMI</b> :<br>อัดโนมัติ / RGB / YUV                  |                                                      |
|          |                        | ปริภูมิสี        | <b>อินพุด HDMI:</b><br>อัดโนมัติ / RGB(0~255) /<br>RGB(16~235) / YUV |                                                      |
|          |                        |                  | แดง (Gain)                                                           | -50~50                                               |
|          |                        |                  | เขียว (Gain)                                                         | -50~50                                               |
|          |                        |                  | นำเงิน (Gain)                                                        | -50~50                                               |
|          |                        |                  | แดง (Bias)                                                           | -50~50                                               |
|          |                        | หษุธ เกน/ เบแอส  | เขียว (Bias)                                                         | -50~50                                               |
|          |                        |                  | นำเงิน (Bias)                                                        | -50~50                                               |
|          |                        |                  | รีเซ็ด                                                               |                                                      |
|          |                        |                  | ออก                                                                  |                                                      |

| เมนูหลัก | เมนูย่อย             | เมนูขึ้นสูง                                 | เมนูรายการเดียว                                     | ค่า                                  |
|----------|----------------------|---------------------------------------------|-----------------------------------------------------|--------------------------------------|
|          |                      |                                             | แดง                                                 | โทนสี/ ความอีมของสี/ เกน<br>[-50~50] |
|          |                      |                                             | เขียว                                               | โทนสี/ ความอีมของสี/ เกน<br>[-50~50] |
|          |                      |                                             | น้าเงิน                                             | โทนสี/ ความอีมของสี/ เกน<br>[-50~50] |
|          |                      | เทียาเสี                                    | คราม                                                | โทนสี/ ความอีมของสี/ เกน<br>[-50~50] |
|          |                      |                                             | ม่วง                                                | โทนสี/ ความอีมของสี/ เกน<br>[-50~50] |
|          |                      |                                             | เหลือง                                              | โทนสี/ ความอีมของสี/ เกน<br>[-50~50] |
|          |                      |                                             | ขาว                                                 | แดง/ เขียว/ นำเงิน                   |
|          | ขั้นสูง              |                                             | รีเซ็ต                                              |                                      |
| ภาพ      |                      |                                             | ออก                                                 |                                      |
|          |                      |                                             | อัตโนมัติ                                           | เปิด / ปิด                           |
|          |                      |                                             | เฟส                                                 | 0~31                                 |
|          |                      | * (DCD)                                     | ความถี                                              | -5~5                                 |
|          |                      | สญญาณ (RGB)                                 | การจัดวางแนวนอน                                     | -5~5                                 |
|          |                      |                                             | การจัดวางแนวตั้ง                                    | -5~5                                 |
|          |                      |                                             | ออก                                                 |                                      |
|          |                      | สัญญาณ (วิดีโอ)                             | ระดับสีขาว                                          | 0~31                                 |
|          |                      |                                             | ระดับสีดำ                                           | -5~5                                 |
|          |                      |                                             | IRE                                                 | 0/7.5 (NTSC เท่านั้น)                |
|          |                      |                                             | ออก                                                 |                                      |
|          |                      | ออก                                         |                                                     |                                      |
|          | รีเซ็ต               |                                             |                                                     |                                      |
|          |                      |                                             | WXGA/WUXGA:                                         |                                      |
|          |                      |                                             | 4:3. 16:9 หรือ 16:10.                               |                                      |
|          | รูปแบบ               |                                             | LBX, Native, อัตโนมัติ                              |                                      |
|          |                      |                                             | <b>1080p</b> : 4:3, 16:9, LBX,<br>Native, อัดโนมัติ |                                      |
|          | ชุม                  |                                             |                                                     |                                      |
|          | มาสก์ขอบ             | н                                           | ขวา / ซ้าย<br>(ไอคอนทีกึงกลาง)                      | -100 ~ +100                          |
| หน้าจอ   | การย้ายภาพ           | V                                           | ขึ้น / ลง<br>(ไอคอนที่กึงกลาง)                      | -100 ~ +100                          |
|          |                      | แก้ภาพบิดเบียวแนวนอน                        |                                                     | -30 ~ +30                            |
|          |                      | V คีย์สโตน                                  |                                                     | -30 ~ +30                            |
|          |                      | ดีย์สโตบบบาบาบา้ตโบบัติ                     | เปิด                                                | ค่าเรียต้ย [ปีค]                     |
|          | Geometric Correction | mi 1 29 7 79 7 77 7 7 7 7 7 7 7 7 7 7 7 7 7 | ปิด                                                 | [את היאמומ [המת]                     |
|          |                      |                                             | ด้านบนซ้าย                                          |                                      |
|          |                      | Four Corners                                | ด้านบนขวา                                           |                                      |
|          |                      |                                             | ด้านล่างซ้าย                                        |                                      |

| เมนูหลัก | เมนูย่อย             | เมนูขึ้นสูง   | เมนูรายการเดียว     | ค่า |
|----------|----------------------|---------------|---------------------|-----|
|          | Geometric Correction | Four Corners  | ด้านล่างขวา (ICONS) |     |
|          |                      |               | DLP-Link            |     |
|          |                      | โหมด 3 มิติ   | VESA 3D             |     |
|          |                      |               | ปิด                 |     |
|          |                      | 3D->2D        | สามมิติ/ L/ R       |     |
|          |                      |               | อัตโนมัติ           |     |
| หนาจอ    | สามมิติ              |               | SBS                 |     |
|          |                      | 20 3ິກແກກ     | สูงสุดและตำสุด      |     |
|          |                      |               | กรอบลำดับ           |     |
|          |                      |               | เปิด                |     |
|          |                      | 3D ขังคยอนกลบ | ปิด                 |     |
|          |                      | ออก           |                     |     |
|          |                      |               | English             |     |
|          |                      |               | Deutsch             |     |
|          |                      |               | Français            |     |
|          |                      |               | Italiano            |     |
|          |                      |               | Español             |     |
|          |                      |               | Português           |     |
|          |                      |               | Svenska             |     |
|          |                      |               | Nederland           |     |
|          |                      |               | Norsk               |     |
|          |                      |               | Dansk               |     |
|          |                      |               | Polski              |     |
|          |                      |               | Русский             |     |
|          |                      |               | Suomi               |     |
| * مام    | . <del>4</del>       |               | Ελληνικά            |     |
| ดงคา     | Lone1111 (1967)      |               | Magyar              |     |
|          |                      |               | Čeština             |     |
|          |                      |               | عريي                |     |
|          |                      |               | 繁體中文                |     |
|          |                      |               | 简体中文                |     |
|          |                      |               | 日本語                 |     |
|          |                      |               | 한국어                 |     |
|          |                      |               | ไทย                 |     |
|          |                      |               | Türkçe              |     |
|          |                      |               | Farsi               |     |
|          |                      |               | Tiếng Việt          |     |
|          |                      |               | Română              |     |
|          |                      |               | Bahasa Indonesia    |     |

| เมนูหลัก | เมนูย่อย            | เมนูขั้นสูง        | เมนูรายการเดียว      | ค่า                        |
|----------|---------------------|--------------------|----------------------|----------------------------|
|          | การฉายภาพ           |                    | ดังโต๊ะด้านหน้า 🕢 💶  |                            |
|          |                     |                    | ตั้งโต๊ะด้านหลัง 🕢 🏹 |                            |
|          |                     |                    | เพดานด้านหน้า 🕢 🖛    |                            |
|          |                     |                    | เพดานด้านหลัง 🕢 🏹    |                            |
|          |                     |                    | 16:10                |                            |
|          | 2/0 000 × 0 0 0     |                    | 16:9                 |                            |
|          | บนดหนาจอ            |                    | WXGA                 |                            |
|          |                     |                    | WUXGA                |                            |
|          |                     |                    | ด้านบนซ้าย 🔳         |                            |
|          |                     |                    | ด้านบนขวา 💶          |                            |
|          | ตำแหน่งเมนู         |                    | กึงกลาง 🔳            |                            |
|          |                     |                    | ด้านล่างซ้าย 🔳       |                            |
|          |                     |                    | ด้านล่างขวา 💶        |                            |
|          |                     | ระบบป้องกัน        | เปิด                 |                            |
|          | ระบบป้องกัน         |                    | ปิด                  |                            |
|          |                     | เดือน              |                      |                            |
|          | ตั้งเวลาป้องกัน     | วัน                |                      |                            |
|          |                     | ทั่วโมง            |                      |                            |
|          | เปลี่ยนรหัสผ่าน     |                    |                      |                            |
|          | ออก                 |                    |                      |                            |
|          | <br>ID โปรเจ็กเตอร์ |                    |                      | 00~99                      |
| ตั้งค่า  | ปรับดังเสียง        | ลำโพงภายใน<br>ปีด  | เปิด                 |                            |
|          |                     |                    | ปิด                  |                            |
|          |                     | เป็                | เปิด                 |                            |
|          |                     | ซ่อน               | ปิด                  |                            |
|          |                     | er el              | เสียง                | 0-10                       |
|          |                     | ระดับเสียง         | ไมค์                 | 0-10                       |
|          |                     |                    | ด่าเรีบด้บ           | เสียง 3-> L/R              |
|          |                     |                    | 11 10 0 01 1/1 1/0   | ∣<br>⊣เสียง 1. 2->มินิแจ็ค |
|          |                     |                    | เสียง1               | (ค่าเรียต้ย                |
|          |                     | เสียงเข้า          |                      | VCA1 >130.01               |
|          |                     |                    | เสียง2               | VGAI->(AB) I               |
|          |                     |                    | เสียงว               | -VGA2->เสยง 2              |
|          |                     |                    | เหยงว                | วิดีโอ, S-video ->เสียง 3  |
|          |                     | Audio Out(Standby) | เปิด                 | _ีค่าเรีมต้น [ปิด]         |
|          |                     |                    | ปิด                  |                            |
|          |                     | ออก                |                      |                            |
|          |                     |                    | ค่าเรีมตัน           |                            |
|          |                     | โลโก้              | ปกติ                 |                            |
|          |                     |                    | ผู้ใช้               |                            |
|          | ขันสูง              | จับหน้าจอ          |                      |                            |
|          |                     | คำบรรยาย           | ปิด                  |                            |
|          |                     |                    | CC1                  |                            |
|          |                     |                    | CC2                  |                            |
|          |                     | ออก                |                      |                            |

| เมนูหลัก         | เมนูย่อย          | เมนูขึ้นสูง      | เมนูรายการเดียว      | ค่า                                             |  |
|------------------|-------------------|------------------|----------------------|-------------------------------------------------|--|
|                  | HDBaseT Control   | Ethernet         | เปิด                 | _ ด่วเรียตับ [ปิด]                              |  |
| "T" CKI เหล่าขับ |                   |                  | ปิด                  | ค แรมผน [มพ]                                    |  |
|                  |                   | RS232            | เปิด                 | _ ด่วเรียดับ [ปิด]                              |  |
|                  |                   |                  | ปิด                  |                                                 |  |
|                  |                   |                  | สถานะเครือข่าย       | เชือมต่อ/ตัดการเชือมต่อ (อ่านได้<br>อย่างเดียว) |  |
|                  |                   |                  | DHCP                 | เปิด / ปิด [ค่าเรีมต้น ปิด]                     |  |
|                  |                   |                  | IP แอดเดรส           | ค่าเรีมดัน [192.168.0.100]                      |  |
|                  |                   | LAN Settings     | ซับเน็ต มาสก์        | ค่าเรีมต้น [255.255.255.0]                      |  |
|                  |                   |                  | เกตเวย์              | ค่าเรีมต้น [192.168.0.254]                      |  |
|                  |                   |                  | DNS                  | ค่าเรีมต้น [192.168.0.1]                        |  |
|                  | 1 of anian        |                  | หมายเลข MAC          | อ่านได้อย่างเดียว                               |  |
| UNPII            | เควยมาย           |                  | ออก                  |                                                 |  |
|                  |                   |                  | Crestron             | เปิด / ปิด (พอร์ต: 41794)                       |  |
|                  |                   |                  | Extron               | เปิด / ปิด (พอร์ด: 2023)                        |  |
|                  |                   |                  | PJ Link              | เปิด / ปิด (พอร์ต: 4352)                        |  |
|                  |                   | Control Settings | AMX Device Discovery | เปิด / ปิด (พอร์ต: 9131)                        |  |
|                  |                   |                  | Telnet               | เปิด / ปิด (พอร์ต: 23)                          |  |
|                  |                   |                  | HTTP                 | เปิด / ปิด (พอร์ต: 80)                          |  |
|                  |                   |                  | ออก                  |                                                 |  |
|                  | แหล่งสัญญาณเข้า   |                  | VGA1                 | -                                               |  |
|                  |                   |                  | VGA2                 |                                                 |  |
|                  |                   |                  | วิดีโอ               |                                                 |  |
|                  |                   |                  | S-Video              |                                                 |  |
|                  |                   |                  | HDMI1                | PS HDBasel แสดงเน"l" SKU                        |  |
|                  |                   |                  | HDMI2                |                                                 |  |
|                  |                   |                  | Displayport          |                                                 |  |
|                  |                   |                  | HDBaseT              |                                                 |  |
|                  |                   |                  | ออก                  |                                                 |  |
|                  |                   |                  | เปิด                 |                                                 |  |
|                  | ล้อคสัญญาณ        |                  | ปิด                  | _[ค่าเริ่มตน เปิด]                              |  |
|                  |                   |                  | เปิด                 |                                                 |  |
| ตัวเลือก         | พื้นที่สูง        |                  | ปิด                  | –[ค่าเริ่มต้น ปิด]                              |  |
|                  |                   |                  | เปิด                 | [ค่าเรีมดัน ปิด]                                |  |
|                  | ชอนขอมูล<br>      | ซ่อนข้อมูล ปีด   |                      | ∃PS ไม่ซ่อนข้อความเดือน และการ<br>∣ปิดเครือง    |  |
|                  | ล็อดปน            |                  | เปิด                 | _ [ด่วเรียต้ย ปีค]                              |  |
|                  | ุดยุยาทุม         |                  | ปิด                  | [אחמאפאוא]                                      |  |
|                  | Dienley Made Last |                  | เปิด                 |                                                 |  |
|                  | Display Mode Lock |                  | ปิด                  | [โค่มเวทตุก กุญ]<br>                            |  |
|                  |                   |                  | ไม่มี                |                                                 |  |
|                  |                   |                  | กริด                 |                                                 |  |
|                  | รูปแบบการทดสอบ    |                  | ขาว                  |                                                 |  |
|                  |                   |                  | รูปแบบ               |                                                 |  |

| เมนูหลัก | เมนูย่อย       | เมนูขึ้นสูง                                                                                                    | เมนูรายการเดียว          | ค่า                                           |  |
|----------|----------------|----------------------------------------------------------------------------------------------------|--------------------------|-----------------------------------------------|--|
|          |                |                                                                                                    | ดำ                       |                                               |  |
|          |                |                                                                                                    | แดง                      |                                               |  |
|          | สีพื้น         |                                                                                                    | นำเงิน                   | [ค่าเรีมต้น นำเงิน]                           |  |
|          |                |                                                                                                    | เขียว                    |                                               |  |
|          |                |                                                                                                    | ขาว                      |                                               |  |
|          |                |                                                                                                    | ปิด                      |                                               |  |
|          |                |                                                                                                    | Light Yellow             |                                               |  |
|          |                |                                                                                                    | Light Green              |                                               |  |
|          | Wall Color     |                                                                                                    | Light Blue               |                                               |  |
|          |                |                                                                                                    | Pink                     |                                               |  |
|          |                |                                                                                                    | เทา                      |                                               |  |
|          |                |                                                                                                    | HDMI2                    |                                               |  |
|          |                |                                                                                                    | DP                       | -                                             |  |
|          |                |                                                                                                    | VGA2                     | [ค่าเรีมต้น "รูปแบบการทดสอบ"]                 |  |
|          |                | ผู้ใช้1                                                                                                    | S-Video                  | สำหรับ "T" SKU จะมีตัวเลือกอืน                |  |
|          |                |                                                                                                    | รปแบบกรรมดสอบ            | "HDBaseT"                                     |  |
|          |                |                                                                                                    | <u>สูบแบบการที่สุดอย</u> | -                                             |  |
|          |                | HDMI2<br>DP<br>VGA2                                                                                              | HDMI2                    |                                               |  |
|          |                |                                                                                                    | DP                       | -                                             |  |
| ตัวเลือก |                |                                                                                                    | VGA2                     | [ค่าเรีมดัน "ซูม"]                            |  |
|          |                | ผู้ใช้2                                                                                                    | S-Video                  | สำหรับ "T" SKU จะมีตัวเลือกอื่น               |  |
|          |                | รูปแบบการทดสอบ                                                                                                   | "HDBaseT"                |                                               |  |
|          | a late         |                                                                                                    | ้ซูม/ข้อมูล              |                                               |  |
|          | การดังค่าริโมท |                                                                                                    | HDMI2                    |                                               |  |
|          |                |                                                                                                    | DP                       |                                               |  |
|          |                | ມ້າກັບ                                                                                                    | VGA2                     | [โคเราทุญห ภอบัย ]                            |  |
|          |                | พีเมว                                                                                                    | S-Video                  | ]สำหรับ "T" SKU จะมีด้วเลือกอื่น<br>"⊔บ⊇⊃с∽т" |  |
|          |                |                                                                                                    | รูปแบบการทดสอบ           | TIDDaset                                      |  |
|          |                |                                                                                                    | ซูม/ข้อมูล               |                                               |  |
|          |                |                                                                                                    | เปิด                     |                                               |  |
|          |                | and the second second second second second second second second second second second second second second second | ด้านหน้า                 |                                               |  |
|          |                | การทาง เนยอง IR                                                                                                  | บน                       |                                               |  |
|          |                |                                                                                                    | ปิด                      |                                               |  |
|          |                | ชุดคำสังรีโมท                                                                                                    | 00~99                    | [ค่าเรีมต้น 00]                               |  |
|          |                | ออก                                                                                                    |                          |                                               |  |
|          |                |                                                                                                    | เปิด                     |                                               |  |
|          | ทรกเกอร 12V    |                                                                                                    | ปิด                      | า[คาเรมดน เบด]<br>                            |  |
|          | Веер           |                                                                                                    | เปิด                     |                                               |  |
|          |                |                                                                                                    | ปิด                      | า[คาเร้มดิน เปิด]<br>                         |  |

| เมนูหลัก  | เมนูย่อย                   | เมนูขึ้นสูง                                                                                                    | เมนูรายการเดียว | ด่า                                                                  |  |
|-----------|----------------------------|----------------------------------------------------------------------------------------------------|-----------------|----------------------------------------------------------------------|--|
|           |                            |                                                                                                    | เปิด            |                                                                      |  |
|           |                            | วะบบเบตเควยงตาน                                                                                                    | ปิด             | [אם מטמכזו א]                                                        |  |
|           |                            | เปิดเครื่องพร้อนสัญญาญญาพ                                                                                                    | เปิด            | ⊣[ค่าเรีนต้น ปีค]                                                    |  |
|           |                            |                                                                                                    | ปิด             |                                                                      |  |
|           |                            | ปิดอัตโนมัติ (นาที)                                                                                                    |                 | 0-180 (ขันดอนเดียว: 5 นาที)                                          |  |
|           |                            | ตัวตั้งเวลาปิด (นาที)                                                                                                    |                 | 0-990 (ขันดอนเดียว: 10 นาที)                                         |  |
|           | ขันสูง                     |                                                                                                    |                 | เปิดเสมอ [รูปแบบของกล่องกา<br>เครืองหมาย ค่าเริมดันคือ ไม่<br>เลือก] |  |
|           |                            | การฟื้นตัวอย่างราคเร็า                                                                                                    | เปิด            | _[ค่วเรียตับ ปีค]                                                    |  |
|           |                            |                                                                                                    | ปิด             | [את ממאפיו ש]                                                        |  |
|           |                            | ໂນນດພລັນງານ(ສແຕນດົນງຍ)                                                                                                    | แอกทีฟ          |                                                                      |  |
|           |                            | เทมตุพชาว เต(ยะตุตุตุกาย)                                                                                                    | Eco.            |                                                                      |  |
|           |                            | ออก                                                                                                    |                 |                                                                      |  |
|           |                            | ชัวโมงหลอด                                                                                                    |                 |                                                                      |  |
|           |                            | ເດືອນອາຍາະອອດ                                                                                                    | เปิด            | ⊣[ค่วเรียต้ย ปีค]                                                    |  |
|           | การปรับค่าหลอด             | เตือนอายุหลอด ปิด                                                                                                    | ปิด             | [אם אומאנייו או                                                      |  |
|           |                            | โหนดของหออดอาพ                                                                                                    | สว่าง           |                                                                      |  |
|           |                            |                                                                                                    | Eco.            |                                                                      |  |
|           | การปรับค่าหลอด             | โหมดของหลอดภาพ                                                                                                    | Power           |                                                                      |  |
|           |                            | Power                                                                                                    | 365W            |                                                                      |  |
| ตัวเลือก  |                            |                                                                                                    | 350W            |                                                                      |  |
| 013661011 |                            |                                                                                                    | 330W            |                                                                      |  |
|           |                            |                                                                                                    | 310W            |                                                                      |  |
|           |                            |                                                                                                    | 300W            |                                                                      |  |
|           |                            |                                                                                                    | 280W            |                                                                      |  |
|           |                            | * 5                                                                                                    | ใช่             |                                                                      |  |
|           |                            | ุตุกฏาเทวุญชุดญา เพ                                                                                                    | ไม่ใช่          |                                                                      |  |
|           |                            | ออก                                                                                                    |                 |                                                                      |  |
|           |                            |                                                                                                    |                 | ใช่                                                                  |  |
|           |                            | ดดดงแผนกรองสารอง                                                                                                    |                 | ไม่ใช่                                                               |  |
|           |                            | ชัวโมงการใช้แผ่นกรอง                                                                                                    |                 | อ่านได้อย่างเดียว [ช่วง 0~9999]                                      |  |
|           |                            |                                                                                                    |                 | ปิด                                                                  |  |
|           |                            |                                                                                                    |                 | 300 hr                                                               |  |
|           | ตัวเลือกการตั้งค่าแผ่นกรอง | การเดือนแผ่นกรอง                                                                                                    |                 | 500 hr                                                               |  |
|           |                            |                                                                                                    |                 | 800 hr                                                               |  |
|           |                            |                                                                                                    |                 | 1000 hr [ค่าเรีมต้น 500 hr]                                          |  |
|           |                            | เริ่มขับแวววแต่นกรวงใหม่                                                                                                    |                 | ใช่                                                                  |  |
|           |                            | เมนาน แพนแวดง เหม่<br>เมนาน แพนแวดง เมนา<br>เมนาน เมนาน เมนาน<br>เมนาน เมนาน เมนาน เมนาน เมนาน เมนาน เมนาน เมนาน เมนาน เมนาน เมนาน เมนาน เมนาน เมนาน เมนาน เมนาน เมนาน เมนาน เมนา<br>เมนาน เมนาน เมนาน เมนาน เมนาน เมนาน เมนาน เมนาน เมนาน เมนาน เมนาน เมนาน เมนาน เมนาน เมนาน เมนาน เมนาน เมนาน เมนาน เมนาน เมนาน เมนาน เมนาน เมนาน เมนาน เมนาน เมนาน เมนาน เมนาน เมนาน เมนาน เมนาน เมนาน เมนาน เมนาน เมนาน เมนาน เมนาน เมนาน เมนาน เมนาน เมนาน เมนาน เมนาน เมนาน เมนาน เมนาน<br>เมนาน เมนาน เมนาน เมนาน เมนาน เมนาน เมนาน เมนาน เมนาน เมนาน เมนาน เมนาน เมนาน เมนาน เมนาน เมนาน เมนาน เมนาน เมนาน เมนาน เมนาน เมนาน เมนาน เมนา |                 | ไม่ใช่                                                               |  |
|           |                            | ออก                                                                                                    |                 |                                                                      |  |
|           | ข้อมูล                     |                                                                                                    |                 |                                                                      |  |
|           |                            |                                                                                                    | ใช่             |                                                                      |  |
|           | รเซด                       |                                                                                                    | ไม่ใช่          |                                                                      |  |

### เมนูภาพ

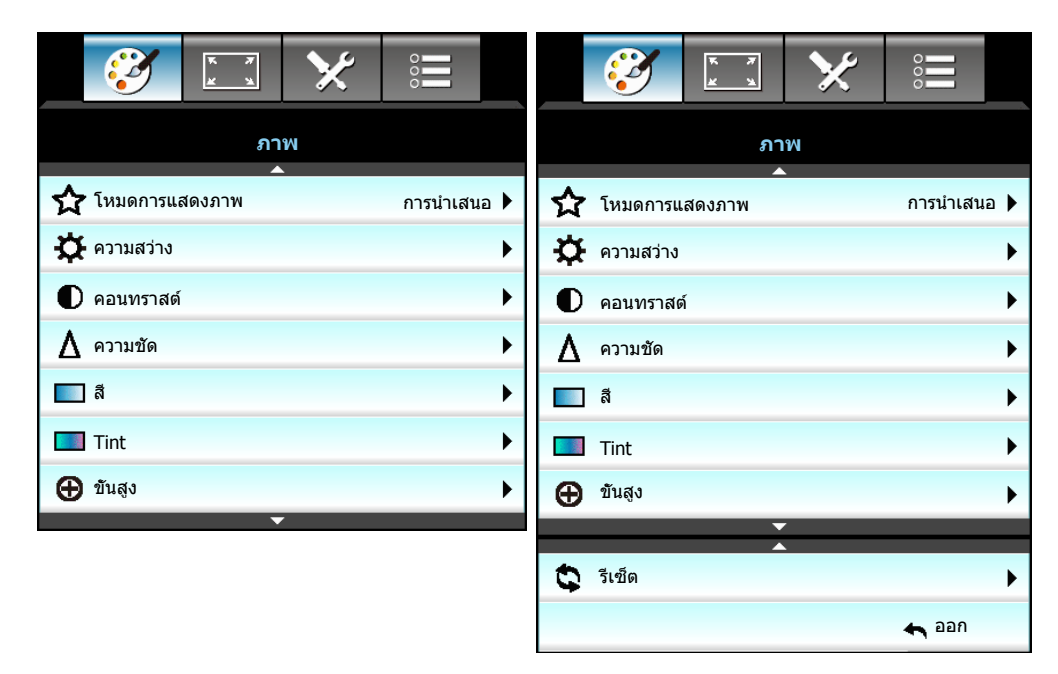

#### <u>โหมดการแสดงภาพ</u>

มีการดังค่าจากโรงงานหลายอย่างที่ปรับมาให้ล่วงหน้าสำหรับภาพชนิด ต่างๆ

- การนำเสนอ: โหมดนีเหมาะสำหรับการแสดงต่อสาธารณะในการเชือมต่อกับ PC
- สว่าง: ความสว่างสูงสุดสำหรับสัญญาณเข้าจาก PC
- **ภาพยนตร์**: โหมดนี้เหมาะสำหรับการชมวิดีโอ
- sRGB: สีที่ถูกต้องตามมาตรฐาน
- **กระดานดำ**: ควรเลือกโหมดนีเพื่อให้ได้การตั้งค่าสีที่เหมาะสมที่สุดเมื่อ ฉายภาพไปยังกระดานดำ (สีเขียว)
- **DICOM SIM.**: โหมดนีสามารถฉายภาพขาวดำทางการแพทย์ เช่น ฟิล์มเอ็กซ์เรย์, MRI, ฯลฯ
- ผู้ใช้: จำการตั้งค่าของผู้ใช้
- สามมิติ: เพื่อสัมผัสประสบการณ์ชมภาพ 3D คุณจำเป็นต้องสวมแว่น 3D ให้แน่ใจว่า PC/อุปกรณ์พกพาของคุณมี กราฟฟิกการ์ดควอดบัฟเฟอร์ที่ส่งเอาต์พุตสัญญาณ 120 Hz และมีเครื่องเล่น 3D ติดตั้งอยู่

#### <u>ความสว่าง</u>

ปรับความสว่างของภาพ

- กด ┥ เพือทำให้ภาพมืดลง
- กด ▶ เพือทำให้ภาพสว่างขึ้น

#### <u>คอนทราสต์</u>

้คอนทราสต์ ทำหน้าที่ควบคุมระดับความแตกต่างระหว่างส่วนที่สว่างที่สุด และมืดที่สุดของภาพ

- กด ┥ เพื่อลดคอนทราสต์
- กด 🕨 เพื่อเพิ่มคอนทราสต์

### <u>ความชัด</u>

ปรับความชัดของภาพ

- กด ┥ เพื่อลดความชัด
- กด 🕨 เพื่อเพิ่มความชัด

### <u>a</u>

ปรับภาพวิดีโอจากสีดำและขาว เพื่อให้ได้สีที่อืมตัวอย่างสมบูรณ์

- กด ┥ เพือลดปริมาณความอีมของสีในภาพ
- กด 🕨 เพื่อเพิ่มปริมาณความอีมของสีในภาพ

### <u>Tint</u>

ปรับความสมดุลของสีแดงและสีเขียว

- กด ┥ เพื่อเพิ่มปริมาณของสีเขียวในภาพ
- กด ▶ เพือเพิ่มปริมาณของสีแดงในภาพ

### <u>รีเข็ต</u>

เลือก "ใช่" เพื่อคืนการตั้งค่าเริ่มต้นจากโรงงานสำหรับ "ภาพ"

### <u>ออก</u>

เลือก "ออก" เพื่อออกจากเมนู

### เมนูภาพขึ้นสูง

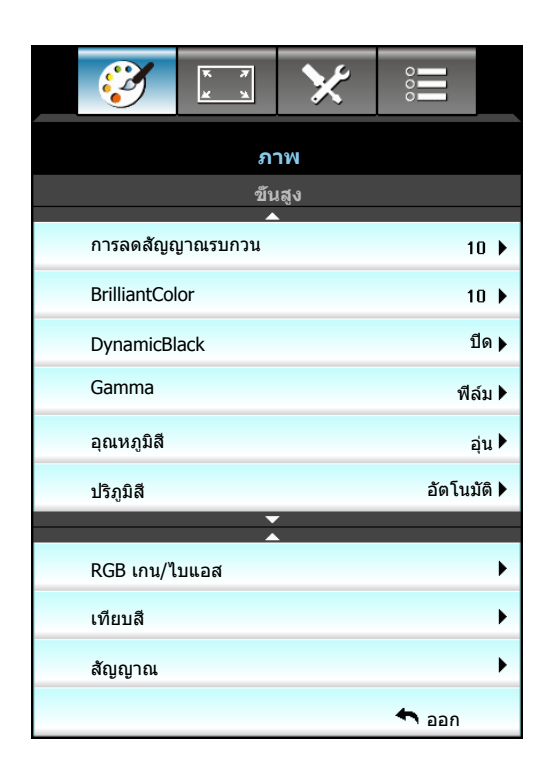

#### <u>การลดสัญญาณรบกวน</u>

เลือกความไวของตัวกรองไปยังสัญญาณรบกวน ค่าทีมากจะช่วยลดสัญญาณรบกวน แต่จะทำให้ภาพจางลง

- กด ┥ เพือลดสัญญาณรบกวนในภาพ
- กด 🕨 เพื่อเพิ่มสัญญาณรบกวนในภาพ

#### **BrilliantColor**<sup>™</sup>

รายการที่สามารถปรับได้นี้จะใช้อัลกอริทึมการประมวลผลสีใหม่และการปรับปรุงเพื่อให้ความสว่างที่สูงขึ้น ในขณะที่ให้สี่จริงที สดใสมากขึ้นในรูปภาพ

- กด ┥ เพื่อทำให้ภาพชัดขึ้น
- กด 🕨 เพื่อทำให้ภาพชัดขึ้นเล็กน้อย

#### **DynamicBlack**

การปรับความมืดแบบไดนามิก ทำให้โปรเจคเตอร์สามารถปรับความสว่างของจอแสดงผลให้เหมาะสมที่สุดโดยอัตโนมัติ โดย แสดงรายละเอียดได้อย่างไม่น่าเชือระหว่างฉากภาพยนตร์ที่มืด/สว่าง

### <u>Gamma</u>

คุณสมบัตินีอนุญาตให้คุณตั้งค่าชนิดของกราฟแกมม่า หลังจากที่ตั้งค่าเริ่มต้น และปรับละเอียดเสร็จแล้ว ใช้ขั้นตอน การปรับแกม ม่า เพื่อปรับภาพเอาต์พุดของคุณให้ดีที่สุด

- ฟิล์ม: สำหรับระบบโฮมเธียเตอร์
- กราฟฟิก: สำหรับสัญญาณ PC / ภาพถ่าย
- 1.8 / 2.0 / 2.2 / 2.6: สำหรับเฉพาะ PC / ภาพถ่าย
- กระดานดำ: ควรเลือกโหมดนีเพือให้ได้การดังค่าสีที่เหมาะสมที่สุดเมื่อ ฉายภาพไปยังกระดานดำ (สีเขียว)
- DICOM SIM.: โหมดนีสามารถฉายภาพขาวดำทางการแพทย์ เช่น ฟิล์มเอ็กซ์เรย์, MRI, ฯลฯ
- กด ◀ หรือ 🕨 เพือเลือกโหมด

#### <u>อุณหภูมิสี</u>

กด ┥ หรือ 🕨 เพื่อเลือกอณุหภูมิสีจาก อุ่น, มาตรฐาน, เย็น และ เย็น

### <u>ปริภูมิสี</u>

กด ┥ หรือ 🕨 เพือ เลือกชนิดแมทริกซ์สีที่เหมาะสมจากค่าดังต่อไปนี้:

- ไม่ใช่อินพุต HDMI: อัตโนมัติ, RGB หรือ YUV
- อินพุด HDMI: อัดโนมัติ, RGB(0-255), RGB(16-235) หรือ YUV.

#### <u>RGB เกน/ไบแอส</u>

การดังค่านี้ให้คุณปรับแต่งความสว่าง (เกน) และคอนทราสต์ (ไปแอส) ของภาพ

- กด ┥ เพื่อลดเกนและใบแอสของสีทีเลือก
- กด 🕨 เพื่อเพิ่มเกนและไบแอสของสีทีเลือก

| RGB เกน/ไบแอส | Ø          |
|---------------|------------|
| แดง (Gain)    | <b>5</b> 0 |
| เขียว (Gain)  | <b>5</b> 0 |
| นำเงิน (Gain) | 50         |
| แดง (Bias)    | 50         |
| เขียว (Bias)  | <b>5</b> 0 |
| นำเงิน (Bias) | <b>5</b> 0 |
| 🗘 รีเซ็ด      | 🔦 ออก      |

### <u>เทียบสี</u>

```
กด ▶ เพื่อเข้าสู่เมนูถัดไป จากนั้นใช้ ▲ หรือ ▼ หรือ ◀ หรือ ▶ เพื่อเลือกรายการ
```

| เทียบสี | Ø        |
|---------|----------|
| แดง     | คราม     |
| เขียว   | ม่วง     |
| น้าเงิน | เหลือง   |
| ขาว     | 🗘 รีเซ็ด |
|         | 🛧 ออก    |

• แดง/เขียว/นำเงิน/คราม/ม่วง/เหลือง: ใช้ ◀ หรือ ▶ เพื่อเลือกสี โทนสี, ความอีมของสี และ เกน

| แดง          | Ø          |
|--------------|------------|
| โทนสี        | <b>5</b> 0 |
| ความอีมของสี | <b>5</b> 0 |
| เกน          | <b>5</b> 0 |
|              | 🔦 ออก      |

• ขาว: ใช้ ┥ หรือ 🕨 เพื่อเลือกสีแดง สีเขียว และสีน้ำเงิน

| ขาว     | Q          |
|---------|------------|
| แดง     | <b>5</b> 0 |
| เขียว   | <b>5</b> 0 |
| น้าเงิน | 50         |
|         | 🛧 ออก      |

รีเซ็ต: เลือก "\$ รีเซ็ต" เพื่อย้อนกลับไปยังการดังค่าหลักจากโรงงานสำหรับการปรับระดับสี

#### <u>ออก</u>

เลือก "ออก" เพื่อออกจากเมนู

## เมนูสัญญาณภาพ (RGB) ขึ้นสูง

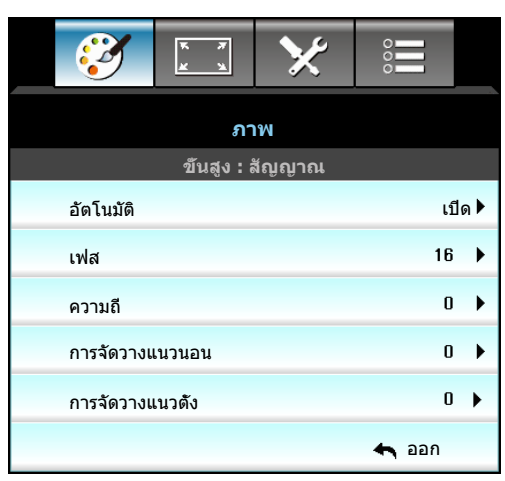

#### หม<mark>ายเหตุ:</mark>

- "สัญญาณ" สนับสนุน เฉพาะในสัญญาณ VGA อนาล็อก (RGB) เท่านั้น
- หาก "สัญญาณ" เป็นอัตโนมัติ รายการเฟสและความถี่จะเป็นสีเทา หาก "สัญญาณ" ไม่ได้เป็นอัตโนมัติ รายการ เฟสและความถี่จะแสดงขึ้นมาเพื่อให้ผู้ใช้งานทำการปรับด้วยตัวเอง และบันทึกลงในการตั้งค่า ซึ่งจะมีผลหลังจาก ปิดและเปิดเครื่องโปรเจคเตอร์ในครั้งต่อไป

#### <u>อัตโนมัติ</u>

เลือกสัญญาณโดยอัตโนมัติ ถ้าคุณใช้พึงก์ชันนี ดัวเลือกเฟสและความถีจะเป็นสีเทา และถ้าสัญญาณนั้นไม่ได้ถูกเลือกแบบ อัตโนมัติ ตัวเลือกเฟสและความถีจะแสดงขึ้นมาเพื่อให้ผู้ใช้งานทำการปรับด้วยตัวเองและบันทึกลงในการตั้งค่า ซึ่งจะมีผลหลัง จากปิดและเปิดเครื่องโปรเจ็กเตอร์ในครั้งต่อไป

#### <u>เฟส</u>

ซิงโครไนซ์ไทม์มึงสัญญาณของการแสดงผลกับกราฟฟิกการ์ด ถ้าภาพดูเหมือนว่าจะไม่นึงหรือกะพริบ ให้ใช้พึงก์ชันนีเพือแก้ไข

#### <u>ความถี</u>

เปลี่ยนความถี่ข้อมูลการแสดงผล เพื่อให้ตรงกับความถี่ของกราฟฟิกการ์ดของคอมพิวเตอร์ของคุณ ใช้พึงก์ชันนี้เฉพาะเมื่อภาพ ปรากฏกะพริบในแนวตั้งเท่านั้น

#### <u>การจัดวางแนวนอน</u>

- กด ┥ เพือเลือนภาพไปทางซ้าย
- กด 🕨 เพือเลือนภาพไปทางขวา

#### <u>การจัดวางแนวตั้ง</u>

- 🕨 กด 🗲 เพือเลือนภาพลง
- กด 🕨 เพื่อเลือนภาพขึ้น

#### <u>ออก</u>

เลือก "ออก" เพื่อออกจากเมนู

## เมนูสัญญาณภาพ (วิดีโอ) ขึ้นสูง

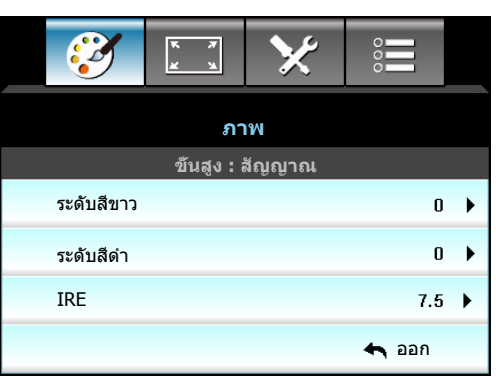

### <u>ระดับสีขาว</u>

อนุญาตให้ผู้ใช้ปรับระดับสีขาว เมือป้อนสัญญาณวิดีโอ

### <u>ระดับสีดำ</u>

อนุญาตให้ผู้ใช้ปรับระดับสีดำ เมือป่อนสัญญาณวิดีโอ

### <u>IRE</u>

อนุญาตให้ผู้ใช้ปรับค่า IRE เมือป้อนสัญญาณวิดีโอ

หมายเหตุ: IRE สามารถใช้กับรูปแบบวิดีโอ NTSC เท่านั้น

- กด 🗲 เพือลดปริมาณของสีในภาพ
- กด 🕨 เพื่อเพิ่มปริมาณของสีในภาพ

### เมนูการแสดงผล

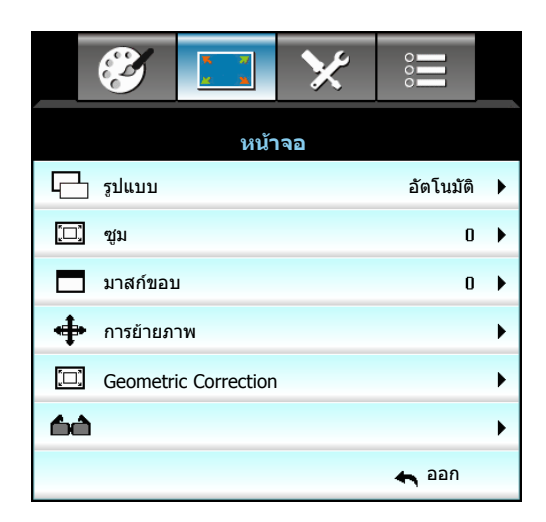

#### <u>รูปแบบ</u>

กด ◀ หรือ ▶ เพือเลือกอัตราส่วนภาพที่ต้องการระหว่าง 4:3, 16:9/16:10, LBX, Native, อัตโนมัติ (WXGA/WUXGA) หรือ 4:3, 16:9, LBX, Native, อัตโนมัติ (1080p)

#### WXGA / WUXGA:

- 4:3: รูปแบบนี้ใช้สำหรับแหล่งอินพุตขนาด 4:3
- 16:9: รูปแบบนี้ใช้สำหรับแหล่งอินพุตขนาด 16:9 เช่น HDTV และ DVD เพื่อเพิ่มประสิทธิภาพสำหรับการชมภาพ บน TV แบบ Wide Screen
- 16:10: รูปแบบนี้ใช้สำหรับแหล่งอินพุดขนาด 16:10 เช่นแลปท็อปแบบ wide Screen
- LBX: รูปแบบนี้ใช้สำหรับแหล่งอินพุด letterbox ที่ไม่ใช่ 16x9 และสำหรับผู้ใช้ซึ่งใช้เลนส์ 16x9 ภายนอก เพื่อ แสดงภาพในสัดส่วน 2.35:1 โดยใช้ความละเอียดสูงสุด
- Native: รูปแบบนีจะแสดงภาพต้นฉบับโดยไม่มีการปรับระดับใด ๆ
- อัตโนมัติ: มีการเลือกรูปแบบการแสดงที่เหมาะสมโดยอัตโนมัติ

#### <mark>หมายเหตุ:</mark> รายละเอียดเกียวกับโหมด LBX:

- DVD รูปแบบเล็ตเดอร์บ็อกซ์บางเครือง ไม่ถูกขยายสำหรับ TV 16x9 ในสถานการณ์นี้ ภาพจะดูไม่ถูกต้อง เมื่อ แสดงในโหมด 16:9 ในสถานการณ์นี้ โปรดลองใช้โหมด 4:3 เพื่อดู DVD ถ้าเนื้อหาไม่ได้เป็น 4:3, จะมีแถบสีดำ รอบๆ ภาพในการแสดงแบบ 16:9 สำหรับเนื้อหาชนิดนี้ คุณสามารถใช้โหมด LBX เพื่อเดิมภาพให้เต็มหน้าจอบน การแสดงผล 16:9
- ถ้าคุณใช้เลนส์อนามอร์ฟิกภายนอก โหมด LBX นี่ยังอนุญาตให้คุณชมเนื้อหา 2.35:1 (รวมถึงสัญญาณจาก DVD อ นามอร์ฟิกและภาพยนตร์ HDTV) ซึ่งสนับสนุนอัตราส่วนอนามอร์ฟิกไวด์ที่ขยายสำหรับการแสดงผล 16x9 ในภาพ แบบไวด์ 2.35:1 ด้วย ในกรณีนี้ จะไม่มีแถบสีดำ พลังงานของหลอดและความละเอียดตามแนวตั้งจะถูกใช้อย่าง เต็มที

### ตารางการปรับระดับ WXGA (ชนิดหน้าจอ 16 x 10):

| หน้าจอ 16:10 | 480i/p                                                                          | 576i/p             | 1080i/p                         | 720p                  | PC                        |  |
|--------------|---------------------------------------------------------------------------------|--------------------|---------------------------------|-----------------------|---------------------------|--|
| 4 x 3        | ปรับไปเป็น 1066 x 8                                                             | 00                 |                                 |                       |                           |  |
| 16 x 10      | ปรับไปเป็น 1280 x 8                                                             | 00                 |                                 |                       |                           |  |
| LBX          | เปลียนขนาดเป็น 128                                                              | 0 x 960 จากนั้นรับ | ภาพแบบกึงกลาง 128               | 80 x 800 มาแสดง       |                           |  |
| Native       | การกำหนด ศูนย์กลาง                                                              | 1:1                | 1:1 การแมปหน้า<br>จอ 1280 x 800 | 1280 x 720<br>กึงกลาง | การกำหนด<br>ศูนย์กลาง 1:1 |  |
| อัตโนมัติ    | สัญญาณอินพุตจะพอดีกับพื้นที่การแสดงผล 1280 x 800 และรักษาอัตราส่วนภาพดังเดิมได้ |                    |                                 |                       |                           |  |
|              | - ถ้าสัญญาณเป็น 4:3, จะเปลียนขนาดอัตโนมัติเป็น 1066 x 800                       |                    |                                 |                       |                           |  |
|              | - ถ้าสัญญาณเป็น 16:9, จะเปลียนขนาดอัตโนมัติเป็น 1280 x 720                      |                    |                                 |                       |                           |  |
|              | - ถ้าสัญญาณเป็น 15:9, จะเปลียนขนาดอัตโนมัติเป็น 1280 x 768                      |                    |                                 |                       |                           |  |
|              | - ถ้าสัญญาณเป็น 16:                                                             | 10, จะเปลียนขนาด   | อัตโนมัติเป็น 1280 x            | 800                   |                           |  |

### ตารางการปรับระดับ WXGA (ชนิดหน้าจอ 16 x 9):

| หน้าจอ 16:9 | 480i/p                                                                   | 576i/p              | 1080i/p                         | 720p                  | PC                        |  |
|-------------|--------------------------------------------------------------------------|---------------------|---------------------------------|-----------------------|---------------------------|--|
| 4 x 3       | ปรับไปเป็น 960 x 72                                                      | .0                  |                                 |                       |                           |  |
| 16 x 9      | ปรับไปเป็น 1280 x 7                                                      | 20                  |                                 |                       |                           |  |
| LBX         | เปลียนขนาดเป็น 128                                                       | 80 x 960 จากนั้นรับ | ภาพแบบกึงกลาง 12                | 80 x 720 มาแสดง       |                           |  |
| Native      | การกำหนด ศูนย์กลาง                                                       | o 1:1               | 1:1 การแมปหน้า<br>จอ 1280 x 720 | 1280 x 720<br>กึงกลาง | การกำหนด<br>ศูนย์กลาง 1:1 |  |
| อัตโนมัติ   | ถ้ารูปแบบนี้ถูกเลือก ชนิดหน้าจอจะกลายเป็น 16:9 (1280 x 720) โดยอัตโนมัติ |                     |                                 |                       |                           |  |
|             | - ถ้าสัญญาณเป็น 4:3, จะเปลียนขนาดอัตโนมัติเป็น 960 x 720                 |                     |                                 |                       |                           |  |
|             | - ถ้าสัญญาณเป็น 16:9, จะเปลียนขนาดอัตโนมัติเป็น 1280 x 720               |                     |                                 |                       |                           |  |
|             | - ถ้าสัญญาณเป็น 15:9, จะเปลียนขนาดอัตโนมัติเป็น 1200 x 720               |                     |                                 |                       |                           |  |
|             | - ถ้าสัญญาณเป็น 16                                                       | :10, จะเปลียนขนาด   | อัตโนมัติเป็น 1152 x            | c 720                 |                           |  |

### ตารางการปรับระดับ WUXGA (ชนิดหน้าจอ 16 x 10):

| หน้าจอ 16:10 | 480i/p                                                                     | 576i/p                                                                                                    | 1080i/p                | 720p             | PC |  |
|--------------|----------------------------------------------------------------------------|----------------------------------------------------------------------------------------------------|------------------------|------------------|----|--|
| 4 x 3        | ปรับไปเป็น 1600 x 12                                                       | 200                                                                                                    |                        |                  |    |  |
| 16 x 9       | ปรับไปเป็น 1920 x 10                                                       | 080                                                                                                    |                        |                  |    |  |
| 16 x 10      | ]ปรับไปเป็น 1920 x 12                                                      | 200                                                                                                    |                        |                  |    |  |
| LBX          | เปลียนขนาดเป็น 1920                                                        | 0 x 1440 จากนั้นรับ                                                                                       | ภาพแบบกึงกลาง 19       | 20 x 1200 มาแสดง |    |  |
| Native       | การกำหนด ศูนย์กลาง<br>ไม่มีการปรับขนาด คว                                  | ี<br>การกำหนด ศูนย์กลาง 1:1<br>ไม่มีการปรับขนาด ความละเอียดขึ้นอยู่กับแหล่งสัญญาณอินพุต จากนั้นจะแสดงขึ้น |                        |                  |    |  |
| อัตโนมัติ    | ถ้ารูปแบบนี้ถูกเลือก ชนิดหน้าจอจะกลายเป็น 16:10 (1920 x 1200) โดยอัตโนมัติ |                                                                                                    |                        |                  |    |  |
|              | - ถ้าสัญญาณเป็น 4:3, จะเปลี่ยนขนาดอัตโนมัติเป็น 1600 x 1200                |                                                                                                    |                        |                  |    |  |
|              | - ถ้าสัญญาณเป็น 16:                                                        | - ถ้าสัญญาณเป็น 16:9, จะเปลียนขนาดอัตโนมัติเป็น 1920 x 1080                                               |                        |                  |    |  |
|              | - ถ้าสัญญาณเป็น 16:                                                        | 10, จะเปลี่ยนขนาด                                                                                         | อัตโนมัติเป็น 1920 x 1 | 1200             |    |  |
#### ตารางการปรับระดับ WUXGA (ชนิดหน้าจอ 16 x 9):

| หน้าจอ 16:9 | 480i/p                                    | 576i/p                          | 1080i/p               | 720p                  | PC      |
|-------------|-------------------------------------------|---------------------------------|-----------------------|-----------------------|---------|
| 4 x 3       | ปรับไปเป็น 1440 x 1                       | 080                             |                       |                       |         |
| 16 x 9      | ปรับไปเป็น 1920 x 1                       | 080                             |                       |                       |         |
| LBX         | เปลียนขนาดเป็น 192                        | 0 x 1440 จากนั้นรับ             | ภาพแบบกึงกลาง 19      | 20 x 1080 มาแสดง      |         |
| Native      | การกำหนด ศูนย์กลาง<br>ไม่มีการปรับขนาด คว | ี่ 1:1<br>ามละเอียดขึ้นอยู่กับเ | แหล่งสัญญาณอินพุด     | จากนั้นจะแสดงขึ้น     |         |
| อัตโนมัติ   | ถ้ารูปแบบนี้ถูกเลือก ข                    | <b>เนิดหน้าจอจะกลายเ</b>        | ป็น 16:9 (1920 x 108  | 30) โดยอัตโนมัติ      |         |
|             | - ถ้าสัญญาณเป็น 4:3                       | , จะเปลียนขนาดอัต               | โนมัติเป็น 1440 x 108 | 30                    |         |
|             | - ถ้าสัญญาณเป็น 16:                       | 9, จะเปลี่ยนขนาดอั              | ตโนมัติเป็น 1920 x 1( | 080                   |         |
|             | - ถ้าสัญญาณเป็น 16:<br>เพือแสดงผล         | 10 จะเปลียนขนาดอ้               | ัดโนมัติเป็น 1920 x 1 | 200 และตัดพื้นที่ 192 | 20x1080 |

#### 1080P:

- 4:3: รูปแบบนี้ใช้สำหรับแหล่งอินพุตขนาด 4:3
- 16:9: รูปแบบนี้ใช้สำหรับแหล่งอินพุตขนาด 16:9 อย่างเช่นแลปท็อปแบบ wide Screen
- LBX: รูปแบบนี้ใช้สำหรับแหล่งอินพุต letterbox ที่ไม่ใช่ 16x9 และสำหรับผู้ใช้ซึ่งใช้เลนส์ 16x9 ภายนอก เพื่อ แสดงภาพในสัดส่วน 2.35:1 โดยใช้ความละเอียดสูงสุด
- Native: รูปแบบนีจะแสดงภาพต้นฉบับโดยไม่มีการปรับระดับใด ๆ
- อัตโนมัติ: มีการเลือกรูปแบบการแสดงที่เหมาะสมโดยอัตโนมัติ

#### ตารางสเกล 1080p:

| หน้าจอ 16:9 | 480i/p                                   | 576i/p                         | 1080i/p                | 720p                 | PC      |
|-------------|------------------------------------------|--------------------------------|------------------------|----------------------|---------|
| 4 x 3       | ปรับไปเป็น 1440 x 1                      | 080                            |                        |                      |         |
| 16 x 9      | ปรับไปเป็น 1920 x 1                      | 080                            |                        |                      |         |
| LBX         | เปลียนขนาดเป็น 192                       | 20 x 1440 จากนั้นรับ           | I ภาพแบบกึงกลาง 19     | 20 x 1080 มาแสดง     |         |
| Native      | การกำหนด ศูนย์กลา<br>ไม่มีการปรับขนาด คว | ง 1:1<br>วามละเอียดขึ้นอยู่กับ | แหล่งสัญญาณอินพุด      | จากนั้นจะแสดงขึ้น    |         |
| อัตโนมัติ   | ถ้ารูปแบบนี้ถูกเลือก ร                   | ชนิดหน้าจอจะกลายเ              | .ป็น 16:9 (1920 x 108  | 30) โดยอัตโนมัติ     |         |
|             | - ถ้าสัญญาณเป็น 4:3                      | 3, จะเปลียนขนาดอัต             | โนมัติเป็น 1440 x 108  | 30                   |         |
|             | - ถ้าสัญญาณเป็น 16                       | :9, จะเปลียนขนาดอั             | ัดโนมัติเป็น 1920 x 10 | 080                  |         |
|             | - ถ้าสัญญาณเป็น 16<br>เพือแสดงผล         | :10 จะเปลียนขนาดอ่             | ĭตโนมัติเป็น 1920 x 1  | 200 และตัดพื้นที่ 19 | 20x1080 |

#### <u>ชุม</u>

- กด ┥ เพือลดขนาดของภาพ
- กด 🕨 เพื่อขยายภาพบนหน้าจอการฉาย

#### <u>มาสก์ขอบ</u>

มาสก์ขอบของภาพ เพื่อกำจัดสัญญาณรบกวนในการเข้ารหัสวิดีโอที่ขอบของแหล่งสัญญาณวิดีโอ

#### หม<mark>ายเหตุ:</mark>

- อุปกรณ์ I/O แต่ละชึนมีการดังค่า "มาสก์ขอบ" ทีแตกต่างกัน
- "มาสก์ขอบ" และ "ซูม" ไม่สามารถทำงานพร้อมกันได้

#### <u>การย้ายภาพ</u>

กด ▶ เพื่อเข้าสู่เมนูถัดไปดังแสดงด้านล่าง จากนั้นใช้ ▲ หรือ ▼ หรือ ◀ หรือ ▶ เพื่อเลือกรายการ

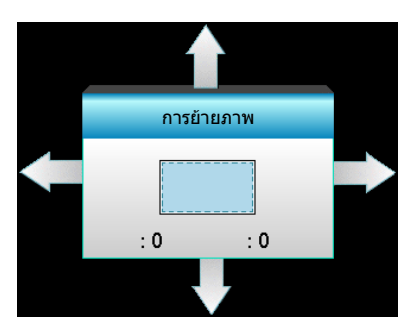

- H: กด ◀▶ เพือเลือนตำแหน่งภาพที่ฉายตามแนวนอน
- V: กด ▲ ▼ เพือเลือนดำแหน่งภาพที่ฉายตามแนวตัง

#### **Geometric Correction**

- แก้ภาพบิดเบียวแนวนอน (คีย์สโตนแนวตั้ง): กด ◀▶ เพือแก้ไขความบิดเบียวของคีย์สโตนแนวตั้ง
- V คีย์สโตน (คีย์สโตนแนวนอน): กด ▲ ▼ เพือแก้ไขความบิดเบียวของคีย์สโตนแนวนอน
- คีย์สโตนแนวนอนอัตโนมัติ: แก้ไขข้อผิดพลาดของคีย์สโตนแนวตั้งอัตโนมัติ
- Four Corners: ชดเชยความบิดเบียวของภาพโดยการปรับภาพทีละมุม

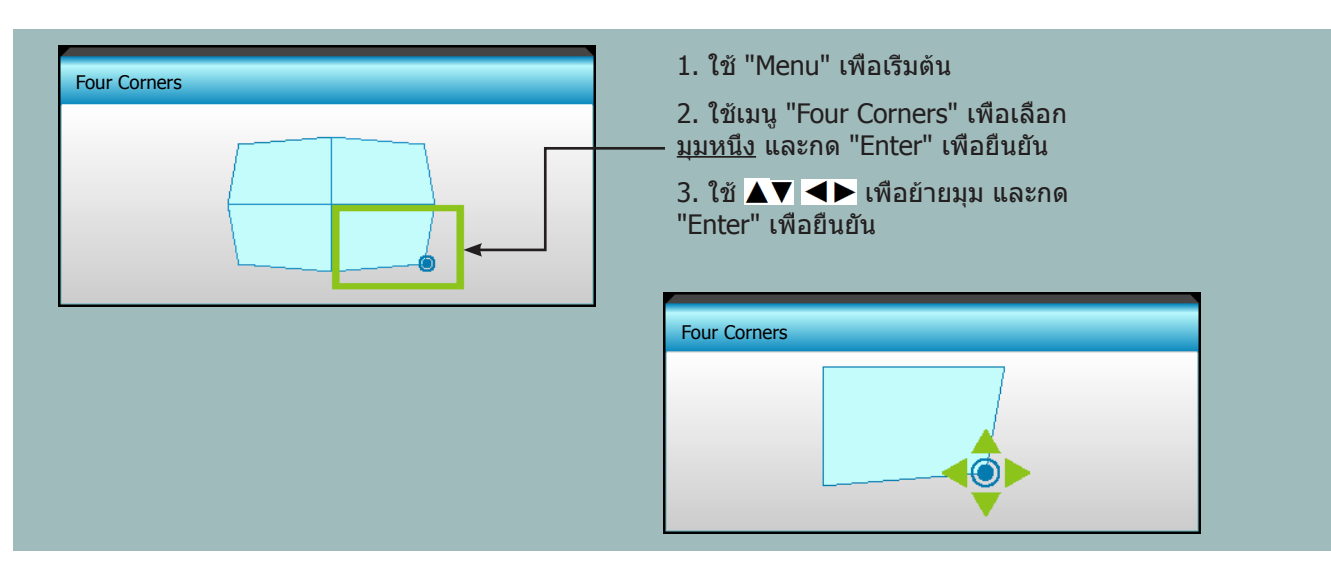

### เมนูแสดง 3D

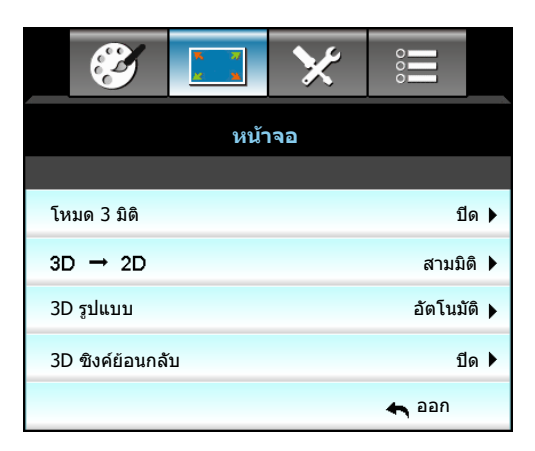

#### <u>โหมด 3 มิติ</u>

- ปีด: เลือก "ปีด" เพื่อปิดโหมด 3D
- DLP-Link: เลือก "DLP-Link" เพื่อใช้การตั้งค่าที่เหมาะสมสำหรับแว่น 3D แบบ DLP Link
- VESA 3D: เลือก "VESA 3D" เพื่อใช้การดังค่าที่เหมาะสมสำหรับแว่น 3D แบบ VESA

#### <u>3D->2D</u>

- สามมิติ: แสดงสัญญาณ 3D
- L (ซ้าย): แสดงกรอบซ้ายของภาพ 3D
- R (ขวา): แสดงกรอบขวาของภาพ 3D

#### <u>3D รูปแบบ</u>

- อัตโนมัติ: เมือตรวจพบสัญญาณประจำตัว 3D รูปแบบ 3D จะถูกเลือกโดยอัตโนมัติ
- SBS: แสดงสัญญาณ 3D ในรูปแบบ "เคียงข้างกัน"
- สูงสุดและต่าสุด: แสดงสัญญาัณ 3D ในรูปแบบ "สูงสุดและต่าสุด"
- กรอบลำดับ: แสดงสัญญา๊ณ 3D ในรูปแบบ "กรอบลำดับ"

#### หม<mark>ายเหตุ:</mark>

- "3D รูปแบบ" รองรับไทม์มึงแบบ 3D เท่านั้น ซึ่งรายละเอียดอยู่ในหน้า 69
- "3D รูปแบบ" รองรับไทม์มึง 3D ที่ไม่ใช่ HDMI 1.4a เท่านั้น

#### <u>3D ซิงค์ย้อนกลับ</u>

•

- กด "เปิด" เพือกลับเนื้อหากรอบจากซ้ายไปขวา
- กด "ปิด" สำหรับเนือหาเฟรมเรีมต้น

#### <u>ออก</u>

### เมนูตั้งค่า

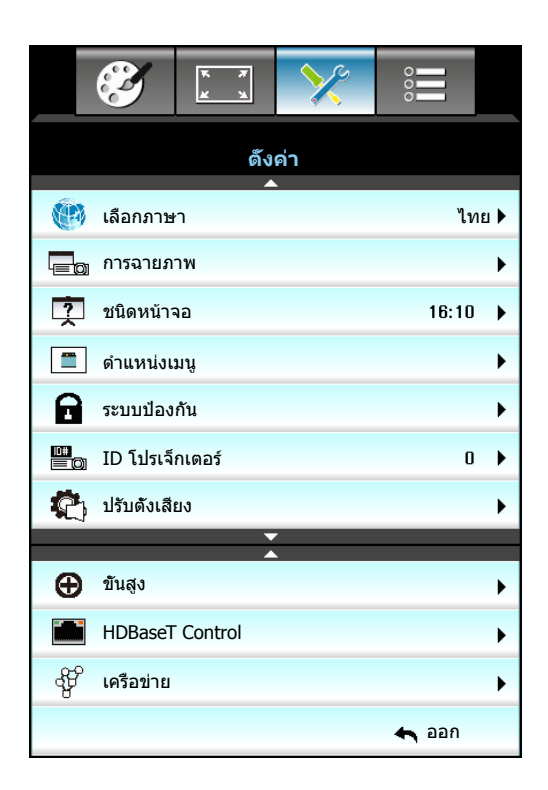

#### <u>เลือกภาษา</u>

ีเลือกเมนู OSD หลายภาษา กด ▶ เข้าไปยังเมนูย่อย จากนั้นใช้ปุ่ม ▲ หรือ ▼ หรือ ◀ หรือ ▶ เพื่อเลือกภาษาที่คุณต้องการ กด "Enter" เพื่อเสร็จสินการเลือก

| 💮 เลือกภาษา |             |         |                                         |
|-------------|-------------|---------|-----------------------------------------|
| English     | Nederlands  | Čeština | Türkçe                                  |
| Deutsch     | Norsk/Dansk | عربي    | فارسى                                   |
| Français    | Polski      | 繁體中文    | Vietnamese                              |
| Italiano    | Русский     | 简体中文    | Romanian                                |
| Español     | Suomi       | 日本語     | Indonesian                              |
| Português   | ελληνικά    | 한국어     | Slovakian                               |
| Svenska     | Magyar      | ไทย     | <table-cell-rows> ออก</table-cell-rows> |

#### <u>การฉายภาพ</u>

- ๔ ) โต่ะด้านหลัง
   เมื่อเลือก ภาพจะปรากฏกลับด้าน
- เพดานด้านหน้า
   เมือเลือก ภาพจะถูกพลิกกลับหัว
- หมายเหตุ: ดังโต๊ะด้านหลัง และเพดานด้านหลัง ใช้กับหน้าจอทีแสงผ่านได้ครึงหนึง

#### <u>ชนิดหน้าจอ</u>

เลือกชนิดหน้าจอจาก 16:10 หรือ 16:9 (WXGA/WUXGA)

หมายเหตุ: "ชนิดหน้าจอ" สำหรับ WXGA/WUXGA เท่านั้น

#### <u>ตำแหน่งเมน</u>ู

เลือกดำแหน่งเมนูบนหน้าจอแสดงผล

#### <u>ID โปรเจ็กเตอร์</u>

ID คำสังสามารถถูกดังค่าโดยเมนู (ช่วง 0-99) และอนุญาตให้ผู้ใช้ควบคุมโปรเจ็กเตอร์แต่ละตัวได้โดย RS232

#### <u>ออก</u>

### เมนูการตั้งค่าเสียง

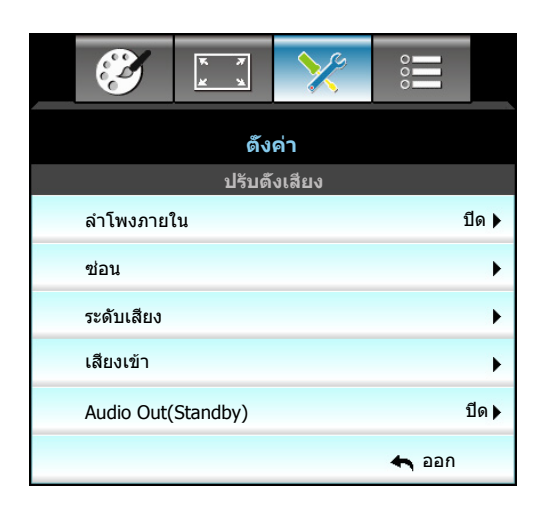

#### <u>ลำโพงภายใน</u>

เลือก "เปิด" หรือ "ปิด" เพื่อเปิดหรือปิดลำโพงภายใน

#### <u>ช่อน</u>

- เลือก "เปิด" เพื่อเปิดการปิดเสียง
- เลือก "ปิด" เพื่อเลิกการปิดเสียง

#### หมายเหตุ: ฟังก์ชัน "ช่อน" มีผลกับทั้งระดับเสียงภายในและลำโพงภายนอก

#### <u>ระดับเสียง</u>

- กด ┥ เพือลดระดับเสียง
- กด 🕨 เพื่อเพิ่มระดับเสียง

#### <u>เสียงเข้า</u>

การตั้งค่าเสียงมาตรฐาน อยู่ที่แผงด้านหลังของโปรเจ็กเตอร์ ใช้ตัวเลือกนี้เพื่อกำหนดค่าอินพุตเสียง (1, 2 หรือ 3) ไปยังสัญญาณ ภาพปัจจุบันใหม่ อินพุตเสียงแต่ละรายการ สามารถถูกกำหนดไปยังสัญญาณวิดีโอมากกว่าหนึ่งแหล่ง

- ค่าเริ่มต้น: VGA 1 -> เสียง 1; VGA 2 -> เสียง 2
- เสียง 1 / 2: การเชือมต่อแบบมินิแจ็ค
- เสียง 3: ซ้าย/ขวา

#### Audio Out(Standby)

เลือก "เปิด" หรือ "ปิด" เพื่อเปิดหรือปิดเสียงออก

#### <u>ออก</u>

### เมนูการตั้งค่าการรักษาความปลอดภัย

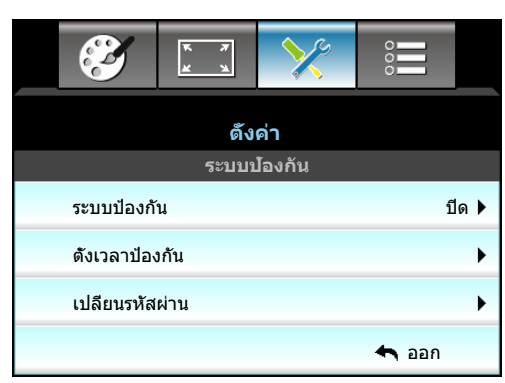

#### <u>ระบบป้องกัน</u>

- เปิด: เลือก "เปิด" เพื่อใช้การตรวจสอบความปลอดภัยเมื่อเปิดโปรเจคเตอร์
- ปีด: เลือก "ปีด" เพื่อให้สามารถเปิดโปรเจคเตอร์ได้โดยไม่ต้องตรวจสอบรหัสผ่าน

#### <u>ตั้งเวลาป้องกัน</u>

ีสามารถเลือกพึงก์ชันเวลา (เดือน/วัน/ชัวโมง) เพื่อดังค่าจำนวนชัวโมงที่สามารถใช้โปรเจ็กเตอร์ เมื่อเวลานี้ผ่านไป คุณจะถูกขอ ให้ใส่รหัสผ่านของคุณอีกครั้ง

| ตั้งเวลาป้องกัน |       |    |
|-----------------|-------|----|
| เดือน           |       | 6  |
| วัน             |       | 15 |
| ชัวโมง          |       | 12 |
|                 | 🛧 ออก |    |

#### <u>เปลียนรหัสผ่าน</u>

- <u>ครั้งแรก</u>:
- 1. กด "Enter" เพื่อตั้งรหัสผ่าน
- 2. รหัสผ่านต้องมี 4 หลัก
- ใช้ปุ่มตัวเลขบนรีโมท หรือปุ่มตัวเลขบนหน้าจอ เพื่อป้อนรหัสผ่านใหม่ของคุณ จากนั้นกดปุ่ม "Enter" เพื่อยืนยัน รหัสผ่านของคุณ
- <u>เปลี่ยนรหัสผ่าน</u>: (ถ้ารีโมทของคุณไม่มีปุ่มตัวเลข โปรดใช้ลูกศรขึ้น/ลง เพื่อเปลี่ยนตัวเลขแต่ละตัวของรหัสผ่าน จากนั้นกดป้อนค่า เพื่อยืนยัน)
- 1. กด "Enter" เพื่อป้อนรหัสผ่านเดิม
- 2. ใช้ปุ่มหมายเลข หรือปุ่มตัวเลขบนหน้าจอ เพื่อป้อนรหัสผ่านปัจจุบัน จากนั้นกด "Enter" เพื่อยืนยัน
- 3. ป้อนรหัสผ่านใหม่ (ความยาว 4 หลัก) โดยใช้ปุ่มตัวเลขบนรีโมท จากนั้นกด "Enter" เพื่อยืนยัน
- ป้อนรหัสผ่านใหม่อีกครั้ง และกด "Enter" เพื่อยืนยัน ถ้าป้อนรหัสผ่านไม่ถูกต้อง 3 ครั้ง โปรเจคเตอร์จะปิดโดยอัตโนมัติ

ถ้าคุณลืมรหัสผ่าน โปรดดิดต่อสำนักงานในประเทศของคุณเพื่อขอความช่วยเหลือ

หมายเหตุ: รหัสผ่านเริ่มต้น คือ "1234" (ครั้งแรก)

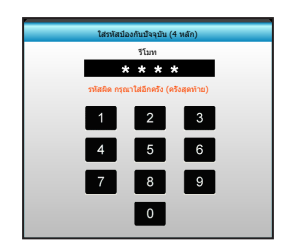

<u>ออก</u>

### เมนูการตั้งค่าเครือข่าย LAN

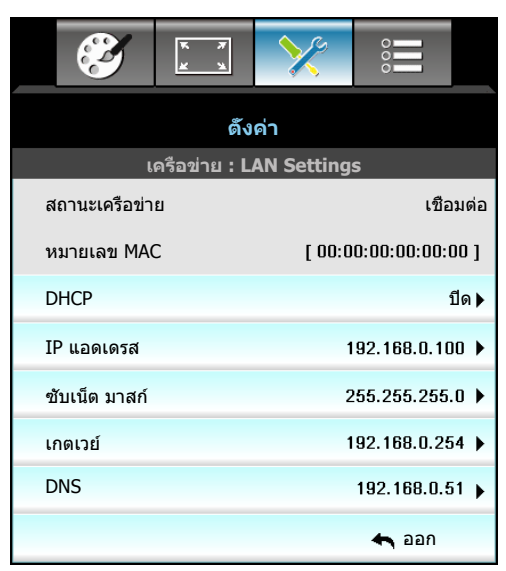

#### <u>สถานะเครือข่าย</u>

แสดงสถานะการเชือมต่อเครือข่าย (อ่านได้อย่างเดียว)

#### <u>หมายเลข MAC</u>

แสดง MAC แอดเดรส (อ่านได้อย่างเดียว)

#### **DHCP**

- เปิด: โปรเจ็กเตอร์จะรับ IP แอดเดรสโดยอัตโนมัติจากเครือข่ายของคุณ
- ปิด: เพือกำหนด IP, ซับเน็ต มาสก์, เกตเวย์ และ DNS การปรับตั้งค่าด้วยตนเอง

หมายเหตุ: การออกจาก OSD จะเป็นการใช้ค่าที่ป้อนโดยอัตโนมัติ

#### <u>IP แอดเดรส</u>

แสดง IP แอดเดรส

#### <u>ชับเน็ต มาสก์</u>

แสดงหมายเลขซับเน็ตมาสก์

#### <u>เกตเวย์</u>

แสดงเกตเวย์เริ่มต้นของเครือข่ายที่เชื่อมต่ออยู่กับโปรเจ็กเตอร์

#### <u>DNS</u>

แสดงหมายเลข DNS

#### <u>ออก</u>

#### <u>วิธีใช้เว็บเบราเซอร์เพื่อควบคุมโปรเจ็กเตอร์ของคุณ</u>

- 1. เปิดตัวเลือก "เปิด" DHCP บนโปรเจ็กเตอร์ เพื่ออนุญาตให้ DHCP เซิร์ฟเวอร์กำหนด IP แอดเดรสโดยอัตโนมัติ
- 2. เปิดเว็บเบราเซอร์ใน PC ของคุณ และพิมพ์ IP ของโปรเจ็กเตอร์ ("เครือข่าย: LAN Settings > IP แอดเดรส")
- ป้อนชื่อผู้ใช้ และรหัสผ่าน จากนั้น คลิก "เข้าสู่ระบบ" หน้าจอเว็บการปรับดังค่าโปรเจคเตอร์จะปรากฏขึ้น

#### หมายเหตุ:

- ชื่อผู้ใช้และรหัสผ่านเริ่มต้นคือ "admin"
- ขั้นตอนในส่วนนี้ใช้ระบบปฏิบัติการ Windows 7

#### <u>การเชื่อมต่อโดยตรงจากคอมพิวเตอร์ไปยังโปรเจ็กเตอร์\*</u>

- 1. ปิด "ปิด" ตัวเลือก DHCP บนโปรเจ็กเตอร์
- 2. กำหนดค่า IP แอดเดรส, ซับเน็ต มาสก์, เกตเวย์ และ DNS บนโปรเจ็กเตอร์ ("เครือข่าย: LAN Settings")

| IP แอดเดรส    | 192.168.0.100 🕨 |
|---------------|-----------------|
| ขับเน็ด มาสก์ | 255.255.255.0 🕨 |
| เกตเวย์       | 192.168.0.254 🕨 |
| DNS           | 192.168.0.51 🕨  |

 เปิดหน้า เครือข่ายและศูนย์การแชร์ บน PC ของคุณ และกำหนดค่าพารามิเตอร์เครือข่ายให้เหมือนกับที่คุณตั้งค่า บนโปรเจ็กเตอร์บน PC ของคุณ คลิก "ตกลง" เพื่อบันทึกพารามิเตอร์

| Local Area Connection 2 Properties                                     |                                                                              |                                                                                                    |
|------------------------------------------------------------------------|------------------------------------------------------------------------------|----------------------------------------------------------------------------------------------------|
| Networking                                                             |                                                                              |                                                                                                    |
| Connect using:                                                         | Internet Protocol Vers                                                       | ion 4 (TCP/IPv4) Properties                                                                                       |
| Atheros AR8151 PCI-E Gigabit Ethernet Controller (NDIS €               | General                                                                      |                                                                                                    |
| This connection uses the following items:                              | You can get IP setting:<br>this capability. Otherw<br>for the appropriate IP | s assigned automatically if your network supports<br>ise, you need to ask your network administrator<br>settings. |
| Client for Microsoft Networks                                          | C Obtain an IP add                                                           | ress automatically                                                                                                |
| Gos Packet Scheduler     Gos Packet Scheduler     Gos Packet Scheduler | • Use the following                                                          | IP address:                                                                                                    |
| ✓ Internet Protocol Version 6 (TCP/IPv6)                               | IP address:                                                                  | 192.168.0.100                                                                                                    |
| Internet Protocol Version 4 (TCP/IPv4)                                 | Subnet mask:                                                                 | 255.255.255.0                                                                                                    |
| Link-Layer Topology Discovery Mapper I/O Driver                        | Default gateway:                                                             | 192.168.0.251                                                                                                    |
|                                                                        | C Obtain DN5 serv                                                            | er address automatically                                                                                          |
| Install Uninstall Properties                                           | • Use the following                                                          | DNS server addresses:                                                                                             |
| Description                                                            | Preferred DNS serve                                                          | er: 192.168.0.251                                                                                                 |
| Transmission Control Protocol/Internet Protocol. The default           | Alternate DNS serve                                                          | r: 1.0.0.0                                                                                                    |
| across diverse interconnected networks.                                | 🗌 Vaļidate settings                                                          | upon exit <u>Adv</u> anced                                                                                        |
| OK Cancel                                                              |                                                                              | OK Cancel                                                                                                    |

4. เปิดเว็บเบราเซอร์บน PC ของคุณ และพิมพ์ IP แอดเดรสลงในฟิลด์ URL ตามทีกำหนดไว้ในขั้นที่ 3 จากนั้น กดปุ่ม "Enter"

### เมนูการตั้งค่าการควบคุมเครือข่าย

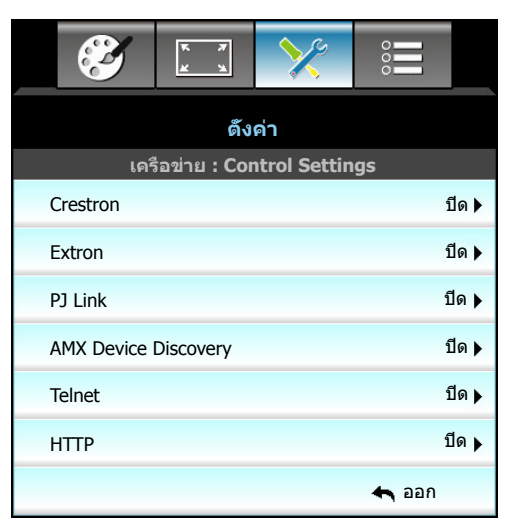

#### **Crestron**

ใช้พังก์ชันนีเพือเลือกพึงก์ชันเครือข่าย (พอร์ต: 41794)

สำหรับข้อมูลเพิ่มเดิม โปรดไปที่ http://www.crestron.com and www.crestron.com/getroomview

#### **Extron**

ใช้พึงก์ชันนีเพือเลือกพึงก์ชันเครือข่าย (พอร์ต: 2023)

#### <u>PJ Link</u>

ใช้ฟังก์ชันนีเพือเลือกฟังก์ชันเครือข่าย (พอร์ต: 4352)

#### **AMX Device Discovery**

ใช้พึงก์ชันนีเพือเลือกพึงก์ชันเครือข่าย (พอร์ต: 1023)

#### <u>Telnet</u>

ใช้ฟังก์ชันนีเพือเลือกฟังก์ชันเครือข่าย (พอร์ต: 23)

#### <u>HTTP</u>

ใช้ฟังก์ชันนีเพือเลือกฟังก์ชันเครือข่าย (พอร์ต: 80)

#### <u>ออก</u>

### เมนูการตั้งค่าการควบคุมเครือข่าย

#### <u> ฟังก์ชัน LAN\_RJ45</u>

โปรเจคเตอร์ W320UST มอบเครือข่ายทีมหลากหลายและคุณสมบัติการจัดการระยะไกลเพือการใช้งานที่ง่ายและไม่ยุ่งยาก ฟัง ก์ชัน LAN/RJ45 ของโปรเจคเตอร์ผ่านเครือข่าย เช่น การจัดการจากระยะไกล การตั้งค่าเปิด/ปิดเครือง ความสว่าง และคอนท ราสต์ อีกทั้ง ข้อมูลสถานะของโปรเจคเตอรฺ เช่น: แหล่งสัญญาณวิดีโอ การปิดเสียง ฯลฯ

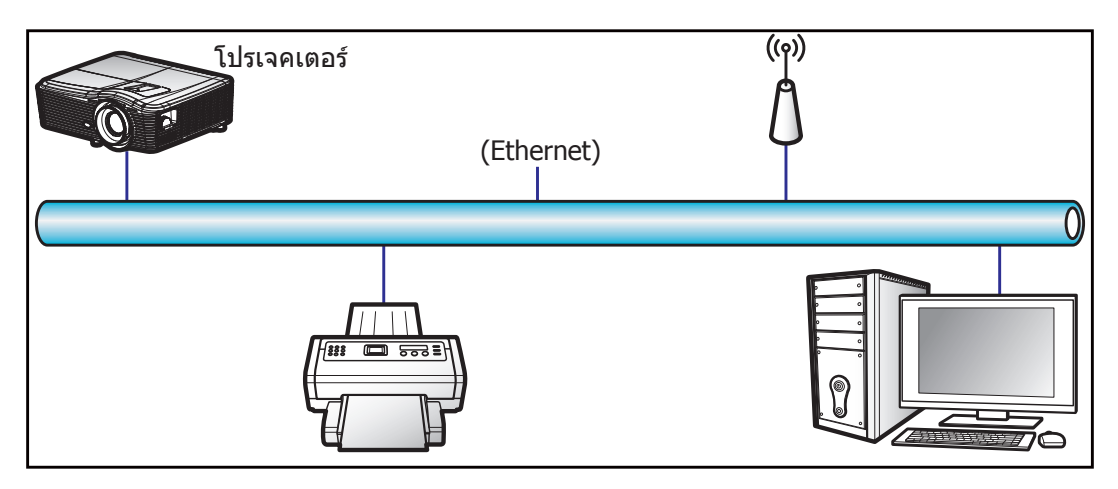

#### <u>พร้อมฟังก์ชีนการทำงาน LAN ของเครือง</u>

โปรเจคเตอร์นี้สามารถควบคุมได้จาก PC (แล็บท็อป) หรืออุปกรณ์อื่นๆ ผ่านพอร์ท LAN/RJ45 และ ith Crestron / Extron / AMX (Device Discovery) / PJLink ทีเข้ากันได้

- Crestron เป็นเครื่องหมายการค้าจดทะเบียนของ Crestron Electronics, Inc. แห่งสหรัฐ
- Extron เป็นเครื่องหมายการค้าจดทะเบียนของ Extron Electronics, Inc. แห่งสหรัฐ
- AMX เป็นเครืองหมายการค้าจดทะเบียนของ AMX LLC แห่งสหรัฐ
- PJLink ยืนคำขอจดทะเบียนเครืองหมายการค้าและโลโก้ในญี่ปุ่น สหรัฐอเมริการ และประเทศอื่นๆ โดย JBMIA

โปรเจคเตอร์นี่รองรับคำสังของตัวควบคุมของ Crestron Electronics ที่กำหนด และซอฟต์แวร์ที่เกี่ยวข้อง ตัวอย่างเช่น RoomView®

http://www.crestron.com/

โปรเจคเตอร์นีพร้อมที่จะรองรับอุปกรณ์ของ Extron

http://www.extron.com/

โปรเจคเตอร์นีรองรับ AMX ( Device Discovery)

http://www.amx.com/

โปรเจคเตอร์นีรองรับคำสังทั้งหมดของ PJLink Class1 (เวอร์ชัน 1.00)

http://pjlink.jbmia.or.jp/english/

สำหรับรายละเอียดข้อมูลเกี่ยวกับชนิดของอุปกรณ์ภายนอกที่สามารถเชื่อมต่อกับพอร์ท LAN/RJ45 และรีโมท/ควบคุมการฉาย ภาพ เช่นเดียวกับการรองรับคำสังสำหรับอุปกรณ์ภายนอกเหล่านี้ โปรดติดต่อฝ่ายสนับสนุนบริการโดยตรง

#### <u>LAN RJ45</u>

1. เชือมต่อ RJ45 ไปยังพอร์ท RJ45 บนโปรเจคเตอร์และ PC (แล็บท็อป)

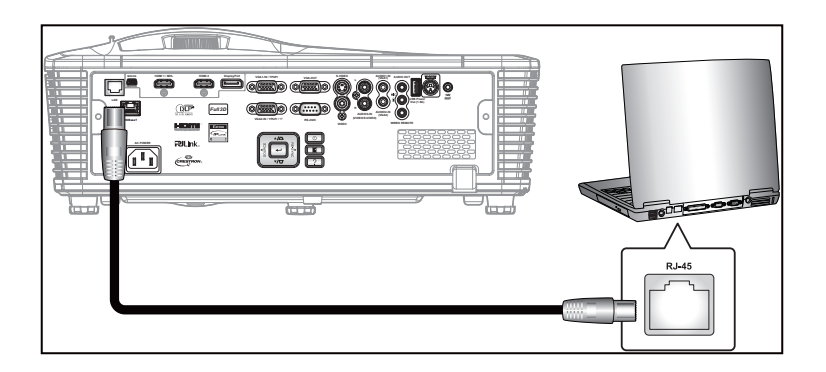

 บน PC (แล็บท็อป) ให้เลือก Start (เริ่ม) > Control Panel (แผงควบคุม) > Network Connections (การเชื่อมต่อ เครือข่าย)

| Administrator                      |                                    |
|------------------------------------|------------------------------------|
| S Internet<br>Internet Explorer    | My Documents                       |
| E-mail                             | My Recent Documents                |
| Utlook Express                     | 🖄 My Pictures                      |
| Windows Media Player               | 🕑 My Music                         |
| 3 Windows Messenger                | 🛃 My Computer                      |
| Tour Windows XP                    | Control Panel                      |
|                                    | Set Program Access and<br>Defaults |
| Windows Movie Maker                | Connect To                         |
| Riles and Settings Transfer Wizard | Printers and Faxes                 |
|                                    | Help and Support                   |
|                                    | >> Search                          |
| All Programs 🕨                     | 7 Run                              |
|                                    | 🖉 Log Off 🛛 💽 Turn Off Compute     |
| 🐮 Start 🥭 📝 🔞                      |                                    |

3. คลิกขวาที Local Area Connection (การเชื่อมต่อเครือข่ายท้องถิ่น) และเลือก Property (คุณสมบัติ)

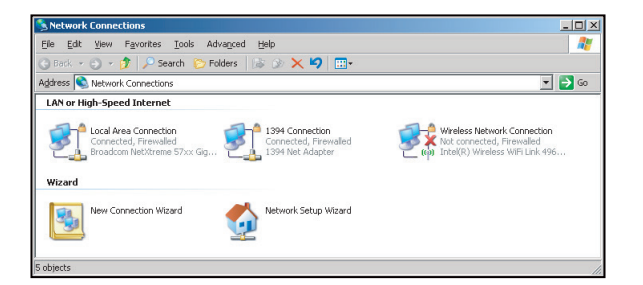

4. ในหน้าต่าง Property (คุณสมบัติ) ให้เลือกแถบ General (ทั่วไป) และเลือก Internet Protocol (TCP/IP) (อินเท อร์เน็ตโพรโทคอล (TCP/IP))

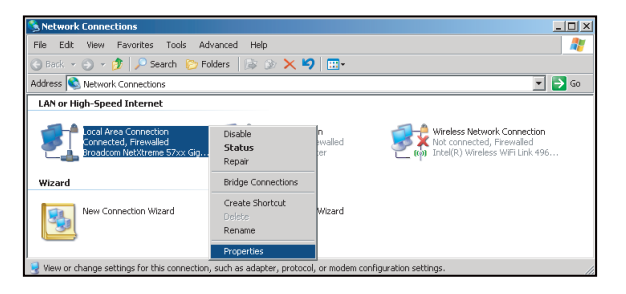

5. คลิก "Properties (คุณสมบัติ)"

| Broadcom N                                           | letXtreme 57xx Giga                                                   | bit Cc             | Configure                     |
|------------------------------------------------------|-----------------------------------------------------------------------|--------------------|-------------------------------|
| This connection u                                    | ses the following iter                                                | ns:                |                               |
| 🗹 📇 QoS Pac                                          | ket Scheduler                                                         |                    |                               |
| ✓ Thetwork                                           | Monitor Driver                                                        |                    |                               |
|                                                      | 10tocol (TCP/IP)                                                      |                    |                               |
| •                                                    |                                                                       |                    |                               |
| l <u>n</u> stall                                     | <u>U</u> ninstell                                                     |                    | Properties                    |
| Description                                          |                                                                       |                    |                               |
| Transmission C<br>wide area netw<br>across diverse i | ontrol Protocol/Interr<br>ork protocol that pro<br>nterconnected netw | vides com<br>orks. | ol. The default<br>munication |
| Show icon in r                                       | otification area whe                                                  | n connect          | ed                            |
| A Matiluma what                                      | this connection ha                                                    | e limited or       | no connectiviti               |

6. พิมพ์ IP แอดเดรส และซับเน็ต มาร์ค จากนั้น กด "OK (ตกลง)"

| Internet Protocol (TCP/IP) Propert                                                                               | ies 🥐                                                                    |
|----------------------------------------------------------------------------------------------------|--------------------------------------------------------------------------|
| General                                                                                                    |                                                                          |
| You can get IP settings assigned auto<br>this capability. Otherwise, you need to<br>the appropriate IP settings. | matically if your network supports<br>ask your network administrator for |
| C Obtain an IP address automatic                                                                                 | ally                                                                     |
|                                                                                                    |                                                                          |
| JP address:                                                                                                    | 10 . 10 . 10 . 99                                                        |
| Sybnet mask:                                                                                                    | 255 . 255 . 255 . 0                                                      |
| Default gateway:                                                                                                 | X X X                                                                    |
| C Obtain DNS server address auto                                                                                 |                                                                          |
| Use the following DNS server a                                                                                   | ddresses:                                                                |
| Preferred DNS server:                                                                                            | A 40 40 10                                                               |
| Alternate DNS server:                                                                                            |                                                                          |
|                                                                                                    | Advanced                                                                 |
|                                                                                                    | OK Cancel                                                                |

- 7. กดปุ่ม "Menu" บนโปรเจคเตอร์
- 8. ใช้ปุ่ม **◀▶** เพือมเลือก ดังค่า > เครือข่าย > LAN Settings
- 9. หลังจากเข้าไปยังการตั้งค่า LAN แล้ว ให้ใส่พารามิเตอร์การเชือมต่อดังต่อไปนี:
  - DHCP: ปิด
  - IP แอดเดรส: 10.10.10.10
  - ขับเน็ต มาสก์: 255.255.255.255
  - เกตเวย์: 0.0.0.0
  - DNS: 0.0.0.0
- 10. กด "Enter" เพื่อยืนยันการตั้งค่า
- เปิดเบราว์เซอร์เว็บ ด้วอย่างเช่น Microsoft Internet Explorer ทีมี Adobe Flash Player 9.0 หรือใหม่กว่าดิดดังมา
- 12. ในแถบทีอยู่ ให้ป่อน IP แอดเดรสของโปรเจคเตอร์ 10.10.10.10.

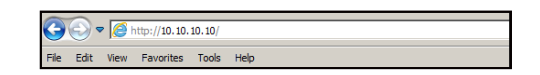

13. กด "Enter"

โปรเจคเตอร์นีดังค่าไว้สำหรับการจัดการระยะไกล พึงก์ชัน LAN/RJ45 แสดงดังต่อไปนี:

หน้าข้อมูล

| Model: Optoma  |                       | Logout             | Tools       | Info   | Help |
|----------------|-----------------------|--------------------|-------------|--------|------|
|                |                       |                    |             |        |      |
|                | Sioma                 |                    |             |        |      |
|                | Projector Information |                    | Projector   | Status |      |
| Projector Name | EX810STi              | Power Status       | On          | _      |      |
| Location       | Room                  | Source             | HDMI        |        |      |
|                |                       | Preset Mode        | Presentatio | n      |      |
| Firmware       | B02 2011-09-21        | Projector Position | Front Table |        |      |
| Mac Address    | 00:50:41:77:81:24     |                    |             |        |      |
| Resolution     | 0 x 0 0Hz             |                    |             |        |      |
| Lamp Hours     | 10                    | Lamp Mode          | STD         |        |      |
|                |                       |                    |             |        |      |
| Assigned To    | Sir.                  | Error Status       |             |        |      |
|                |                       |                    |             |        |      |
|                |                       |                    |             |        |      |
|                |                       |                    |             |        |      |
|                |                       | exit               |             |        |      |

#### หน้าหลัก

|            | oma        |             | Tools | Info    | Help              |
|------------|------------|-------------|-------|---------|-------------------|
| Power      | Vol -      | Mute        | Vol + | _       | _                 |
| SourceList |            |             |       |         | Interface 2.7.4.2 |
| VGA1       |            |             |       |         |                   |
|            |            |             | Ме    | nu 🔺    | Auto              |
|            |            |             |       | ок      |                   |
|            |            |             | AVI   | /lute 🗸 | Source            |
|            |            |             |       |         |                   |
|            | <b>*</b>   |             |       |         |                   |
|            | Freeze Cor | trast Brigh |       | lor 🕨   |                   |

หน้าเครืองมือ

| Model: Opto | oma              |                 | Logout        | Tools    | Info     | Help   |
|-------------|------------------|-----------------|---------------|----------|----------|--------|
| 0           |                  |                 |               |          |          |        |
| 9           | эртота           |                 |               |          |          |        |
|             |                  |                 |               |          |          |        |
|             | Crestron Control |                 | Projector     |          | User Pas | sword  |
| IP Address  | 192.168.0.2      | Projector Name  | EX610STi      |          | Enabled  |        |
| IP ID       | 5                | Location        | Room          | New Pass | word     |        |
| Port        | 41794            | Name            | Sir.          | Con      | firm     |        |
|             | Send             |                 | Send          |          |          | Send   |
|             |                  | DHCP            | DHCP Enabled  |          |          |        |
|             | Default Language | IP Address      | 192.168.0.100 |          | Admin Pa | ssword |
| Automatic   | •                | Subnet Mask     | 255.255.255.0 |          | Enabled  |        |
|             | Send             | Default Gateway | 192.168.0.254 | New Pass | word     |        |
|             |                  | DNS Server      | 192.168.0.51  | Con      | firm     |        |
|             |                  | Host Name       |               |          |          | Send   |
|             |                  |                 | Send          |          |          |        |
|             |                  |                 | exit          |          |          |        |

#### ติดต่อแผนกช่วยเหลือทางด้าน IT

#### <u>RS232 โดยฟังก์ชัน Telnet</u>

มีวิธีทางเลือกในการควบคุมคำสัง RS232 ในโปรเจคเตอร์ เรียกว่า "RS232 โดย TELNET" สำหรับหน้าจอ LAN/RJ45 <u>คู่มือการเริ่มต้นด่วนสำหรับ "RS232 โดย Telnet"</u>

- ตรวจสอบและรับ IP แอดเดรสบนหน้าจอผู้ใช้ของโปรเจคเตอร์
- ตรวจสอบให้แน่ใจว่า PC/แล็บท็อปได้เข้าถึงหน้าเว็บของโปรเจคเตอร์
- ตรวจสอบให้แน่ใจว่าได้ตังค่า "ไฟร์วอลล์ Windows" เป็นปิดการใช้งานในกรณีที่ฟังก์ชันตัวกรองโดย PC/แล็บท็อป

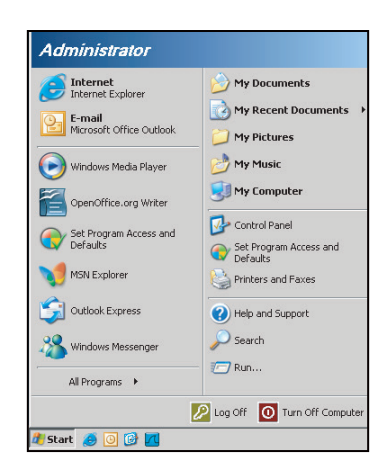

1. Start (เริ่ม) > All Programs (โปรแกรม) > Accessories (เบ็ดเตล็ด) > Command Prompt (พร้อมท์คำสัง)

| •  | Set Program Access and Defaults        |   |             |                                                                                                    |
|----|----------------------------------------|---|-------------|----------------------------------------------------------------------------------------------------|
| 10 | Windows Catalog                        |   |             |                                                                                                    |
| 0  | Windows Update                         |   |             |                                                                                                    |
| B. | New Office Document                    |   |             |                                                                                                    |
| •  | Open Office Document                   |   |             |                                                                                                    |
| 5  | Program Updates                        |   |             |                                                                                                    |
|    | Accessories                            | Þ | 6           | Accessibility                                                                                                   |
| 1  | Games                                  | ÷ |             | Entertainment                                                                                                   |
|    | Startup                                | • |             | System Tools                                                                                                    |
| 0  | Internet Explorer                      |   | 0           | Address Book                                                                                                    |
| 1  | MSN Explorer                           |   |             | Calculator                                                                                                    |
| 3  | Outlook Express                        |   | <b>0</b> 10 | Command Prompt                                                                                                  |
| B  | Remote Assistance                      |   |             | Notepad                                                                                                    |
| Ð  | Windows Media Player                   |   | W           | Paint                                                                                                    |
| -  | 1000 100 1000 1000 1000 1000 1000 1000 |   | -           | 1997 - 1997 - 1997 - 1997 - 1997 - 1997 - 1997 - 1997 - 1997 - 1997 - 1997 - 1997 - 1997 - 1997 - 1997 - 1997 - |

- 2. ป้อนรูปแบบคำสังดังต่อไปนี้:
  - telnet ttt.xxx.yyy.zzz 23 (กดปุ่ม "Enter")
  - (ttt.xxx.yyy.zzz: IP แอดเดรของโปรเจคเตอร์)
- หากเชือมต่อกับ Telnet เรียบร้อยแล้ว และผู้ใช้สามารถป้องคำสัง RS232 จากนั้น กดปุ่ม "Enter" คำสัง RS232 จะ สามารถทำงานได้

#### <u>ข้อมูลจำเพาะสำหรับ "RS232 โดย TELNET"</u>:

- 1. Telnet: TCP.
- 2. พอร์ท Telnet: 23 (สำหรับรายละเอียดเพิ่มเดิม โปรดไปติดด่อตัวแทนผู้ให้บริการหรือทีมงาน)
- 3. ยูทิลิตี Telnet: Windows "TELNET.exe" (โหมดเฝ่าคุม)
- 4. ยุ่ติการเชือมต่อการควบคุม RS232 โดย Telnet ตามปกติ: ปิด
- 5. ยู่ทิลิดี Windows Telnet โดยตรงหลังจากเชื่อมต่อ TELNET เรียบร้อยแล้ว
  - จำกัด 1 เครือง สำหรับการควบคุม Telnetมีพื้นที่น้อยกว่า 50 ไบต์สำหรับเครือข่ายข้อมูลสำหรับการขนส่ง ต่อเนื่องสำหรับโปรแกรมการควบคุม Telnet
  - จำกัด 2 เครือง สำหรับการควบคุม Telnetมีพื้นที่น้อยกว่า 26 ไบต์สำหรับเสร็จสิ้นหนึ่งคำสัง RS232 สำหรับ การควบคุม Telnet
  - จำกัด 3 เครือง สำหรับการควบคุม Telnet ค่าหน่วงเวลาขั้นต่ำสำหรับคำสัง RS232 ต่อไปต้องไม่เกิน 200 (มิลลิวินาที)

### เมนูการตั้งค่าขึ้นสูง

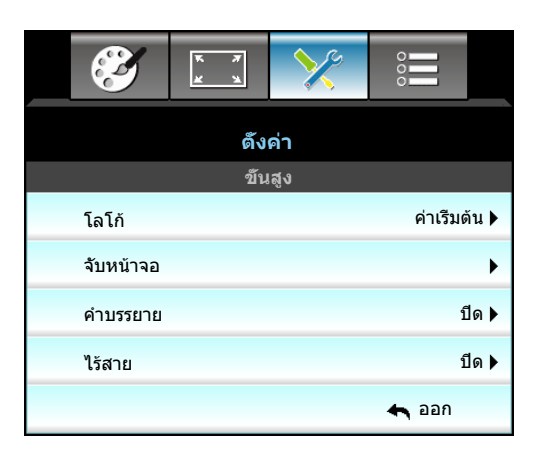

### <u>โลโก้</u>

ใช้พึงก์ชันนีเพื่อดังค่าหน้าจอเริ่มต้นที่ต้องการ หากมีการเปลี่ยนแปลง จะมีผลในครั้งถัดไปที่โปรเจคเตอร์เปิด

- ค่าเริ่มต้น: หน้าจอเริ่มต้นมาตรฐาน
- ปกติ: โลโก้จะไม่แสดงบนหน้าจอเมือเปิดเครือง

#### <u>จับหน้าจอ</u>

กด 🕨 เพื่อจับภาพของรูปภาพที่แสดงอยู่บนหน้าจอในปัจจุบัน

#### <u>คำบรรยาย</u>

คำบรรยาย เป็นเวอร์ชันข้อความของเสียงรายการ หรือข้อมูลอื่น ๆ ทีแสดงบนหน้าจอ ถ้าสัญญาณเข้าประกอบด้วยคำบรรยาย คุณ สามารถเปิดคุณสมบัตินี้ และชมผ่านช่องได้ กด ◀ หรือ ▶ เพื่อเลือก ปิด, CCI หรือ CC2

#### <u>ไร้สาย</u>

เลือก "เปิด" หรือ "ปิด" เพื่อเปิดหรือปิดพึงก์ชันไร้สาย

#### <u>ออก</u>

เลือก "ออก" เพื่อออกจากเมนู

<mark>หมายเหตุ:</mark> เพื่อจับภาพโลโก้ให้สำเร็จ ต้องแน่ใจว่าภาพบนหน้าจอไม่เกินความละเอียดดังเดิมของโปรเจคเตอร์ (1080p: 1920 x 1080)

### เมนูตัวเลือก

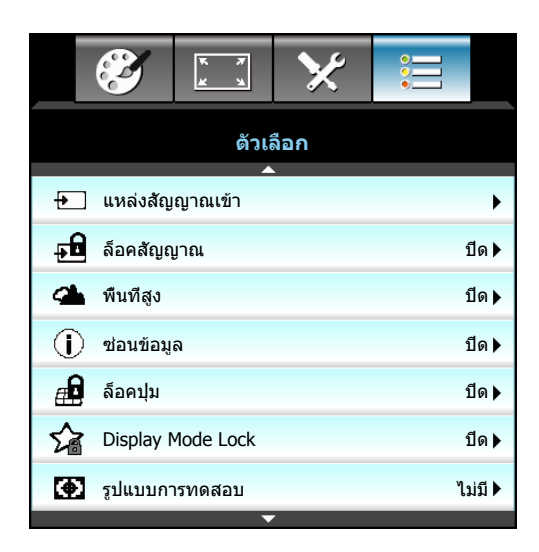

#### <u>แหล่งสัญญาณเข้า</u>

ใช้ตัวเลือกนี้เพื่อเปิดใช้งาน/ปิดใช้งานแหล่งสัญญาณอินพุต กด ▶ เพื่อเข้าสู่เมนูย่อย และเลือกสัญญาณที่คุณต้องการ กด "Enter" เพื่อเสร็จสินการเลือก โปรเจคเตอร์จะค้นหาเฉพาะอินพุตทีเปิดใช้งานเท่านั้น

#### <u>ล็อคสัญญาณ</u>

- เปิด: โปรเจคเตอร์จะค้นหาเฉพาะการเชือมต่ออินพุตปัจจุบันเท่านั้น
- ปีด: โปรเจคเตอร์จะค้นหาสัญญาณอื่น ถ้าสัญญาณเข้าปัจจุบันหายไป

#### <u>พื้นที่สูง</u>

เมือ "เปิด" ถูกเลือก พัดลมจะหมุนเร็วขึ้น คุณสมบัตินี้มีประโยชน์เมืออยู่ในพื้นที่ที่มีระดับสูง ซึ่งมีอากาศเบาบาง

#### <u>ช่อนข้อมูล</u>

- เปิด: เลือก "เปิด" เพือซ่อนข้อความข้อมูล
- ปีด: เลือก "ปีด" เพื่อแสดงข้อความ "กำลังค้นหา"

#### <u>ล็อคปุ่ม</u>

เมือพึงก์ชันล็อกปุ่มกดเป็น "เปิด" ปุ่มกดจะถูกล็อก แต่โปรเจคเตอร์ก็ยังสามารถทำงานได้ด้วยรีโมทคอนโทรล คุณสามารถใช้ปุ่ม กดได้ใหม่ โดยเลือก "ปิด"

#### **Display Mode Lock**

- เปิด: การตั้งค่าการล็อคการปรับโหมดการแสดงผล
- ปิด: การตั้งค่าการปลดล็อคการปรับโหมดการแสดงผล

#### <u>รูปแบบการทดสอบ</u>

แสดงรูปแบบทดสอบ มี กริด, ขาว, รูปแบบ และ ไม่มี

### เมนูตัวเลือก

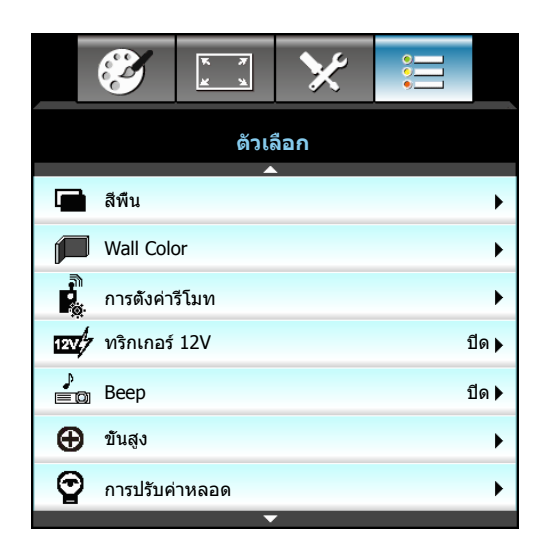

#### <u>สีพื้น</u>

ใช้คุณสมบัตินี้ เพื่อแสดงหน้าจอสี่ "ดำ", "แดง", "น้ำเงิน", "เขียว" หรือ "ขาว", เมื่อไม่มีสัญญาณใดๆ

#### Wall Color

ใช้พึงก์ชันนีเพื่อรับภาพหน้าจอที่ที่เหมาะสมตามสีของผนัง ตัวเลือกที่มี: "Light Yellow", "Light Green", "Light Blue", "Pink", และ "เทา"

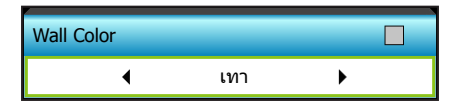

#### <u>ทริกเกอร์ 12V</u>

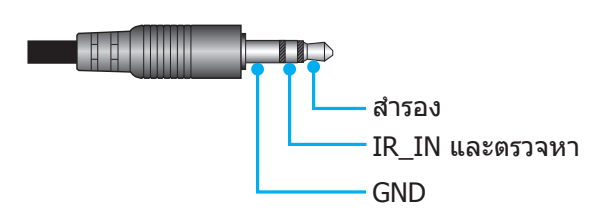

- ปิด: เลือก "ปิด" เพื่อปิดใช้งานทริกเกอร์
- เปิด: เลือก "เปิด" เพื่อเปิดใช้งานทริกเกอร์

#### **Beep**

- ปีด: ไม่ได้ยินเสียงเดือนเมือกดปุ่มหรือมีข้อผิดพลาด
- เปิด: ได้ยินเสียงเตือนเมือกดปุ่มหรือมีข้อผิดพลาด

### เมนูตัวเลือก

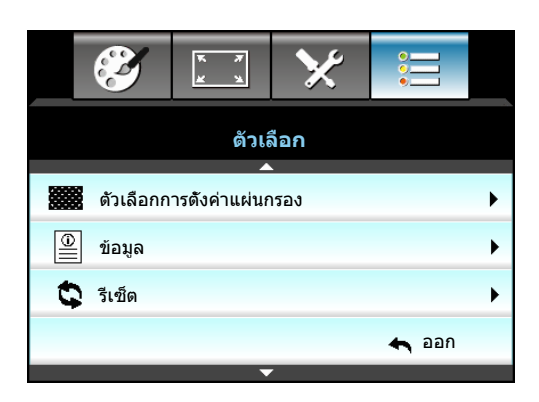

#### <u>ข้อมูล</u>

แสดงข้อมูลของโปรเจคเตอร์

| ข้อมูล         |              |             |  |  |  |  |
|----------------|--------------|-------------|--|--|--|--|
| หมายเลข S/N    |              | xxxxxxxxxx  |  |  |  |  |
| เวอร์ชัน F/W   | หลัก         | C01         |  |  |  |  |
|                | MCU          | C01         |  |  |  |  |
|                | LAN          | C01         |  |  |  |  |
| แหล่งสัญญาณ    | เข้าปัจจุบัน | VGA 1       |  |  |  |  |
| ความละเอียด    |              | 1280×800    |  |  |  |  |
| อัตราการรีเฟรา | í            | 60.00 Hz    |  |  |  |  |
| ขัวโมงหลอด     |              |             |  |  |  |  |
|                | สว่าง        | 0 H         |  |  |  |  |
|                | Eco.         | 0 H         |  |  |  |  |
|                | Power        | 0 H         |  |  |  |  |
| ด้วกรองชั่วโมง |              | 0 H         |  |  |  |  |
| ID โปรเจ็กเตอ  | ร์           | 0           |  |  |  |  |
| ชุดคำสังรีโมท  |              | 0           |  |  |  |  |
| ชุดคำสังรีโมท  | (แอกทีฟ)     | 0           |  |  |  |  |
| IP แอดเดรส     |              | 192.168.1.1 |  |  |  |  |
| สถานะเครือข่า  | ย            | เชือมด่อ    |  |  |  |  |
|                |              | 👆 ออก       |  |  |  |  |

#### <u>ออก</u>

เลือก "ออก" เพื่อออกจากเมนู

#### <u>รีเซ็ต</u>

เลือก "ใช่" เพื่อคืนการตั้งค่าเริ่มต้นจากโรงงานสำหรับ "ตัวกรองเพิ่มเติม"

### เมนูการตั้งค่าตัวเลือกหลอดไฟ

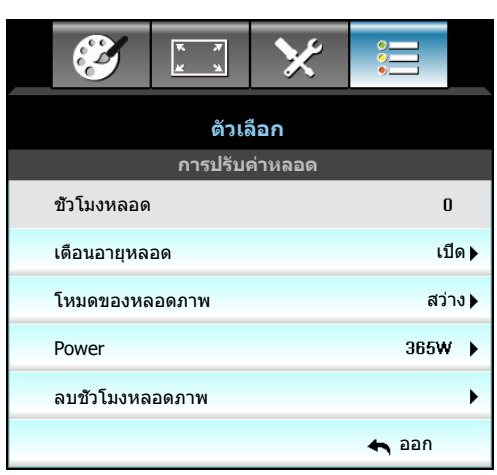

#### <u>ชัวโมงหลอด</u>

แสดงเวลาในการฉายของหลอด

#### <u>เตือนอายุหลอด</u>

เลือกพึงก์ชันนีเพื่อแสดง หรือซ่อนข้อความเดือน เมื่อข้อความเปลี่ยน หลอดแสดงขึ้น ข้อความจะปรากฏเป็นเวลา 30 ชั่วโมงก่อน ถึงเวลาเปลี่ยนหลอดที่แนะนำ

#### <u>โหมดของหลอดภาพ</u>

- สว่าง: เลือก "สว่าง" เพื่อเพิ่มความสว่าง
- Eco.: เลือก "Eco." เพื่อหรีหลอดไฟโปรเจคเตอร์ลง ซึ่งจะลดการสินเปลืองพลังงาน และยืดอายุการใช้งานของ หลอด
- Power: เลือกตัวเลือกนี้ หากคุณต้องการตั้งการพลังงานให้กับโปรเจคเตอร์ด้วยตนเอง

#### หม<mark>ายเหตุ:</mark>

- เมื่ออุณหภูมิโดยรอบสูงกว่า 40°C ในขณะที่เครื่องทำงาน โปรเจคเตอร์จะสลับไปยังโหมด Eco โดยอัตโนมัติ
- "โหมดของหลอดภาพ" สามารถถูกตั้งค่าได้อย่างอิสระสำหรับ 2D และ 3D

#### Power

ดังพลังงานโปรเจคเตอร์ด้วยตนเอง ตัวเลือกที่มีรวมถึง 365W, 350W, 330W, 310W, 300W, และ 280W

#### <u>ลบชั่วโมงหลอดภาพ</u>

รีเซ็ตตัวนับชั่วโมงการใช้งานหลอด หลังจากการเปลี่ยนหลอด

#### <u>ออก</u>

### เมนูการตั้งค่าตัวเลือกรีโมท

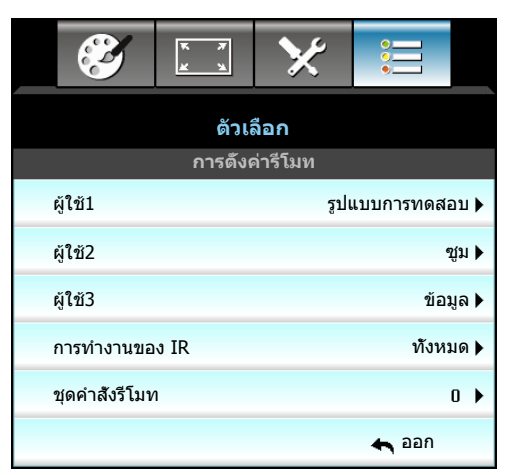

#### <u>ผู้ใช้1</u>

ค่าเริ่มต้นคือ "รูปแบบการทดสอบ"

| ผู้ใช้1 |   |                |   |  |
|---------|---|----------------|---|--|
|         | ◀ | รูปแบบการทดสอบ | ► |  |

 กด ▶ เพื่อเข้าสู่เมนูถัดไป จากนั้นใช้ ◀ หรือ ▶ เพื่อเลือก "HDMI2", "DP", "VGA2", "S-Video", "รูปแบบการทดสอบ", "ซูม", หรือ "ข้อมูล"

#### <u>ผู้ใช้2</u>

ค่าเรีมต้นคือ "ซูม"

| ผู้ใช้2 |     |   |
|---------|-----|---|
| •       | ซูม | • |

 กด ▶ เพื่อเข้าสู่เมนูถัดไป จากนั้นใช้ ◄ หรือ ▶ เพื่อเลือก "HDMI2", "DP", "VGA2", "S-Video", "รูปแบบการทดสอบ", "ซูม", หรือ "ข้อมูล"

#### <u>ผู้ใช้3</u>

ค่าเริ่มต้นคือ "ข้อมูล"

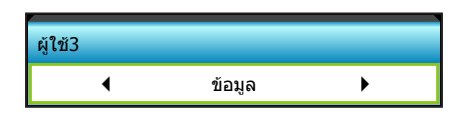

 กด ▶ เพือเข้าสู่เมนูถัดไป จากนั้นใช้ ◀ หรือ ▶ เพือเลือก "HDMI2", "DP", "VGA2", "S-Video", "รูปแบบการทดสอบ", "ซูม", หรือ "ข้อมูล"

#### <u>การทำงานของ IR</u>

- เปิด: เลือก "เปิด" สามารถสังการโปรเจคเตอร์ได้ด้วยรีโมทคอนโทรลจากตัวรับสัญญาณ IR ด้านหน้าหรือด้านบน
- ด้านหน้า: เลือก "ด้านหน้า" สามารถสังการโปรเจคเตอร์ได้ด้วยรีโมทคอนโทรลจากตัวรับสัญญาณ IR ด้านหน้า
- บน: เลือก "บน" สามารถสังการโปรเจคเตอร์ได้ด้วยรีโมทคอนโทรลจากตัวรับสัญญาณ IR ด้านบน
- ปิด: เลือก "ปิด" ไม่สามารถสังการโปรเจคเตอร์ได้ด้วยรีโมทคอนโทรลจากตัวรับสัญญาณ IR ด้านหน้าหรือด้านบน คุณสามารถใช้ปุ่มกดได้ โดยเลือก "ปิด"

#### หมายเห<mark>ตุ:</mark>

- "ด้านหน้า" และ "บน" ไม่สามารถเลือกได้ในโหมดสแตนบาย
- โหมด IR สามารถถูกเปลี่ยนไปเป็น "NVIDIA 3D Vision" หลังจากที่ใช้ และได้รับการตรวจสอบโดย NVIDIA

#### <u>ชุดคำสังรีโมท</u>

กด ▶ เพื่อดังรหัสรีโหมดเอง และกด "Enter" เพื่อเปลี่ยนแปลงการดังค่า

### เมนูตัวเลือกขึ้นสูง

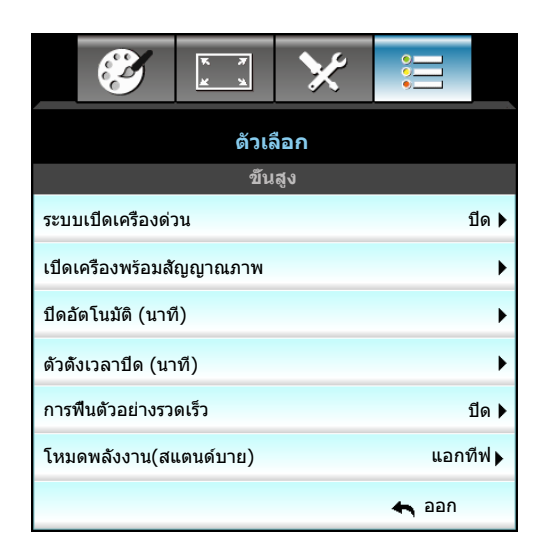

#### <u>ระบบเปิดเครืองด่วน</u>

เลือก "เปิด"เพื่อเปิดใช้งานโหมดเปิดเครื่องด่วน โปรเจคเตอร์จะเปิดอัตโนมัติ เมื่อไฟ AC เข้า โดยไม่ต้องกดปุ่ม "**U**" บนปุ่มกด โปรเจคเตอร์หรือบนรีโมทคอนโทรล

#### <u>เปิดเครื่องพร้อมสัญญาณภาพ</u>

เลือก "เปิด" เพื่อเปิดใช้งานโหมดสัญญาณเปิดเครื่อง โปรเจคเตอร์จะเปิดอัตโนมัติ เมื่อระบบตรวจพบสัญญาณ โดยไม่ต้อง กดปุ่ม "⊍" บนแผงควบคุมโปรเจคเตอร์หรือบนรีโมทคอนโทรล

#### <u>ปิดอัตโนมัติ (นาที)</u>

ตั้งค่าช่วงเวลาการนับถอยหลัง ตัวตั้งเวลานับถอยหลังจะเริ่มขึ้น เมื่อไม่มีสัญญาณถูกส่งไปยังโปรเจคเตอร์ โปรเจคเตอร์จะปิด เครื่องโดยอัตโนมัติ เมื่อการนับถอยหลังเสร็จสิน (ในหน่วยนาที)

- 🕨 🛛 กด ┥ เพือลดช่วงตัวจับเวลา
  - กด 🕨 เพือเพิมช่วงตัวจับเวลา

#### • หมายเหตุ:

- ค่าของตัวตั้งเวลาปิดจะถูกรีเซ็ตเป็นศูนย์ หลังจากที่โปรเจคเตอร์ปิด
- โปรเจคเตอร์จะปิดเครื่องโดยอัตโนมัติ เมื่อการนับถอยหลังเสร็จสิน การตั้งค่าเริ่มต้น คือ 20 นาที

#### <u>ตัวตั้งเวลาปิด (นาที)</u>

้ดังค่าช่วงเวลาการนับถอยหลัง ตัวดังเวลานับถอยหลังจะเริ่มทำงาน โดยที่มีหรือไม่มีสัญญาณส่งไปยังโปรเจคเตอร์ โปรเจคเตอร์ จะปิดเครื่องโดยอัตโนมัติ เมือการนับถอยหลังเสร็จสิน (ในหน่วยนาที)

- กด ┥ เพือลดช่วงตัวจับเวลา
- กด 🕨 เพื่อเพิ่มช่วงตัวจับเวลา

#### <u>การฟิ้นตัวอย่างรวดเร็ว</u>

- เปิด: ถ้าโปรเจ็กเตอร์ปิดการทำงานโดยบังเอิญ คุณสมบัตินีจะยอมให้เครื่องโปรเจ็กเตอร์เปิดการทำงานใหม่อีกครั้ง ถ้าหากเลือกภายในช่วงระยะเวลา 100 วินาที
- ปีด: พัดลมของระบบระบายความร้อนจะเริ่มทำงานหลังจาก 10 วินาทีเมื่อผู้ใช้งานปิดการใช้โปรเจ็กเตอร์

#### <u>โหมดพลังงาน(สแตนด์บาย)</u>

- แอกทีฟ: เลือก "แอกทีฟ" เพือกลับไปสแตนด์บายปกติ
- Eco.: เลือก "Eco." เพื่อประหยัดการสินเปลืองพลังงาน < 0.5W

#### <u>ออก</u>

### เมนูตัวเลือกการตั้งค่าตัวกรองเสริม

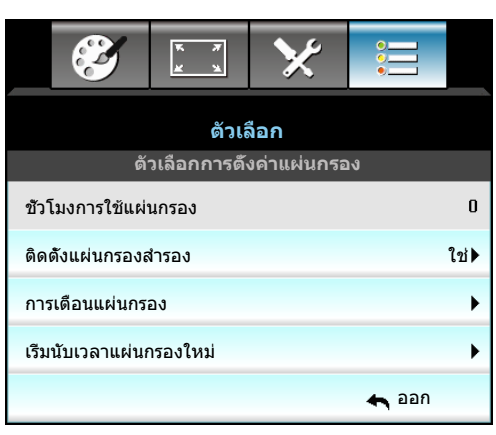

#### <u>ชัวโมงการใช้แผ่นกรอง</u>

#### แสดงเวลาตัวกรอง

#### <u>ติดตั้งแผ่นกรองสำรอง</u>

- ใช่: แสดงข้อความเดือนหลังจากที่ใช้ไป 500 ชั่วโมง
- ไม่ใช่: ปิดข้อความเดือน
- หมายเหตุ: "ชั่วโมงการใช้แผ่นกรอง / การเดือนแผ่นกรอง / เริ่มนับเวลาแผ่นกรองใหม่" จะแสดงเฉพาะเมือ "ติดดังแผ่นกรองสำรอง" เป็น "ใช่"

#### <u>การเตือนแผ่นกรอง</u>

เลือกพึงก์ชันนีเพื่อแสดง หรือซ่อนข้อความเดือน เมื่อข้อความการเปลี่ยนตัวกรองแสดงขึ้น (การตั้งค่าเริ่มต้นจากโรงงาน: 500 hr)

#### <u>เรีมนับเวลาแผ่นกรองใหม่</u>

รีเซ็ตตัวนับเวลาตัวกรองฝุ่น หลังจากทีเปลี่ยนหรือทำความสะอาดตัวกรองฝุ่น

#### <u>ออก</u>

### การตั้ง 3D

- 1. เปิดโปรเจคเตอร์
- 2. เชือมต่อกับแหล่งสัญญา 3D ของคุณ ตัวอย่างเช่น บลูเรย์ 3D, เครืองเล่นเกม, PC, กล่องแปลงสัญญาณ ฯลฯ
- 3. ตรวจสอบให้แน่ใจว่าคุณได้ใส่เนื้อห่าทีเป็น 3D หรือได้เลือกช่อง 3D แล้ว
- 4. เปิดแว่น 3D โปรดดูคู่มือผู้ใช้แว่นตา 3D เกี่ยวกับวิธีการใช้งานแว่นตา 3D
- 5. โปรเจคเตอร์จของคุ้ณ<sup>ิ</sup>จะแ<sup>้</sup>สดงภาพ 3D จากบลูเรย์ 3D สำหรับ 3D ผ่านทางกล่องแปลงสัญญาณ หรือ PC คุณต้อง ปรับการตังค่าในเมนู 3D

#### สำหรับ 3D ผ่านบลูเรย์

3D จะแสดงขึ้นโดยอัตโนมัติ คุณอาจจะต้องเลือก DLP Link หรือ VESA ในเมนู ขึ้นอยู่กับแว่นตา 3D ของคุณ แว่นตา VESA มา พร้อมกับตัวส่งสัญญาณที่ต้องเชื่อมต่อกับพอร์ท 3D Sync ของโปรเจคเตอร์ โปรดดู หน้า 14

- เมนู > "หน้าจอ" > "สามมิดิ" > "โหมด 3 มิดิ" > "DLP-Link"
- เมนู > "หน้าจอ" > "สามมิติ" > "โหมด 3 มิติ" > "VESA 3D"

#### สำหรับ 3D ผ่าน PC หรือกล่องแปลงสัญญาณ

3D จะไม่แสดงขึ้นโดยอัตโนมัติ ขึ้นอยู่กับเนื้อหาของภาพ 3D จะแสดงในแบบเคียงข้างกัน หรือแบบบนและล่าง โปรดดูตารางดัง ต่อไปนี

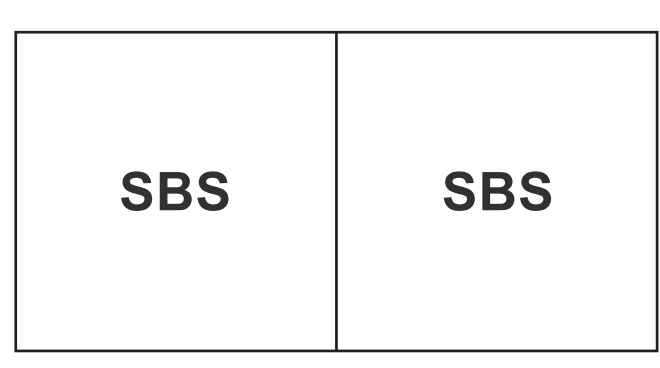

สูงสุดและตำสุด

### สูงสุดและตำสุด

- สำหรับภาพแบบเคียงข้างกัน ให้เลือก "SBS" ในเมนู เมนู > "หน้าจอ" > "สามมิติ" > "3D รูปแบบ" > "SBS"
- สำหรับภาพแบบบนและล่าง ให้เลือก "บนและล่าง" ในเมนู เมนู > "หน้าจอ" > "สามมิติ" > "3D รูปแบบ" > "สูงสุดและตำสุด"

หากภาพ 3D ดูไม่ถูกต้อง คุณอาจจะต้องทำการปรับ 3D ซิงค์ย้อนกลับ เปิดการทำงานนี้หากภาพดูแปลกๆ เมนู > "หน้าจอ" > "สามมิติ" > "3D ซิงค์ย้อนกลับ" > "เปิด"

<mark>หมายเหตุ:</mark> ถ้าวิดีโออินพุตเป็น 2D ปกติ, โปรดกด "3D รูปแบบ" และเปลี่ยนไปยัง "อัตโนมัติ" หากมีการเปิดใช้งานโหมด "SBS" เนื้อหาวิดีโอ 2D จะแสดงได้ไม่ถูกต้อง โปรดเปลี่ยนกลับไปเป็น "อัตโนมัติ" เมื่อ 3D ผ่าน PC ซึ่งจะทำงาน เฉพาะในความละเอียดบางประเภทเท่านั้น โปรดตรวจสอบความเข้ากันได้ในหน้า 69

## การบำรุงรักษา

### การเปลี่ยนหลอด

้โปรเจคเตอร์ตรวจจับอายุหลอดโดยอัตโนมัติ เมื่ออายุหลอดไฟใกล้จะหมด คุณจะได้รับข้อความแจ้งเตือน

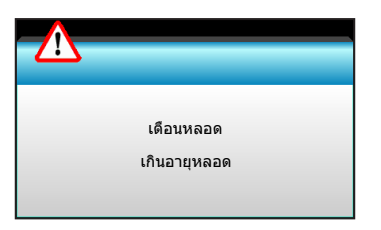

เมือคุณเห็นข้อความนี โปรดติดต่อตัวแทนจำหน่ายหรือศูนย์บริการในประเทศของคุณเพื่อเปลี่ยนหลอดโดยเร็วที่สุดเท่าที่จะเป็น ไปได้ ต้องแน่ใจว่าโปรเจคเตอร์เย็นลงเป็นเวลาอย่างน้อย 30 นาทีก่อนที่จะเปลี่ยนหลอดไฟ

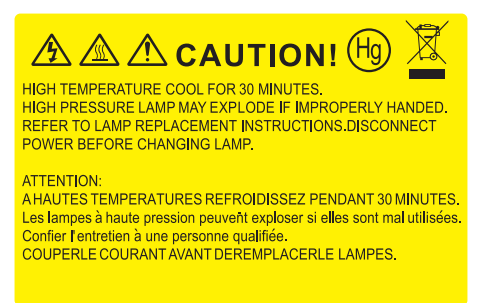

 $\land$ 

คำเดือน: หากติดดังบนเพดาน โปรดใช้ความระมัดระวังเมือเปิดแผงสำหรับเปลี่ยนหลอด แนะนำว่าให้สวมแว่นตาเพื่อ ความปลอดภัยถ้าจะเปลี่ยนหลอดเมือติดตั้งบนเพดาน "ต้องใช้ความระมัดระวังเพื่อป้องกันไม่ให้ชื่นส่วนที่หลวมหล่น ออกมาจากโปรเจคเตอร์"

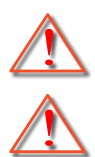

คำเตือน: ฝาครอบหลอดร้อน! ปล่อยให้เย็นลงก่อนที่จะเปลี่ยนหลอด!

คำเตือน: เพือลดความเสียงของการบาดเจ็บส่วนตัว อย่าทำชุดหลอดหล่นหรือจับหลอดไฟ หลอดอาจแตกและทำให้ เกิดการบาดเจ็บได้ถ้าทำหล่น

## การบำรุงรักษา

### การเปลียนหลอด (อย่างต่อเนือง)

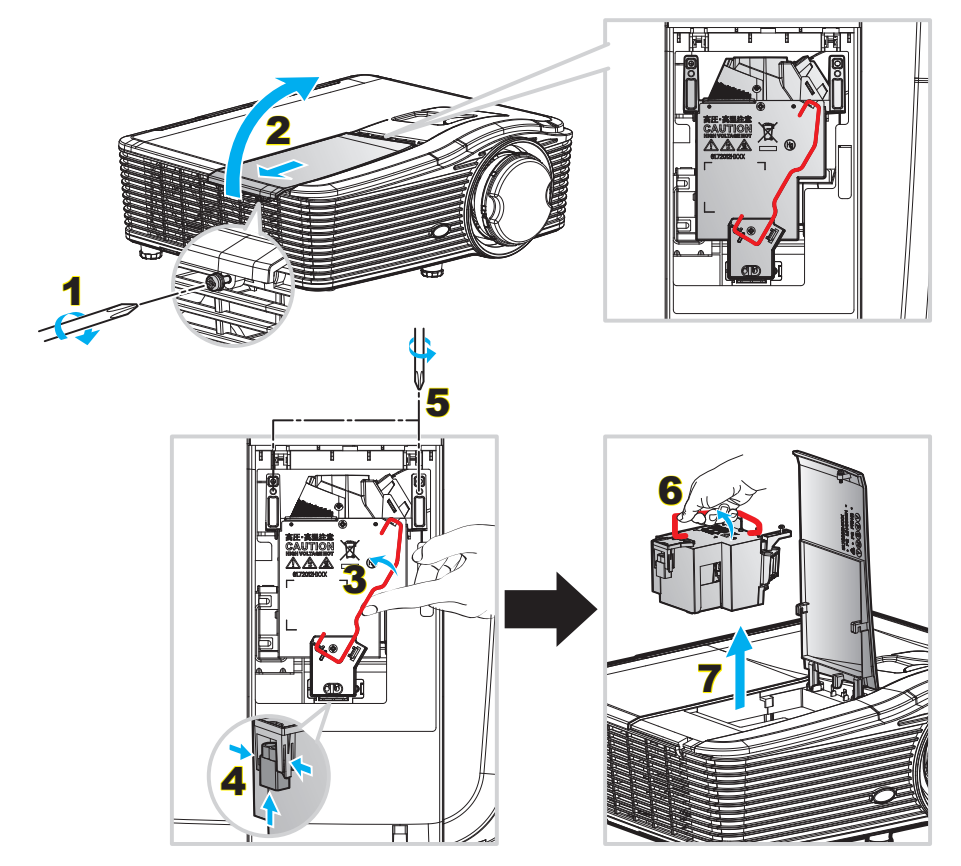

#### ขันตอน:

- 1. ปิดการจ่ายไฟไปยังโปรเจ็กเตอร์โดยกดปุ่ม "**U**" บนรีโมทคอนโทรลหรือบนปุ่มกดของโปรเจ็กเตอร์
- 2. ปล่อยให้โปรเจคเตอร์เย็นลงอย่างน้อย 30 นาที
- 3. ถอดสายเพาเวอร์ออก
- ไขสกรูบนฝาปิดออก 1
- 5. เปิดฝาครอบ <mark>2</mark>
- ยกที่จับหลอดขึ้น 3
- 7. กดทั้งสองข้าง จากนั้นยกขึ้นและถอดสายไฟของหลอด 4
- 8. คลายสกรูหนึ่งตัวบนชุดหลอดออก 5
- 9. ยกที่จับหลอดขึ้น 6 และนำชุดหลอดออกอย่างช้าๆ ด้วยความระมัดระวัง 7
- 10. ในการใส่ชุดหลอดกลับคืน ให้ทำขันตอนก่อนหน้าในลำดับย้อนกลับ
- 11. เปิดเครืองโปรเจคเตอร์และรีเซ็ตตัวจับเวลาหลอดไฟ
- 12. ลบชั่วโมงหลอดภาพ: (i) กด "Menu" → (ii) เลือก "ตัวเลือก" → (iii) เลือก "การปรับค่าหลอด" → (iv) เลือก "ลบชั่วโมงหลอดภาพ" → (v) เลือก "ใช่"

#### หม<mark>ายเหตุ:</mark>

- ไม่สามารถถอดสกรูบนฝาครอบหลอดและตัวหลอดได้
- โปรเจ็กเตอร์ไม่สามารถ เปิดเครืองได้ ถ้าไม่ใส่ ฝาปิดหลอดกลับเข้า ไปในโปรเจ็กเตอร์
- อย่าสัมผัสบริเวณกระจกของหลอดไฟ น้ามันทามือสามารถทำให้หลอดไฟแตกได้ ใช้ผ้าแห้งในการทำความสะอาด ชุดหลอดถ้าโดนโดยไม่ตั้งใจ

## การบำรุงรักษา

### การติดตั้งและการทำความสะอาดตัวกรองฝุ่น

#### การติดตั้งตัวกรองฝุ่น

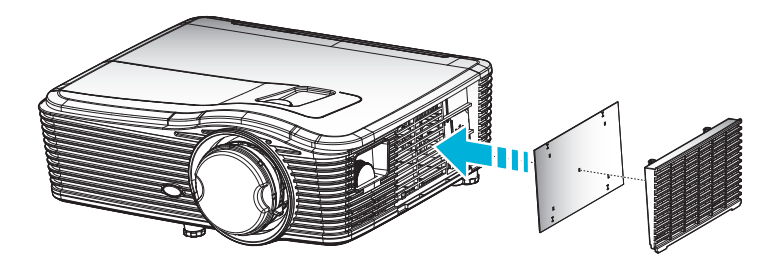

#### หมายเหตุ: ดัวกรองฝุ่นเป็นที่ต้องการ/มีให้ในภูมิภาคทีเลือกแล้วว่ามีฝุ่นมาก

#### การทำความสะอาดตัวกรองฝุ่น

เราแนะนำให้ทำความสะอาดตัวกรองฝุ่นทุกสามเดือน ทำความสะอาดบ่อยขึ้นถ้าใช้โปรเจคเตอร์ในสภาพแวดล้อมที่มีฝุ่น ขั้นตอน:

- ปิดการจ่ายไฟไปยังโปรเจ็กเตอร์โดยกดปุ่ม "U" บนรีโมทคอนโทรลหรือบนปุ่มกดของโปรเจ็กเตอร์
- 2. ถอดสายเพาเวอร์ออก
- 3. เอาตัวกรองฝุ่นออกอย่างช้าๆ และระมัดระวัง
- 4. ทำความสะอาดหรือเปลียนตัวกรองฝุ่น
- 5. ในการติดตั้งตัวกรองฝุ่น ให้ทำขันตอนก่อนหน้ากลับกัน

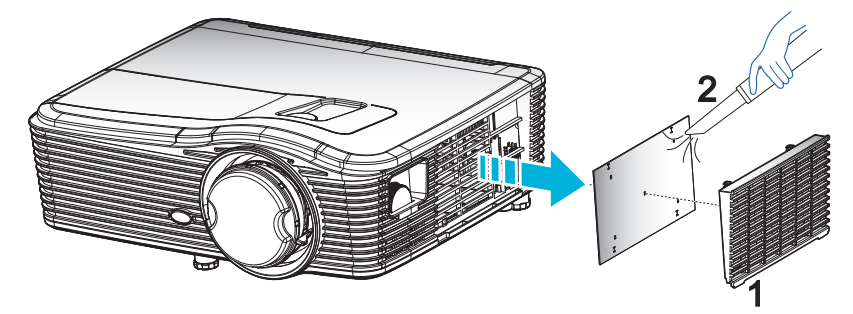

### ความละเอียดที่ใช้งานได้

#### ความเข้ากันได้กับ HDMI

| B0/เวลาทีตั้งขึ้น  | B0/เวลามาตรฐาน     | B0/เวลาอย่างละเอียด               | B1/โหมดวิดีโอ               | B1/เวลาอย่าง<br>ละเอียด |
|--------------------|--------------------|-----------------------------------|-----------------------------|-------------------------|
| 720 x 400 @ 70Hz   | WXGA:              | เวลาทีแท้จริง:                    | 640 x 480p @ 60Hz           | 1366 x 768 @ 60Hz       |
| 640 x 480 @ 60Hz   | 1440 x 900 @ 60Hz  | 1024 x 768 @ 60Hz                 | 720 x 480p @ 60Hz           | 1920 x 1080 @ 60Hz      |
| 640 x 480 @ 67Hz   | 1024 x 768 @ 120Hz | WXGA: 1280 x 800 @ 60Hz           | 1280 x 720p @ 60Hz          | 1920 x 1200 @ 60Hz      |
| 640 x 480 @ 72Hz   | 1280 x 800 @ 60Hz  | 1080P: 1920 x 1080 @ 60Hz         | 1920 x 1080i @ 60Hz         |                         |
| 640 x 480 @ 75Hz   | 1280 x 1024 @ 60Hz | WUXGA: 1920 x 1200 @<br>60Hz (RB) | 720 (1440) x 480i @<br>60Hz |                         |
| 800 x 600 @ 56Hz   | 1680 x 1050 @ 60Hz |                                   | 1920 x 1080p @ 60Hz         |                         |
| 800 x 600 @ 60Hz   | 1280 x 720 @ 60Hz  |                                   | 720 x 576p @ 50Hz           |                         |
| 800 x 600 @ 72Hz   | 1280 x 720 @ 120Hz |                                   | 1280 x 720p @ 50Hz          |                         |
| 800 x 600 @ 75Hz   | 1600 x 1200 @ 60Hz |                                   | 1920 x 1080i @ 50Hz         |                         |
| 832 x 624 @ 75Hz   | 1080P/WUXGA:       |                                   | 720 (1440) x 576i @<br>50Hz |                         |
| 1024 x 768 @ 60Hz  | 1280 x 720 @ 60Hz  |                                   | 1920 x 1080p @ 50Hz         |                         |
| 1024 x 768 @ 70Hz  | 1280 x 800 @ 60Hz  |                                   | 1920 x 1080p @ 24Hz         |                         |
| 1024 x 768 @ 75Hz  | 1280 x 1024 @ 60Hz |                                   | 1920 x 1080p @ 30Hz         |                         |
| 1280 x 1024 @ 75Hz | 1400 x 1050 @ 60Hz |                                   |                             |                         |
| 1152 x 870 @ 75Hz  | 1600 x 1200 @ 60Hz |                                   |                             |                         |
|                    | 1440 x 900 @ 60Hz  |                                   |                             |                         |
|                    | 1280 x 720 @ 120Hz |                                   |                             |                         |
|                    | 1024 x 768 @ 120Hz |                                   |                             |                         |

### ความเข้ากันได้ของ VGA แบบอนาล็อก

| B0/เวลาทีตั้งขึ้น  | B0/เวลามาตรฐาน     | B0/เวลาอย่างละเอียด               | B1/โหมดวิดีโอ | B1/เวลาอย่าง<br>ละเอียด    |
|--------------------|--------------------|-----------------------------------|---------------|----------------------------|
| 720 x 400 @ 70Hz   | WXGA:              | เวลาทีแท้จริง:                    |               | 1366 x 768 @ 60Hz          |
| 640 x 480 @ 60Hz   | 1440 x 900 @ 60Hz  | 1024 x 768 @ 60Hz                 |               | 1920 x 1080 @ 60Hz         |
| 640 x 480 @ 67Hz   | 1024 x 768 @ 120Hz | WXGA: 1280 x 800 @ 60Hz           |               | 1920 x 1200 @ 60Hz<br>(RB) |
| 640 x 480 @ 72Hz   | 1280 x 800 @ 60Hz  | 1080P: 1920 x 1080 @ 60Hz         |               |                            |
| 640 x 480 @ 75Hz   | 1280 x 1024 @ 60Hz | WUXGA: 1920 x 1200 @<br>60Hz (RB) |               |                            |
| 800 x 600 @ 56Hz   | 1680 x 1050 @ 60Hz |                                   |               |                            |
| 800 x 600 @ 60Hz   | 1280 x 720 @ 60Hz  |                                   |               |                            |
| 800 x 600 @ 72Hz   | 1280 x 720 @ 120Hz |                                   |               |                            |
| 800 x 600 @ 75Hz   | 1600 x 1200 @ 60Hz |                                   |               |                            |
| 832 x 624 @ 75Hz   | 1080P/WUXGA:       |                                   |               |                            |
| 1024 x 768 @ 60Hz  | 1280 x 720 @ 60Hz  |                                   |               |                            |
| 1024 x 768 @ 70Hz  | 1280 x 800 @ 60Hz  |                                   |               |                            |
| 1024 x 768 @ 75Hz  | 1280 x 1024 @ 60Hz |                                   |               |                            |
| 1280 x 1024 @ 75Hz | 1400 x 1050 @ 60Hz |                                   |               |                            |

| B0/เวลาทีตั้งขึ้น | B0/เวลามาตรฐาน     | B0/เวลาอย่างละเอียด | B1/โหมดวิดีโอ | B1/เวลาอย่าง<br>ละเอียด |
|-------------------|--------------------|---------------------|---------------|-------------------------|
| 1152 x 870 @ 75Hz | 1600 x 1200 @ 60Hz |                     |               |                         |
|                   | 1440 x 900 @ 60Hz  |                     |               |                         |
|                   | 1280 x 720 @ 120Hz |                     |               |                         |
|                   | 1024 x 768 @ 120Hz |                     |               |                         |

#### ความเข้ากันได้ของพอร์ทการแสดงผลดิจิตอล

| B0/เวลาทีตั้งขึ้น  | B0/เวลามาตรฐาน     | B0/เวลาอย่างละเอียด               | B1/โหมดวิดีโอ               | B1/เวลาอย่าง<br>ละเอียด |
|--------------------|--------------------|-----------------------------------|-----------------------------|-------------------------|
| 720 x 400 @ 70Hz   | WXGA:              | เวลาที่แท้จริง:                   | 640 x 480p @ 60Hz           | 1366 x 768 @ 60Hz       |
| 640 x 480 @ 60Hz   | 1440 x 900 @ 60Hz  | 1024 x 768 @ 60Hz                 | 720 x 480p @ 60Hz           | 1920 x 1080 @ 60Hz      |
| 640 x 480 @ 67Hz   | 1024 x 768 @ 120Hz | WXGA: 1280 x 800 @ 60Hz           | 1280 x 720p @ 60Hz          | 1920 x 1200 @ 60Hz      |
| 640 x 480 @ 72Hz   | 1280 x 800 @ 60Hz  | 1080P: 1920 x 1080 @ 60Hz         | 1920 x 1080i @ 60Hz         |                         |
| 640 x 480 @ 75Hz   | 1280 x 1024 @ 60Hz | WUXGA: 1920 x 1200 @<br>60Hz (RB) | 720 (1440) x 480i @<br>60Hz |                         |
| 800 x 600 @ 56Hz   | 1680 x 1050 @ 60Hz |                                   | 1920 x 1080p @ 60Hz         |                         |
| 800 x 600 @ 60Hz   | 1280 x 720 @ 60Hz  |                                   | 720 x 576p @ 50Hz           |                         |
| 800 x 600 @ 72Hz   | 1280 x 720 @ 120Hz |                                   | 1280 x 720p @ 50Hz          |                         |
| 800 x 600 @ 75Hz   | 1600 x 1200 @ 60Hz |                                   | 1920 x 1080i @ 50Hz         |                         |
| 832 x 624 @ 75Hz   | 1080P/WUXGA:       |                                   | 720 (1440) x 576i @<br>50Hz |                         |
| 1024 x 768 @ 60Hz  | 1280 x 720 @ 60Hz  |                                   | 1920 x 1080p @ 50Hz         |                         |
| 1024 x 768 @ 70Hz  | 1280 x 800 @ 60Hz  |                                   | 1920 x 1080p @ 24Hz         |                         |
| 1024 x 768 @ 75Hz  | 1400 x 1050 @ 60Hz |                                   | 1920 x 1080p @ 30Hz         |                         |
| 1280 x 1024 @ 75Hz | 1600 x 1200 @ 60Hz |                                   |                             |                         |
| 1152 x 870 @ 75Hz  | 1440 x 900 @ 60Hz  |                                   |                             |                         |
|                    | 1280 x 720 @ 120Hz |                                   |                             |                         |
|                    | 1024 x 768 @ 120Hz |                                   |                             |                         |

ความเข้ากันได้ของวิดีโอ 3D ของจริง

|                     |                       | เวลาอินพุต          |                         |                                        |  |
|---------------------|-----------------------|---------------------|-------------------------|----------------------------------------|--|
|                     |                       | 1280 x 720P @ 50Hz  | บนและล่าง               |                                        |  |
|                     |                       | 1280 x 720P @ 60Hz  | บนและล่าง               |                                        |  |
|                     |                       | 1280 x 720P @ 50Hz  | การรวบเฟรม              |                                        |  |
|                     | อนพุด HDMI<br>1 4ว 2D | 1280 x 720P @ 60Hz  | การรวบเฟรม              |                                        |  |
|                     | 1.40 3D               | 1920 x 1080i @ 50Hz | เคียงข้างกัน (ครึง)     |                                        |  |
|                     |                       | 1920 x 1080i @ 60Hz | เคียงข้างกัน (ครึง)     |                                        |  |
|                     |                       | 1920 x 1080P @ 24Hz | บนและล่าง               |                                        |  |
|                     |                       | 1920 x 1080P @ 24Hz | การรวบเฟรม              |                                        |  |
| ความละเอยด<br>อิมพต |                       | 1920 x 1080i @ 50Hz |                         |                                        |  |
| E IS N              |                       | 1920 x 1080i @ 60Hz | - =                     | Same CDC iffeed                        |  |
|                     |                       | 1280 x 720P @ 50Hz  | เคยงขางกน (ครง)         | เหมด SBS เบดอยู                        |  |
|                     |                       | 1280 x 720P @ 60Hz  |                         |                                        |  |
|                     |                       | 1920 x 1080i @ 50Hz |                         |                                        |  |
|                     |                       | 1920 x 1080i @ 60Hz | · · · · · · · · · · · · | Same TAD Stars                         |  |
|                     |                       | 1280 x 720P @ 50Hz  | บนและลาง                | เหมด IAB เบตอยู                        |  |
|                     |                       | 1280 x 720P @ 60Hz  |                         |                                        |  |
|                     |                       | 480i                | HQFS                    | รูปแบบ 3D เป็นเฟรมภาพอย่าง<br>ต่อเนือง |  |

(WUXGA)

### ขนาดภาพและระยะห่างของโปรเจคเตอร์

#### ขนาดภาพที่ต้องการ ระยะห่างการฉาย (C) แหวนโฟกัส ไวด์ ความกว้าง ความสูง นิว นีว นิว ฟุต ฟุต 0.91 36 0.78 30.53 0.48 19.08 0.9 2.95 1.7 5.58 0.54 1.02 40 0.86 33.92 21.2 1.0 3.28 1.8 5.91 1.27 50 1.08 42.4 0.67 26.5 1.3 4.27 2.3 7.55 1.29 50.88 0.81 31.8 2.8 9.19 1.52 60 1.5 4.92 1.78 70 1.51 59.36 0.94 37.1 1.8 5.91 3.2 10.50 2.03 80 1.72 67.84 1.08 42.4 2.1 6.89 3.7 12.14 2.29 90 1.94 76.32 1.21 47.7 2.3 7.55 4.1 13.45 2.15 1.35 4.6 2.54 100 84.8 53 2.6 8.53 15.09 3.05 120 2.58 101.76 1.62 63.6 3.1 10.17 5.5 18.04 3.81 150 3.23 127.2 2.02 79.5 3.9 12.80 6.9 22.64 4.57 180 3.88 152.64 2.42 95.4 4.6 15.09 8.3 27.23 5.08 4.31 169.6 2.69 5.2 17.06 9.2 30.18 200 106 6.35 250 5.38 212 3.37 132.5 6.4 21.00 1 / 7.62 300 6.46 254.4 4.04 159 7.7 25.26 1

| ระยะของเลนส์ ชิฟท์       |                         |                                                                      |                                    |                   |                    |  |  |  |
|--------------------------|-------------------------|----------------------------------------------------------------------|------------------------------------|-------------------|--------------------|--|--|--|
|                          | เลนส์ PJ กลางไปเ        | ยังด้านบนของภาพ                                                      |                                    | ระยะของงก         | ารเลือนภาพ         |  |  |  |
| แนวดัง +<br>(สูงสุด) (A) | แนวดัง -<br>(ตำสุด) (B) | ระยะในแนวดังที<br>กึงกลางของการเลือน<br>แบบแนวนอน<br>(D) = (A) - (B) | ระยะในแนวดังที<br>ดำแหน่งแนวนอน 1% | แนวนอน +<br>(ขวา) | แนวนอน -<br>(ช้าย) |  |  |  |
| 58.2                     | 48.5                    | 9.7                                                                  | 8.6                                | 7.8               | 7.8                |  |  |  |
| 64.6                     | 53.9                    | 10.8                                                                 | 9.7                                | 8.6               | 8.6                |  |  |  |
| 80.8                     | 67.3                    | 13.5                                                                 | 12.1                               | 10.8              | 10.8               |  |  |  |
| 96.9                     | 80.8                    | 16.2                                                                 | 14.6                               | 12.9              | 12.9               |  |  |  |
| 113.1                    | 94.2                    | 18.9                                                                 | 16.9                               | 15.1              | 15.1               |  |  |  |
| 129.2                    | 107.7                   | 21.5                                                                 | 19.4                               | 17.2              | 17.2               |  |  |  |
| 145.4                    | 121.2                   | 24.2                                                                 | 21.8                               | 19.4              | 19.4               |  |  |  |
| 161.5                    | 134.6                   | 26.9                                                                 | 24.3                               | 21.5              | 21.5               |  |  |  |
| 193.9                    | 161.5                   | 32.3                                                                 | 29.2                               | 25.9              | 25.9               |  |  |  |
| 242.3                    | 201.9                   | 40.4                                                                 | 36.4                               | 32.3              | 32.3               |  |  |  |
| 290.8                    | 242.3                   | 48.5                                                                 | 43.6                               | 38.8              | 38.8               |  |  |  |
| 323.1                    | 269.2                   | 53.9                                                                 | 48.4                               | 43.1              | 43.1               |  |  |  |
| 403.9                    | 336.6                   | 67.3                                                                 | 60.7                               | 53.9              | 53.9               |  |  |  |
| 484.6                    | 403.9                   | 80.8                                                                 | 72.7                               | 64.6              | 64.6               |  |  |  |

หมายเหตุ: ระยะการเลือนในแนวตัง = ความสูงภาพที่มีหน่วยเป็นเมตร \* 100 \* ( 0.1 – 0.1/0.1\* (ตำแหน่งแนวนอนที่มีหน่วย เป็นเซนติเมตร / ความกว้างของภาพที่มีหน่วยเป็นเซนติเมตร)

(1080P)

| ขนาดภาพที่ต้องการ |     |           |        |         |       |      | ระยะห่างก | ารฉาย (C) |       |
|-------------------|-----|-----------|--------|---------|-------|------|-----------|-----------|-------|
| แหวนโฟกัส         |     | ความกว้าง |        | ความสูง |       | ไวด์ |           | เทเล      |       |
| ນ.                | น็ว | ນ.        | นีว    | ນ.      | น็ว   | ນ.   | ฟุต       | ນ.        | ฟุต   |
| 0.91              | 36  | 0.80      | 31.38  | 0.45    | 17.65 | 1.0  | 3.28      | 1.7       | 5.58  |
| 1.02              | 40  | 0.89      | 34.86  | 0.5     | 19.6  | 1.1  | 3.61      | 1.8       | 5.91  |
| 1.27              | 50  | 1.11      | 43.58  | 0.62    | 24.5  | 1.3  | 4.27      | 2.3       | 7.55  |
| 1.52              | 60  | 1.33      | 52.29  | 0.75    | 29.4  | 1.6  | 5.25      | 2.8       | 9.19  |
| 1.78              | 70  | 1.55      | 61.01  | 0.87    | 34.3  | 1.9  | 6.23      | 3.2       | 10.50 |
| 2.03              | 80  | 1.77      | 69.73  | 1       | 39.2  | 2.1  | 6.89      | 3.7       | 12.14 |
| 2.29              | 90  | 1.99      | 78.44  | 1.12    | 44.1  | 2.4  | 7.87      | 4.1       | 13.45 |
| 2.54              | 100 | 2.21      | 87.16  | 1.25    | 49    | 2.6  | 8.53      | 4.6       | 15.09 |
| 3.05              | 120 | 2.66      | 104.59 | 1.49    | 58.8  | 3.2  | 10.50     | 5.5       | 18.04 |
| 3.81              | 150 | 3.32      | 130.74 | 1.87    | 73.5  | 4.0  | 13.12     | 6.9       | 22.64 |
| 4.57              | 180 | 3.98      | 156.88 | 2.24    | 88.2  | 4.8  | 15.75     | 8.3       | 27.23 |
| 5.08              | 200 | 4.43      | 174.32 | 2.49    | 98.1  | 5.3  | 17.39     | 9.2       | 30.18 |
| 6.35              | 250 | 5.53      | 217.89 | 3.11    | 122.6 | 6.6  | 21.65     | /         | /     |
| 7.62              | 300 | 6.64      | 261.47 | 3.74    | 147.1 | 7.9  | 25.92     | /         | /     |

| ระยะของเลนส์ ชิฟท์       |                          |                                                                      |                                    |                   |                    |  |  |  |
|--------------------------|--------------------------|----------------------------------------------------------------------|------------------------------------|-------------------|--------------------|--|--|--|
|                          | เลนส์ PJ กลางไปเ         | ขังด้านบนของภาพ                                                      |                                    | ระยะของงก         | ารเลือนภาพ         |  |  |  |
| แนวดัง +<br>(สูงสุด) (A) | แนวดัง -<br>(ต่าสุด) (B) | ระยะในแนวดังที<br>กึงกลางของการเลือน<br>แบบแนวนอน<br>(D) = (A) - (B) | ระยะในแนวดังที<br>ดำแหน่งแนวนอน 1% | แนวนอน +<br>(ขวา) | แนวนอน -<br>(ซ้าย) |  |  |  |
| 1.7                      | 5.58                     | 8.0                                                                  | 8.0                                | 7.8               | 7.8                |  |  |  |
| 1.9                      | 6.23                     | 8.9                                                                  | 8.9                                | 8.6               | 8.6                |  |  |  |
| 2.4                      | 7.87                     | 11.1                                                                 | 11.1                               | 10.8              | 10.8               |  |  |  |
| 2.8                      | 9.19                     | 13.3                                                                 | 13.3                               | 12.9              | 12.9               |  |  |  |
| 3.3                      | 10.83                    | 15.5                                                                 | 15.5                               | 15.1              | 15.1               |  |  |  |
| 3.8                      | 12.47                    | 17.7                                                                 | 17.7                               | 17.2              | 17.2               |  |  |  |
| 4.2                      | 13.78                    | 19.9                                                                 | 19.9                               | 19.4              | 19.4               |  |  |  |
| 4.7                      | 15.42                    | 22.1                                                                 | 22.1                               | 21.5              | 21.5               |  |  |  |
| 5.7                      | 18.70                    | 26.6                                                                 | 26.6                               | 25.9              | 25.9               |  |  |  |
| 7.1                      | 23.29                    | 33.2                                                                 | 33.2                               | 32.3              | 32.3               |  |  |  |
| 8.5                      | 27.89                    | 39.9                                                                 | 39.9                               | 38.8              | 38.8               |  |  |  |
| 9.4                      | 30.84                    | 44.3                                                                 | 44.3                               | 43.1              | 43.1               |  |  |  |
| /                        | /                        | 55.4                                                                 | 55.4                               | 53.9              | 53.9               |  |  |  |
| /                        | /                        | 66.4                                                                 | 66.4                               | 64.6              | 64.6               |  |  |  |

<mark>หมายเหดุ:</mark> ระยะการเลือนในแนวดัง = ความสูงภาพที่มีหน่วยเป็นเมตร \* 100 \* ( 0.1 – 0.1/0.1\* (ตำแหน่งแนวนอนที่มีหน่วย เป็นเซนดิเมตร / ความกว้างของภาพที่มีหน่วยเป็นเซนดิเมตร)

(WXGA)

| ขนาดภาพที่ด้องการ |     |           |        |         |       |      | ระยะห่างการฉาย (C) |      |       |  |
|-------------------|-----|-----------|--------|---------|-------|------|--------------------|------|-------|--|
| แหวนโฟกัส         |     | ความกว้าง |        | ความสูง |       | ไวด์ |                    | เทเล |       |  |
| ນ.                | นีว | ນ.        | น็ว    | ม.      | น็ว   | ນ.   | ฟุต                | ນ.   | ฟุต   |  |
| 0.91              | 36  | 0.78      | 30.53  | 0.48    | 19.08 | 1.0  | 3.28               | /    | /     |  |
| 1.02              | 40  | 0.86      | 33.92  | 0.54    | 21.2  | 1.1  | 3.61               | /    | /     |  |
| 1.27              | 50  | 1.08      | 42.4   | 0.67    | 26.5  | 1.4  | 4.59               | 2.4  | 7.87  |  |
| 1.52              | 60  | 1.29      | 50.88  | 0.81    | 31.8  | 1.6  | 5.25               | 2.9  | 9.51  |  |
| 1.78              | 70  | 1.51      | 59.36  | 0.94    | 37.1  | 1.9  | 6.23               | 3.4  | 11.15 |  |
| 2.03              | 80  | 1.72      | 67.84  | 1.08    | 42.4  | 2.2  | 7.22               | 3.9  | 12.80 |  |
| 2.29              | 90  | 1.94      | 76.32  | 1.21    | 47.7  | 2.4  | 7.87               | 4.3  | 14.11 |  |
| 2.54              | 100 | 2.15      | 84.8   | 1.35    | 53    | 2.7  | 8.86               | 4.8  | 15.75 |  |
| 3.05              | 120 | 2.58      | 101.76 | 1.62    | 63.6  | 3.2  | 10.50              | 5.8  | 19.03 |  |
| 3.81              | 150 | 3.23      | 127.2  | 2.02    | 79.5  | 4.1  | 13.45              | 7.2  | 23.62 |  |
| 4.57              | 180 | 3.88      | 152.64 | 2.42    | 95.4  | 4.9  | 16.08              | 8.7  | 28.54 |  |
| 5.08              | 200 | 4.31      | 169.6  | 2.69    | 106   | 5.4  | 17.72              | 9.6  | 31.50 |  |
| 6.35              | 250 | 5.38      | 212    | 3.37    | 132.5 | 6.8  | 22.31              | 12.0 | 39.37 |  |
| 7.62              | 300 | 6.46      | 254.4  | 4.04    | 159   | 8.1  | 26.57              | /    | /     |  |

| ระยะของเลนส์ ชิฟท์       |                          |                                                                      |                                    |                   |                    |  |  |  |  |  |  |
|--------------------------|--------------------------|----------------------------------------------------------------------|------------------------------------|-------------------|--------------------|--|--|--|--|--|--|
|                          | เลนส์ PJ กลางไปย         | ระยะของงการเลือนภาพ                                                  |                                    |                   |                    |  |  |  |  |  |  |
| แนวดัง +<br>(สูงสุด) (A) | แนวดัง -<br>(ต่าสุด) (B) | ระยะในแนวดังที<br>กึงกลางของการเลือน<br>แบบแนวนอน<br>(D) = (A) - (B) | ระยะในแนวดังที<br>ดำแหน่งแนวนอน 1% | แนวนอน +<br>(ขวา) | แนวนอน -<br>(ช้าย) |  |  |  |  |  |  |
| 60.6                     | 50.9                     | 9.7                                                                  | 8.6                                | 7.8               | 7.8                |  |  |  |  |  |  |
| 67.3                     | 56.5                     | 10.8                                                                 | 9.7                                | 8.6               | 8.6                |  |  |  |  |  |  |
| 84.1                     | 70.7                     | 13.5                                                                 | 12.1                               | 10.8              | 10.8               |  |  |  |  |  |  |
| 101.0                    | 84.8                     | 16.2                                                                 | 14.6                               | 12.9              | 12.9               |  |  |  |  |  |  |
| 117.8                    | 99.0                     | 18.8                                                                 | 16.9                               | 15.1              | 15.1               |  |  |  |  |  |  |
| 134.6                    | 113.1                    | 21.5                                                                 | 19.4                               | 17.2              | 17.2               |  |  |  |  |  |  |
| 151.5                    | 127.2                    | 24.2                                                                 | 21.8                               | 19.4              | 19.4               |  |  |  |  |  |  |
| 168.3                    | 141.4                    | 26.9                                                                 | 24.3                               | 21.5              | 21.5               |  |  |  |  |  |  |
| 201.9                    | 169.6                    | 32.3                                                                 | 29.2                               | 25.9              | 25.9               |  |  |  |  |  |  |
| 252.4                    | 212.0                    | 40.4                                                                 | 36.4                               | 32.3              | 32.3               |  |  |  |  |  |  |
| 302.9                    | 254.4                    | 48.5                                                                 | 43.6                               | 38.8              | 38.8               |  |  |  |  |  |  |
| 336.6                    | 282.7                    | 53.9                                                                 | 48.4                               | 43.1              | 43.1               |  |  |  |  |  |  |
| 420.7                    | 353.4                    | 67.3                                                                 | 60.7                               | 53.9              | 53.9               |  |  |  |  |  |  |
| 504.8                    | 424.1                    | 80.8                                                                 | 72.7                               | 64.6              | 64.6               |  |  |  |  |  |  |

<mark>หมายเหดุ:</mark> ระยะการเลือนในแนวดัง = ความสูงภาพที่มีหน่วยเป็นเมตร \* 100 \* ( 0.1 – 0.1/0.1\* (ตำแหน่งแนวนอนที่มีหน่วย เป็นเซนดิเมตร / ความกว้างของภาพที่มีหน่วยเป็นเซนดิเมตร)
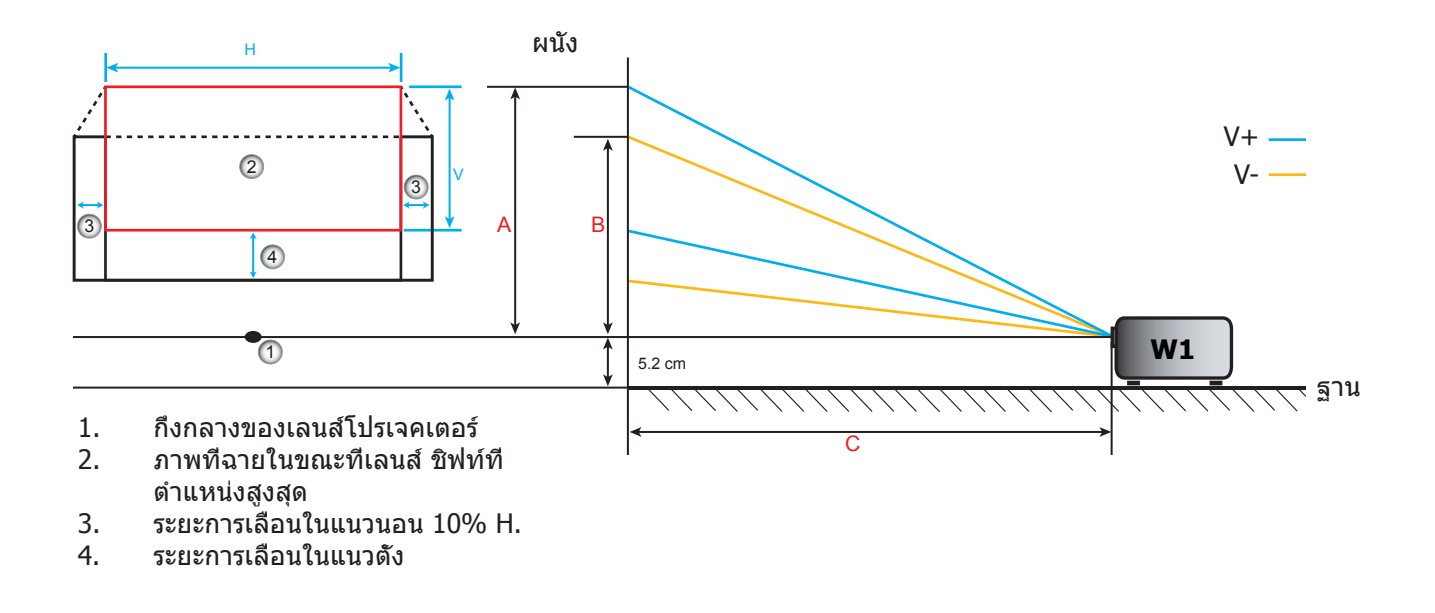

### การกำหนดตำแหน่งกึงกล่าวของเลนส์ ชิฟท์

#### กึงกลางของเลนส์ ชิฟท์ในแนวนอน

1. ปรับการเลือนในแนวดัง (V. Shift) จนกระทังถึงระยะสูงสุดของภาพในปลายด้านล่าง

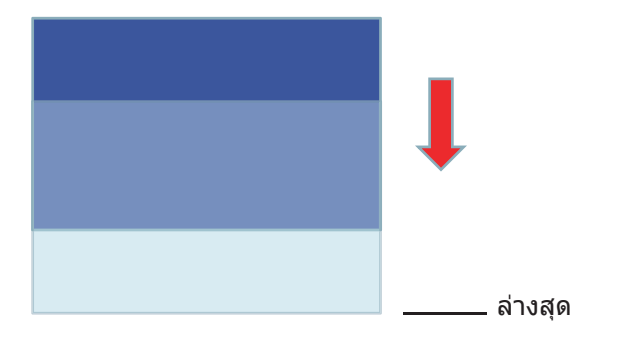

2. ปรับการเลือนในแนวนอน (H. Shift) จนกระทังถึงระยะสูงสุดของภาพไปทางซ้าย

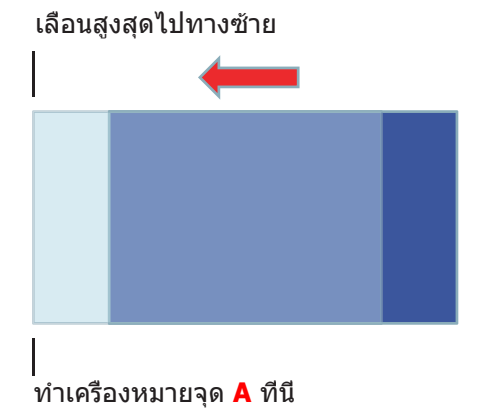

3. ปรับการเลือนในแนวนอน (H. Shift) จนกระทังถึงระยะสูงสุดของภาพไปทางขวา

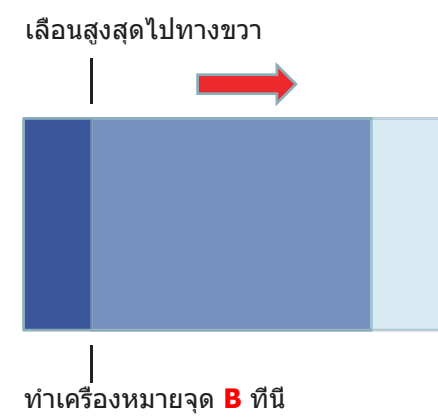

4. วัดระยะห่างระหว่างจุด A และจุด B จากนั้นแบ่งออกเป็น 2 และวางภาพกลับไปยังตำแหน่ง A/B ไปทางซ้าย ภาพ จะปรากฏที่กึงกลางของการเลือนในแนวนอน

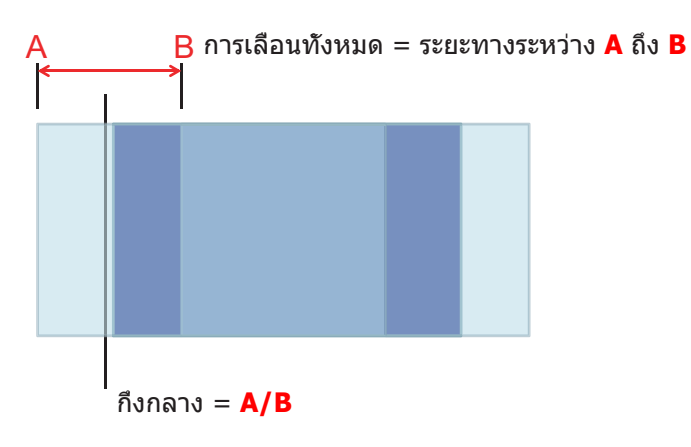

#### กึงกลางของเลนส์ ชิฟท์ในแนวดัง

1. ภาพจะอยู่ที่กึ่งกลางของการเลือนในแนวนอนก่อนการปรับภาพไปยังกึ่งกลาางของการเลือนในแนวตั้ง

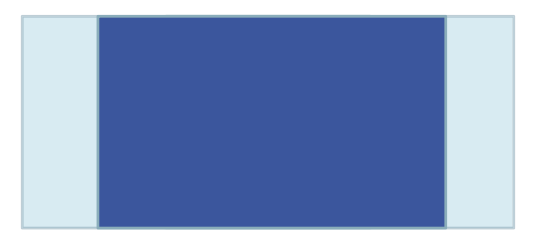

2. ปรับการเลือนในแนวตั้ง (V. Shift) จนกระทั่งถึงระยะสูงสุดของภาพลงด้านล่าง

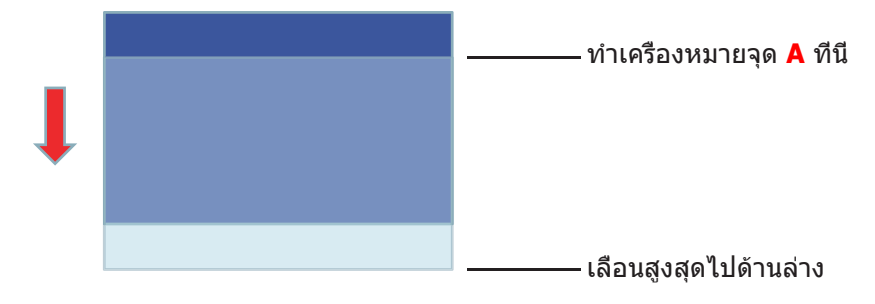

3. ปรับการเลือนในแนวตัง (V. Shift) จนกระทังถึงระยะสูงสุดของภาพไปด้านบน

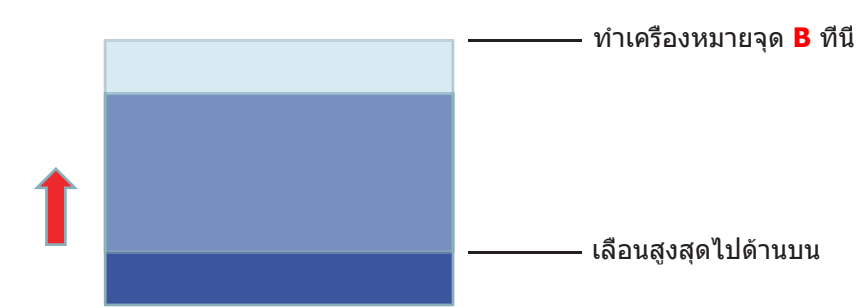

4. วัดระยะห่างระหว่างจุด A และจุด B จากนั้นแบ่งออกเป็น 2 และวางภาพกลับไปยังตำแหน่ง A/B ไปด้านล่าง ภาพ จะปรากฏที่กึงกลางของการเลือนในแนวตัง

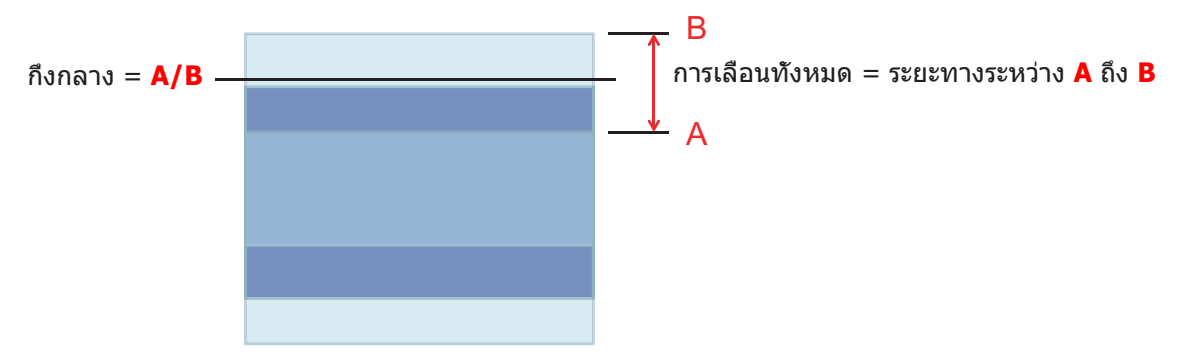

### ขนาดของเครืองโปรเจคเตอร์และการติดตั้งกับเพดาน

- 1. เพื่อป้องกันความเสียหายต่อโปรเจคเตอร์ของคุณ โปรดใช้ชุดยึดเพดาน Optoma
- 2. ถ้าคุณต้องการใช้ชุดติดตั้งบนเพดานของบริษัทอื่น โปรดตรวจดูให้แน่ใจว่าสกรูที่ใช้ยึดกับโปรเจคเตอร์ ตรงตาม ข้อมูลจำเพาะต่อไปนี
- ชนิดสกรู: M4\*3
- ความยาวสกรูต่ำสุด: 10มม.

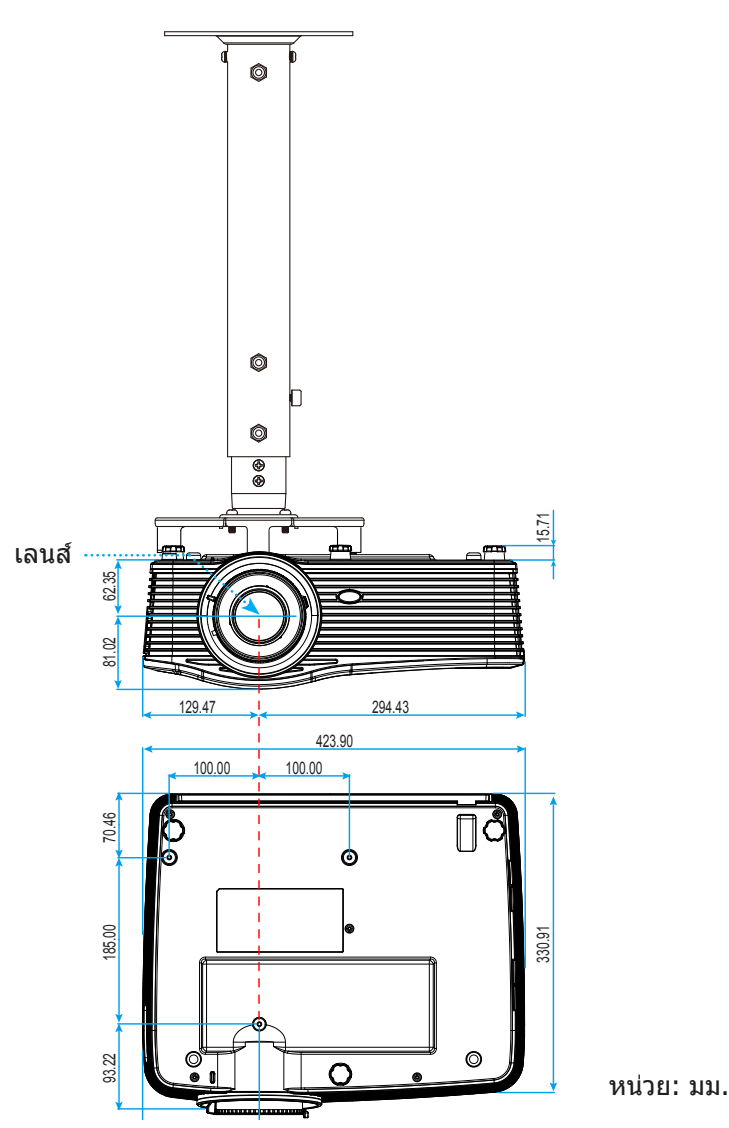

หมายเหตุ: โปรดทราบว่า ความเสียหายทีเกิดจากการติดดังที่ไม่ถูกต้อง จะทำให้การรับประกั นใช้ไม่ได้

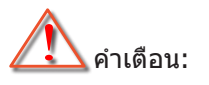

- ถ้าคุณชื่อชุดยึดเพดานจากบริษัทอื่น โปรดมันใจว่าใช้ขนาดสกรูที่ถูกต้อง ขนาดสกรูจะแตกต่างกันไป ขึ้นอยู่กับ ความหนาของแผ่นโลหะยึด
- ให้แน่ใจว่าได้เว้นช่องว่างอย่างน้อย 10 ซม. ระหว่างเพดานและส่วนล่างของโปรเจคเตอร์
- หลีกเลียงการติดดัง โปรเจคเตอร์ใกล้แหล่งกำเนิดความร้อน

### รายการฟังก์ชันโปรโตคอล RS232

Baud Rate : 9600 Data Bits: 8 Parity: ไม่มี Stop Bits: 1 Flow Control : ไม่มี UART16550 FIFO: ปิดใช้งาน Projector Return (Pass): P Projector Return (Fail): F

#### XX=01-99, ID ของโปรเจคเตอร์, XX=00 สำหรับโปรเจคเตอร์ทั้งหมด

#### หมายเหตุ: มี <CR> หลังจากคำสัง ASCII ทั้งหมด 0D เป็นรหัส HEX สำหรับ <CR> ในรหัส ASCII

| SEND to projector |                            |                        |                                     |  |  |
|-------------------|----------------------------|------------------------|-------------------------------------|--|--|
| 232 ASCII         | HEX Code                   | Function               | Description                         |  |  |
| Code              |                            |                        |                                     |  |  |
| ~XX00 1           | 7E 30 30 30 30 20 31 0D    | Power ON               |                                     |  |  |
| ~XX00 0           | 7E 30 30 30 30 20 30 0D    | Power OFF              | (0/2 for backward compatible)       |  |  |
| ~XX00 1           | 7E 30 30 30 30 20 31 20    | Power ON with Password | ~nnnn = ~0000 (a=7E 30 30 30 30)    |  |  |
| ~nnnn             | a 0D                       |                        | ~9999 (a=7E 39 39 39 39)            |  |  |
| ~XX01 1           | 7E 30 30 30 31 20 31 0D    | Resync                 | · · · · · · ·                       |  |  |
| ~XX02 1           | 7E 30 30 30 32 20 31 0D    | AV Mute                | On                                  |  |  |
| ~XX02 0           | 7E 30 30 30 32 20 30 0D    |                        | Off (0/2 for backward compatible)   |  |  |
| ~XX03 1           | 7E 30 30 30 33 20 31 0D    | Mute                   | On                                  |  |  |
| ~XX03 2           | 7E 30 30 30 33 20 30 0D    |                        | Off (0/2 for backward compatible)   |  |  |
| ~XX04 1           | 7E 30 30 30 34 20 31 0D    | Freeze                 |                                     |  |  |
| ~XX04 0           | 7E 30 30 30 34 20 30 0D    | Unfreeze               | (0/2 for backward compatible)       |  |  |
| ~XX05 1           | 7E 30 30 30 35 20 31 0D    | Zoom Plus              |                                     |  |  |
| ~XX06 1           | 7E 30 30 30 36 20 31 0D    | Zoom Minus             |                                     |  |  |
| ~XX12 1           | 7E 30 30 31 32 20 31 0D    | Direct Source Commands | HDMI1                               |  |  |
| ~XX12 15          | 7E 30 30 31 32 20 31 35 0D |                        | HDMI2                               |  |  |
| ~XX12 20          | 7E 30 30 31 32 20 32 30 0D |                        | Displayport                         |  |  |
| ~XX12 5           | 7E 30 30 31 32 20 35 0D    |                        | VGA1                                |  |  |
| ~XX12 8           | 7E 30 30 31 32 20 38 0D    |                        | VGA1 Component                      |  |  |
| ~XX12 6           | 7E 30 30 31 32 20 36 0D    |                        | VGA 2                               |  |  |
| ~XX12 13          | 7E 30 30 31 32 20 31 33 0D |                        | VGA2 Component                      |  |  |
| ~XX12 9           | 7E 30 30 31 32 20 39 0D    |                        | S-Video                             |  |  |
| ~XX12 10          | 7E 30 30 31 32 20 31 30 0D |                        | Video                               |  |  |
| ~XX12 21          | 7E 30 30 31 32 20 32 31 0D |                        | HDBaseT (only exists in "T" SKU)    |  |  |
| ~XX20 1           | 7E 30 30 32 30 20 31 0D    | Display Mode           | Presentation                        |  |  |
| ~XX20 2           | 7E 30 30 32 30 20 32 0D    |                        | Bright                              |  |  |
| ~XX20 3           | 7E 30 30 32 30 20 33 0D    |                        | Movie                               |  |  |
| ~XX20 4           | 7E 30 30 32 30 20 34 0D    |                        | sRGB                                |  |  |
| ~XX20 5           | 7E 30 30 32 30 20 35 0D    |                        | User                                |  |  |
| ~XX20 7           | 7E 30 30 32 30 20 37 0D    |                        | Blackboard                          |  |  |
| ~XX20 13          | 7E 30 30 32 30 20 31 33 0D |                        | DICOM SIM.                          |  |  |
| ~XX20 9           | 7E 30 30 32 30 20 39 0D    |                        | 3D                                  |  |  |
| ~XX21 n           | 7E 30 30 32 31 20 a 0D     | Brightness             | n = -50 (a=2D 35 30) ~ 50 (a=35 30) |  |  |
| ~XX22 n           | 7E 30 30 32 32 20 a 0D     | Contrast               | n = -50 (a=2D 35 30) ~ 50 (a=35 30) |  |  |
| ~XX23 n           | 7E 30 30 32 33 20 a 0D     | Sharpness              | n = 1 (a=31) ~ 15 (a=31 35)         |  |  |
| ~XX45 n           | 7E 30 30 34 34 20 a 0D     | Color (Saturation)     | n = -50 (a=2D 35 30) ~ 50 (a=35 30) |  |  |
| ~XX44 n           | 7E 30 30 34 34 20 a 0D     | Tint                   | n = -50 (a=2D 35 30) ~ 50 (a=35 30) |  |  |
| ~XX196 n          | 7E 30 30 31 39 36 20 a 0D  | Noise Reduction        | n = 1 (a=31) ~ 10 (a=31 30)         |  |  |
| ~XX34 n           | 7E 30 30 33 34 20 a 0D     | BrilliantColor™        | n = 1 (a=31) ~ 10 (a=31 30)         |  |  |
| ~XX191 1          | 7E 30 30 31 39 31 20 31 0D | DynamicBlack           | On                                  |  |  |
| ~XX191 0          | 7E 30 30 31 39 31 20 30 0D |                        | Off(0/2 for backward compatible)    |  |  |
| ~XX35 1           | 7E 30 30 33 35 20 31 0D    | Gamma                  | Film                                |  |  |
| ~XX35 3           | 7E 30 30 33 35 20 33 0D    |                        | Graphics                            |  |  |
| ~XX35 7           | 7E 30 30 33 35 20 37 0D    |                        | 2.2                                 |  |  |
| ~XX35 5           | 7E 30 30 33 35 20 35 0D    |                        | 1.8                                 |  |  |
| ~XX35 6           | 7E 30 30 33 35 20 36 0D    |                        | 2.0                                 |  |  |
|                   |                            |                        |                                     |  |  |

| 232 ASCII<br>Code                       | HEX Code                         | Function       | Description           |                                            |
|-----------------------------------------|----------------------------------|----------------|-----------------------|--------------------------------------------|
| ~XX35 8                                 | 7E 30 30 33 35 20 38 0D          |                | 2.6                   |                                            |
| ~XX35 10                                | 7E 30 30 33 35 20 31 30 0D       |                | Blackboard            |                                            |
| ~XX35 11                                | 7E 30 30 33 35 20 31 31 0D       |                | DICOM                 |                                            |
| ~XX36 4                                 | 7E 30 30 33 36 20 34 0D          | Color Temp.    | Warm                  |                                            |
| ~XX36 1                                 | 7E 30 30 33 36 20 31 0D          |                | Standard              |                                            |
| ~XX36 2                                 | 7E 30 30 33 36 20 32 0D          |                | Cool                  |                                            |
| ~XX36 3                                 | 7E 30 30 33 36 20 33 0D          |                | Cold                  |                                            |
| ~XX37 1                                 | 7E 30 30 33 37 20 31 0D          | Color Space    | Auto                  |                                            |
| ~XX37 2                                 | 7E 30 30 33 37 20 32 0D          |                | RGB\RGB(0-25          | 55)                                        |
| ~XX37 3                                 | 7E 30 30 33 37 20 33 0D          |                | YUV                   | ,                                          |
| ~XX37 4                                 | 7E 30 30 33 37 20 34 0D          |                | RGB(16 - 235)         |                                            |
| ~XX24 n                                 | 7E 30 30 32 34 20 a 0D           | RGB Gain/Bias  | Red Gain              | n = -50 (a=2D 35 30) ~ 50 (a=35 30)        |
| ~XX25 n                                 | 7E 30 30 32 35 20 a 0D           |                | Green Gain            | n = -50 (a=2D 35 30) ~ 50 (a=35 30)        |
| ~XX26 n                                 | 7E 30 30 32 36 20 a 0D           |                | Blue Gain             | n = -50 (a=2D 35 30) ~ 50 (a=35 30)        |
| ~XX27 n                                 | 7E 30 30 32 37 20 a 0D           |                | Red Bias              | n = -50 (a=2D 35 30) ~ 50 (a=35 30)        |
| ~XX28 n                                 | 7E 30 30 32 38 20 a 0D           |                | Green Bias            | n = -50 (a=2D 35 30) ~ 50 (a=35 30)        |
| ~XX29 n                                 | 7E 30 30 32 39 20 a 0D           |                | Blue Bias             | n = -50 (a=2D 35 30) ~ 50 (a=35 30)        |
| ~XX327 n                                | 7E 30 30 33 32 37 20 a 0D        | Color Matching | Red Hue               | n = -50 (a=2D 35 30) ~ 50 (a=35 30)        |
| ~XX333 n                                | 7E 30 30 33 33 33 20 a 0D        |                | Red Saturation        | n = -50 (a=2D 35 30) ~ 50 (a=35 30)        |
| ~XX339 n                                | 7E 30 30 33 33 39 20 a 0D        |                | Red Gain              | n = -50 (a=2D 35 30) ~ 50 (a=35 30)        |
| ~XX328 n                                | 7E 30 30 33 32 38 20 a 0D        |                | Green Hue             | n = -50 (a=2D 35 30) ~ 50 (a=35 30)        |
| ~XX334 n                                | 7E 30 30 33 33 34 20 a 0D        |                | Green<br>Saturation   | n = -50 (a=2D 35 30) ~ 50 (a=35 30)        |
| ~XX340 n                                | 7E 30 30 33 34 30 20 a 0D        |                | Green Gain            | n = -50 (a=2D 35 30) ~ 50 (a=35 30)        |
| ~XX329 n                                | 7E 30 30 33 32 39 20 a 0D        |                | Blue Hue              | n = -50 (a=2D 35 30) ~ 50 (a=35 30)        |
| ~XX335 n                                | 7E 30 30 33 33 35 20 a 0D        |                | Blue Saturation       | n = -50 (a=2D 35 30) ~ 50 (a=35 30)        |
| ~XX341 n                                | 7E 30 30 33 34 31 20 a 0D        |                | Blue Gain             | n = -50 (a=2D 35 30) ~ 50 (a=35 30)        |
| ~XX330 n                                | 7E 30 30 33 33 30 20 a 0D        |                | Cyan Hue              | n = -50 (a=2D 35 30) ~ 50 (a=35 30)        |
| ~XX336 n                                | 7E 30 30 33 33 36 20 a 0D        |                | Cyan<br>Saturation    | n = -50 (a=2D 35 30) ~ 50 (a=35 30)        |
| ~XX342 n                                | 7E 30 30 33 34 32 20 a 0D        |                | Cyan Gain             | n = -50 (a=2D 35 30) ~ 50 (a=35 30)        |
| ~XX331 n                                | 7E 30 30 33 33 31 20 a 0D        |                | Yellow Hue            | n = -50 (a=2D 35 30) ~ 50 (a=35 30)        |
| ~XX337 n                                | 7E 30 30 33 33 37 20 a 0D        |                | Yellow<br>Saturation  | n = -50 (a=2D 35 30) ~ 50 (a=35 30)        |
| ~XX343 n                                | 7E 30 30 33 34 33 20 a 0D        |                | Yellow Gain           | n = -50 (a=2D 35 30) ~ 50 (a=35 30)        |
| ~XX332 n                                | 7E 30 30 33 33 32 20 a 0D        |                | Magenta Hue           | n = -50 (a=2D 35 30) ~ 50 (a=35 30)        |
| ~XX338 n                                | 7E 30 30 33 33 38 20 a 0D        |                | Magenta<br>Saturation | n = -50 (a=2D 35 30) ~ 50 (a=35 30)        |
| ~XX344 n                                | 7E 30 30 33 34 34 20 a 0D        |                | Magenta Gain          | n = -50 (a=2D 35 30) ~ 50 (a=35 30)        |
| ~XX345 n                                | 7E 30 30 33 34 35 20 a 0D        | White          | Red                   | n = -50 (a=2D 35 30) ~ 50 (a=35 30)        |
| ~XX346 n                                | 7E 30 30 33 34 36 20 a 0D        |                | Green                 | n = -50 (a=2D 35 30) ~ 50 (a=35 30)        |
| ~XX347 n                                | 7E 30 30 33 34 37 20 a 0D        | -              | Blue                  | n = -50 (a=2D 35 30) ~ 50 (a=35 30)        |
| ~XX215 1                                | 7E 30 30 32 31 35 20 31 0D       | Reset          | <b>F</b>              |                                            |
| ~XX/3 II                                | 7E 30 30 37 33 20 8 0D           | Signal (RGB)   | Frequency             | $n = -5 (a=2D 35) \sim 5 (a=35)$ By signal |
| ~77911                                  | 7E 30 30 39 31 20 31 0D          |                | Automatic             | OII                                        |
| ~77910                                  | 7E 30 30 39 31 20 30 0D          |                | 5                     |                                            |
| ~XX/4 n                                 | 7E 30 30 37 34 20 a 0D           |                | Phase                 | n = 0 (a=30) ~ 31 (a=33 31) By signal      |
| ~XX/5 n                                 | 7E 30 30 37 35 20 a 0D           |                | H. Position           | $n = -5 (a=2D 35) \sim 5 (a=35)$ By timing |
| ~XX/6 N                                 | 7E 30 30 37 36 20 a 0D           |                | V. POSITION           | $n = -5 (a=20.35) \sim 5 (a=35)$ By timing |
| ~XX200 II                               | 7E 30 30 32 30 30 20 8 0D        | Signal(video)  | Plack Level           | $n = 5 (a-30) \approx 51 (a-35 51)$        |
| ~XX20111                                | 7E 30 30 32 30 31 20 8 0D        |                |                       | $115(a - 2D - 55) \sim 5(a - 55)$          |
| ~~~~~~~~~~~~~~~~~~~~~~~~~~~~~~~~~~~~~~~ | 7E 30 30 32 30 30 24 20<br>31 0D |                |                       |                                            |
| ~XX204 0                                | 7E 30 30 32 30 30 24 20<br>30 0D |                | 7.5 IRE               |                                            |
| ~XX60 1                                 | 7E 30 30 36 30 20 31 0D          | Format         | 4:3                   |                                            |
| ~XX60 2                                 | 7E 30 30 36 30 20 32 0D          |                | 16:9                  |                                            |
| ~XX60 3                                 | 7E 30 30 36 30 20 33 0D          |                | 16:10(WXGA, W         | VUXGA)                                     |
| ~XX60 5                                 | 7E 30 30 36 30 20 35 0D          |                | LBX                   |                                            |

| 232 ASCII<br>Code                       | HEX Code                   | Function                | Description                                 |
|-----------------------------------------|----------------------------|-------------------------|---------------------------------------------|
| ~XX60 6                                 | 7E 30 30 36 30 20 36 0D    |                         | Native                                      |
| ~XX60 7                                 | 7E 30 30 36 30 20 37 0D    |                         | Auto                                        |
| ~XX61 n                                 | 7E 30 30 36 31 20 a 0D     | Edge mask               | n = 0 (a=30) ~ 10 (a=31 30)                 |
| ~XX62 n                                 | 7E 30 30 36 32 20 a 0D     | Zoom                    | n = -5 (a=2D 35) ~ 25 (a=32 35)             |
| ~XX63 n                                 | 7E 30 30 36 33 20 a 0D     | H Image Shift           | n = -100 (a=2D 31 30 30) ~ 100 (a=31 30 30) |
| ~XX64 n                                 | 7E 30 30 36 34 20 a 0D     | V Image Shift           | n = -100 (a=2D 31 30 30) ~ 100 (a=31 30 30) |
| ~XX65 n                                 | 7E 30 30 36 35 20 a 0D     | H Keystone              | n = -30 (a=2D 33 30) ~ 40 (a=33 30)         |
| ~XX66 n                                 | 7E 30 30 36 36 20 a 0D     | V Keystone              | n = -30 (a=2D 33 30) ~ 40 (a=33 30)         |
| ~XX69 1                                 | 7E 30 30 36 39 20 31 0D    | Auto V.Keystone         | On                                          |
| ~XX69 0                                 | 7E 30 30 36 39 20 30 0D    | Auto V. Keystone        | Off                                         |
| ~XX59 1                                 | 7E 30 30 35 39 20 31 0D    | Four corners (Top-Left) | Right+                                      |
| ~XX59 2                                 | 7E 30 30 35 39 20 32 0D    |                         | Left+                                       |
| ~XX59 3                                 | 7E 30 30 35 39 20 33 0D    |                         | Up+                                         |
| ~XX59.4                                 | 7F 30 30 35 39 20 34 0D    |                         | Down+                                       |
| ~XX59.5                                 | 7E 30 30 35 39 20 35 0D    | (Top-Right)             | Bight+                                      |
| ~XX59.6                                 | 7E 30 30 35 39 20 36 0D    |                         | l off+                                      |
| ~~~~~~~~~~~~~~~~~~~~~~~~~~~~~~~~~~~~~~~ | 7E 30 30 35 30 20 37 0D    |                         |                                             |
|                                         | 7E 30 30 35 39 20 37 0D    |                         | Devre                                       |
| ~^^>                                    | 7E 30 30 35 39 20 36 0D    |                         |                                             |
| ~XX59 9                                 | 7E 30 30 35 39 20 39 0D    | (Bottom-Left)           | Right+                                      |
| ~XX59 10                                | 7E 30 30 35 39 20 31 30 0D |                         | Left+                                       |
| ~XX59 11                                | 7E 30 30 35 39 20 31 31 0D |                         | Up+                                         |
| ~XX59 12                                | 7E 30 30 35 39 20 31 32 0D |                         | Down+                                       |
| ~XX59 13                                | 7E 30 30 35 39 20 31 33 0D | (Bottom-Right)          | Right+                                      |
| ~XX59 14                                | 7E 30 30 35 39 20 31 34 0D |                         | Left+                                       |
| ~XX59 15                                | 7E 30 30 35 39 20 31 35 0D |                         | Up+                                         |
| ~XX59 16                                | 7E 30 30 35 39 20 31 36 0D |                         | Down+                                       |
| ~XX230 1                                | 7E 30 30 32 33 30 20 31 0D | 3D Mode                 | DLP-Link                                    |
| ~XX230 3                                | 7E 30 30 32 33 30 20 31 0D |                         | VESA 3D                                     |
| ~XX230 0                                | 7E 30 30 32 33 30 20 30 0D |                         | Off (0/2 for backward compatible)           |
| ~XX400 0                                | 7E 30 30 34 30 30 20 30 0D | 3D->2D                  | 3D                                          |
| ~XX400 1                                | 7E 30 30 34 30 30 20 31 0D |                         |                                             |
| ~XX400 2                                | 7E 30 30 34 30 30 20 32 0D |                         | R                                           |
| ~XX405 0                                | 7E 30 30 34 30 35 20 30 0D | 3D Format               | Auto                                        |
| ~XX405 1                                | 7E 30 30 34 30 35 20 31 0D |                         | Top and Bottom                              |
| ~XX405.3                                | 7E 30 30 34 30 35 20 33 0D |                         | Frame sequential                            |
| ~XX231 0                                | 7E 30 30 32 33 31 20 30 0D | 3D Svnc Invert          | On                                          |
| ~XX231 1                                | 7E 30 30 32 33 31 20 31 0D | 3D Sync Invert          | Off                                         |
| ~XX70 1                                 | 7E 30 30 37 30 20 31 0D    | Language                | English                                     |
| ~XX70 2                                 | 7E 30 30 37 30 20 32 0D    |                         | German                                      |
| ~XX70 3                                 | 7E 30 30 37 30 20 33 0D    |                         | French                                      |
| ~XX70 4                                 | 7E 30 30 37 30 20 34 0D    |                         | Italian                                     |
| ~XX70 5                                 | 7E 30 30 37 30 20 35 0D    |                         | Spanish                                     |
| ~XX70 6                                 | 7E 30 30 37 30 20 36 0D    |                         | Portuguese                                  |
| ~XX70 7                                 | 7E 30 30 37 30 20 37 0D    |                         | Polish                                      |
| ~XX/08                                  | 7E 30 30 37 30 20 38 0D    |                         | Dutch                                       |
| ~XX709                                  | 7E 30 30 37 30 20 39 0D    |                         | Swealsn<br>Nervezier/Denich                 |
| ~XX70 10                                | 7E 30 30 37 30 20 31 30 0D |                         | ivorweyiai//Danish                          |
| ~XX70 11                                |                            |                         | Greek                                       |
| ~XX70 12                                | 7E 30 30 37 30 20 31 32 0D |                         | Traditional Chinese                         |
| ~XX70 14                                | 7E 30 30 37 30 20 31 34 0D |                         | Simplified Chinese                          |
| ~XX70 15                                | 7E 30 30 37 30 20 31 35 0D |                         | Japanese                                    |
| ~XX70 16                                | 7E 30 30 37 30 20 31 36 0D |                         | Korean                                      |
| ~XX70 17                                | 7E 30 30 37 30 20 31 37 0D |                         | Russian                                     |
| ~XX70 18                                | 7E 30 30 37 30 20 31 38 0D |                         | Hungarian                                   |

| 232 ASCII                               | HEX Code                          | Function             | Description                                                                                 |                                                                                                    |
|-----------------------------------------|-----------------------------------|----------------------|---------------------------------------------------------------------------------------------|----------------------------------------------------------------------------------------------------|
| Code                                    | 75 00 00 07 00 00 01 00 05        |                      | <u> </u>                                                                                    |                                                                                                    |
| ~XX70 19                                | 7E 30 30 37 30 20 31 39 0D        |                      | Czechoslovak                                                                                |                                                                                                    |
| ~XX70 20                                | 7E 30 30 37 30 20 32 30 0D        |                      | Arabic                                                                                      |                                                                                                    |
| ~XX70 21                                | 7E 30 30 37 30 20 32 31 0D        |                      | Thai                                                                                        |                                                                                                    |
| ~XX70 22                                | 7E 30 30 37 30 20 32 32 0D        |                      | Turkish                                                                                     |                                                                                                    |
| ~XX70 23                                | 7E 30 30 37 30 20 32 33 0D        |                      | Farsi                                                                                       |                                                                                                    |
| ~XX70 25                                | 7E 30 30 37 30 20 32 33 0D        |                      | Vietnamese                                                                                  |                                                                                                    |
| ~XX70 26                                | 7E 30 30 37 30 20 32 33 0D        |                      | Indonesian                                                                                  |                                                                                                    |
| ~XX70 27                                | 7E 30 30 37 30 20 32 33 0D        |                      | Romanian                                                                                    |                                                                                                    |
| ~XX71 1                                 | 7E 30 30 37 31 20 31 0D           | Projection           | Front-Desktop                                                                               |                                                                                                    |
| ~XX71 2                                 | 7E 30 30 37 31 20 32 0D           |                      | Rear-Desktop                                                                                |                                                                                                    |
| ~XX71 3                                 | 7E 30 30 37 31 20 33 0D           |                      | Front-Ceilina                                                                               |                                                                                                    |
| ~XX714                                  | 7E 30 30 37 31 20 34 0D           |                      | Rear-Ceiling                                                                                |                                                                                                    |
| ~XX90 1                                 | 7E 30 30 39 30 20 31 0D           |                      | 16·10                                                                                       |                                                                                                    |
| ~XX90.0                                 | 7E 30 30 39 30 20 30 0D           |                      | 16:10                                                                                       |                                                                                                    |
| ~~~~~~~~~~~~~~~~~~~~~~~~~~~~~~~~~~~~~~~ | 7E 30 30 37 32 20 30 0D           | Manulasetian         | Top L off                                                                                   |                                                                                                    |
| ~~~~~~~~~~~~~~~~~~~~~~~~~~~~~~~~~~~~~~~ | 7E 20 20 27 22 20 21 0D           |                      | Top Leit                                                                                    |                                                                                                    |
| ~~~~~~~~~~~~~~~~~~~~~~~~~~~~~~~~~~~~~~~ | 7E 30 30 37 32 20 32 0D           |                      |                                                                                             |                                                                                                    |
| ~XX723                                  | 7E 30 30 37 32 20 33 0D           |                      | Centre                                                                                      |                                                                                                    |
| ~XX724                                  | 7E 30 30 37 32 20 34 0D           |                      | Bottom Left                                                                                 |                                                                                                    |
| ~XX/25                                  | 7E 30 30 37 32 20 35 0D           |                      | Bottom Right                                                                                |                                                                                                    |
| ~XX77 n                                 | 7E 30 30 37 37 20 aabbcc          | Security             | Security Timer                                                                              | Month/Day/Hour n = mm/dd/hh                                                                                 |
|                                         | 0D                                |                      |                                                                                             | mm= 00 (aa=30 30) ~ 12 (aa=31 32)dd = 00<br>(bb=30 30) ~ 30 (bb=33 30) hh= 00 (cc=30 30) ~<br>24 (cc=32 34) |
| ~XX78 1                                 | 7E 30 30 37 38 20 31 0D           | Security             | On                                                                                          |                                                                                                    |
| ~XX78 0                                 | 7E 30 30 37 38 20 30 20           |                      | Off (0/2 for back                                                                           | ward compatible)                                                                                            |
| ~nnnn                                   | a 0D                              |                      | ,<br>,<br>,<br>,<br>,<br>,<br>,<br>,<br>,<br>,<br>,<br>,<br>,<br>,<br>,<br>,<br>,<br>,<br>, | (                                                                                                    |
|                                         |                                   |                      | ~nnnn = ~0000                                                                               | $(a=7 \pm 30.30.30.30)$                                                                                     |
|                                         |                                   |                      | ~9999 (a=7E 39                                                                              | 39 39 39)                                                                                                   |
| ~XX79 n                                 | 7E 30 30 37 39 20 a 0D            | Projector ID         |                                                                                             | n = 00 (a=30 30) ~ 99 (a=39 39)                                                                             |
| ~XX310 0                                | 7E 30 30 33 31 30 20 30 0D        | Internal Speaker     | Off                                                                                         |                                                                                                    |
| ~XX310 1                                | 7E 30 30 33 31 30 20 31 0D        |                      | On                                                                                          |                                                                                                    |
| ~XX80 1                                 | 7E 30 30 38 30 20 31 0D           | Mute                 | On                                                                                          |                                                                                                    |
| ~XX80 0                                 | 7E 30 30 38 30 20 30 0D           |                      | Off (0/2 for back                                                                           | ward compatible)                                                                                            |
| ~XX81 n                                 | 7E 30 30 38 31 20 a 0D            | Volume(Audio)        | ``                                                                                          | n = 0 (a=30) ~ 10 (a=31 30)                                                                                 |
| ~XX93 n                                 | 7E 30 30 39 33 20 a 0D            | Volume(Mic)          |                                                                                             | n = 0 (a=30) ~ 10 (a=31.30)                                                                                 |
| ~XX89.0                                 | 7E 30 30 38 39 20 30 0D           | Audio Input          | Default                                                                                     |                                                                                                    |
| ~¥¥80 1                                 | 7E 30 30 38 39 20 31 0D           |                      | Audio1                                                                                      |                                                                                                    |
| ~~~~~~~~~~~~~~~~~~~~~~~~~~~~~~~~~~~~~~~ | 7E 30 30 38 30 20 33 0D           |                      | Audio?                                                                                      |                                                                                                    |
| ××××××××××××××××××××××××××××××××××××××  | 7E 30 30 38 30 20 33 0D           |                      | Audio2                                                                                      |                                                                                                    |
| ~^^09 4                                 | 7E 30 30 38 39 20 34 0D           | 1                    | Audios                                                                                      |                                                                                                    |
| ~XX82 1                                 | 7E 30 30 38 32 20 31 0D           | Logo                 | Default                                                                                     |                                                                                                    |
| ~XX82 2                                 | 7E 30 30 38 32 20 32 0D           |                      | User                                                                                        |                                                                                                    |
| ~XX82 3                                 | 7E 30 30 38 32 20 33 0D           |                      | Neutral                                                                                     |                                                                                                    |
| ~XX83 1                                 | 7E 30 30 38 33 20 31 0D           | Logo Capture         |                                                                                             |                                                                                                    |
| ~XX88 0                                 | 7E 30 30 38 38 20 30 0D           | Closed Captioning    | Off                                                                                         |                                                                                                    |
| ~XX88 1                                 | 7E 30 30 38 38 20 31 0D           |                      | cc1                                                                                         |                                                                                                    |
| ~XX88 2                                 | 7E 30 30 38 38 20 32 0D           |                      | cc2                                                                                         |                                                                                                    |
| ~XX454 0                                | 7E 30 30 34 35 34 20 30(32)<br>0D | Crestron             | Off                                                                                         |                                                                                                    |
| ~XX454 1                                | 7E 30 30 34 35 34 20 31 0D        |                      | On                                                                                          |                                                                                                    |
| ~XX455 0                                | 7E 30 30 34 35 35 20 30(32)<br>0D | Extron               | Off                                                                                         |                                                                                                    |
| ~XX455 1                                | 7E 30 30 34 35 35 20 31 0D        |                      | On                                                                                          |                                                                                                    |
| ~XX456 0                                | 7E 30 30 34 35 36 20 30(32)<br>0D | PJLink               | Off                                                                                         |                                                                                                    |
| ~XX456 1                                | 7E 30 30 34 35 36 20 31 0D        |                      | On                                                                                          |                                                                                                    |
| ~XX457 0                                | 7E 30 30 34 35 37 20 30(32)<br>0D | AMX Device Discovery | Off                                                                                         |                                                                                                    |
| ~XX457 1                                | 7E 30 30 34 35 37 20 31 0D        |                      | On                                                                                          |                                                                                                    |
| ~XX458 0                                | 7E 30 30 34 35 38 20 30(32)<br>0D | Telnet               | Off                                                                                         |                                                                                                    |

| 232 ASCII<br>Code | HEX Code                   | Function          | Description       |                                      |
|-------------------|----------------------------|-------------------|-------------------|--------------------------------------|
| ~XX458 1          | 7E 30 30 34 35 38 20 31 0D |                   | On                |                                      |
| ~XX459.0          | 7E 30 30 34 35 38 20 30 0D | НТТР              | Off               |                                      |
| ~XX459 1          | 7E 30 30 34 35 38 20 31 0D |                   | On                |                                      |
| ~XX39 1           | 7E 30 30 33 39 20 31 0D    | Input Source      | HDMI1             |                                      |
| ~XX397            | 7E 30 30 33 39 20 37 0D    |                   | HDMI2             |                                      |
| ~XX39 15          | 7E 30 30 33 39 20 31 35 0D |                   | Displayport       |                                      |
| ~XX39 5           | 7E 30 30 33 39 20 35 0D    |                   | VGA1              |                                      |
| ~XX396            | 7E 30 30 33 39 20 36 0D    |                   | VGA2              |                                      |
| ~XX39 9           | 7E 30 30 33 39 20 39 0D    |                   | S-Video           |                                      |
| ~XX39 10          | 7E 30 30 33 39 20 31 30 0D |                   | Video             |                                      |
| ~XX100 1          | 7E 30 30 31 30 30 20 31 0D | Source Lock       | On                |                                      |
| ~XX100 0          | 7E 30 30 31 30 30 20 30 0D |                   | Off (0/2 for back | ward compatible)                     |
| ~XX101 1          | 7E 30 30 31 30 31 20 31 0D | High Altitude     | On                | 1 /                                  |
| ~XX101 0          | 7E 30 30 31 30 31 20 30 0D | -                 | Off (0/2 for back | ward compatible)                     |
| ~XX102 1          | 7E 30 30 31 30 32 20 31 0D | Information Hide  | On                |                                      |
| ~XX102 0          | 7E 30 30 31 30 32 20 30 0D |                   | Off (0/2 for back | ward compatible)                     |
| ~XX103 1          | 7E 30 30 31 30 33 20 31 0D | Keypad Lock       | On                |                                      |
| ~XX103 0          | 7E 30 30 31 30 33 20 30 0D |                   | Off (0/2 for back | ward compatible)                     |
| ~XX348 1          | 7E 30 30 33 34 38 20 31 0D | Display Mode Lock | On                |                                      |
| ~XX348 0          | 7E 30 30 33 34 38 20 30 0D |                   | Off (0/2 for back | ward compatible)                     |
| ~XX195 0          | 7E 30 30 31 39 35 20 30 0D | Test Pattern      | None              |                                      |
| ~XX195 1          | 7E 30 30 31 39 35 20 31 0D |                   | Grid              |                                      |
| ~XX195 2          | 7E 30 30 31 39 35 20 32 0D |                   | White Pattern     |                                      |
| ~XX104 1          | 7E 30 30 31 30 34 20 31 0D | Background Color  | Blue              |                                      |
| ~XX104 2          | 7E 30 30 31 30 34 20 32 0D |                   | Black             |                                      |
| ~XX104 3          | 7E 30 30 31 30 34 20 33 0D |                   | Red               |                                      |
| ~XX104 4          | 7E 30 30 31 30 34 20 34 0D |                   | Green             |                                      |
| ~XX104 5          | 7E 30 30 31 30 34 20 35 0D |                   | White             |                                      |
| ~XX11 0           | 7E 30 30 31 31 20 30 0D    | IR Function       | Off               |                                      |
| ~XX11 1           | 7E 30 30 31 31 20 31 0D    |                   | On                |                                      |
| ~XX11 2           | 7E 30 30 31 31 20 32 0D    |                   | Front             |                                      |
| ~XX11 3           | 7E 30 30 31 31 20 33 0D    |                   | Тор               |                                      |
| ~XX350 n          | 7E 30 30 33 35 30 20 a 0D  | Remote Code       | n = 00 (a=30 30)  | ~ 99 (a=39 39)                       |
| ~XX192 0          | 7E 30 30 31 39 32 20 30 0D | 12V Trigger       | Off               |                                      |
| ~XX192 1          | 7E 30 30 31 39 32 20 31 0D |                   | On                |                                      |
| ~XX105 1          | 7E 30 30 31 30 35 20 31 0D | Advanced          | Direct Power On   | On                                   |
| ~XX105 0          | 7E 30 30 31 30 35 20 30 0D | -                 |                   | Off (0/2 for backward compatible)    |
| ~XX113 0          | 7E 30 30 31 31 33 20 30 0D |                   | Signal Power On   | Off                                  |
| ~XX113 1          | 7E 30 30 31 31 33 20 31 0D | _                 |                   | On                                   |
| ~XX106 n          | 7E 30 30 31 30 36 20 a 0D  |                   | Auto Power Off    | n = 0 (a=30) ~ 180 (a=31 38 30)      |
|                   |                            | _                 | (11111)           | (5 minutes for each step).           |
| ~XX107 n          | 7E 30 30 31 30 37 20 a 0D  |                   | Sleep Timer       | n = 0 (a=30) ~ 990 (a=39 39 30)      |
|                   |                            |                   | (min              | (10 minutes for each step).          |
| ~XX507 1          | 7E 30 30 35 30 37 20 31 0D | -                 | Sleep Timer       | On                                   |
|                   |                            |                   | Repeat            |                                      |
| ~XX507 0          | 7E 30 30 35 30 37 20 30 0D |                   |                   | Off                                  |
| ~XX115 1          | 7E 30 30 31 31 35 20 31 0D | -                 | Quick Resume      | On                                   |
| ~XX115 0          | 7E 30 30 31 31 35 20 30 0D | _                 |                   | Off (0/2 for backward compatible)    |
| ~XX114 1          | 7E 30 30 31 31 34 20 31 0D |                   | Power             | Eco.(<=0.5W)                         |
|                   |                            |                   | Mode(Standby)     |                                      |
| ~XX114 0          | 7E 30 30 31 31 34 20 30 0D |                   |                   | Active (0/2 for backward compatible) |
| ~XX1091           | 7E 30 30 31 30 39 20 31 0D | Lamp Reminder     | 05 10 10 5        | Un                                   |
| ~XX109 0          | 7E 30 30 31 30 39 20 30 0D | Laura Mad         | Off (0/2 for back | ward compatible)                     |
| ~XX110 1          | 7E 30 30 31 31 30 20 31 0D | Lamp Mode         | Bright            |                                      |
| ~XX1102           | 7E 30 30 31 31 30 20 32 0D |                   | ECO               |                                      |
| ~XX110 5          | 7E 30 30 31 31 30 20 35 0D |                   | Power             |                                      |

| 232 ASCII<br>Code | HEX Code                         | Function                    | Description       |                                            |
|-------------------|----------------------------------|-----------------------------|-------------------|--------------------------------------------|
| ~XX326 n          | 7E 30 30 33 32 36 20 a 0D        | Power 365W/350W/330W/310    | W/300W/280W       |                                            |
|                   |                                  | (n=0/n=1/n=2/n=3/n=4/n=5/)  |                   |                                            |
| ~XX111 1          | 7E 30 30 31 31 31 20 31 0D       | Lamp Reset                  | Yes               |                                            |
| ~XX111 0          | 7E 30 30 31 31 31 20 30 0D       |                             | No (0/2 for back  | ward compatible)                           |
| ~XX320 1          | 7E 30 30 33 32 30 20 31 0D       | Optional Filter Installed   | Yes               |                                            |
| ~XX320 0          | 7E 30 30 33 32 30 20 30 0D       |                             | No (0/2 for back  | ward compatible)                           |
| ~XX322 0          | 7E 30 30 33 32 32 20 30 0D       | Filter Reminder             | Off               |                                            |
| ~XX322 1          | 7E 30 30 33 32 32 20 31 0D       |                             | 300 nrs           |                                            |
| ~XX322 2          | 7E 30 30 33 32 32 20 32 0D       |                             | 500 hrs           |                                            |
| ~XX322 3          | 7E 30 30 33 32 32 20 33 0D       |                             | 1000 hrs          |                                            |
| ~XX322 4          | 7E 30 30 33 32 32 20 34 0D       | Filter Reset                | Vas               |                                            |
| ~XX323 0          | 7E 30 30 33 32 33 20 30 0D       |                             | No (0/2 for back  | ward compatible)                           |
| ~XX313 1          | 7E 30 30 33 31 33 20 31 0D       | Information menu            | On                |                                            |
| ~XX313 0          | 7E 30 30 33 31 33 20 30 0D       |                             | Off(0/2 for backv | vard compatible)                           |
| ~XX112 1          | 7E 30 30 31 31 32 20 31 0D       | Reset                       | Yes               |                                            |
| ~XX210 n          | 7E 30 30 32 30 30 20 n 0D        | Display message on the OSD  | n: 1-30           |                                            |
|                   |                                  |                             | characters        |                                            |
| SEND to en        | nulate Remote                    |                             |                   |                                            |
| ~XX140 10         | 7E 30 30 31 34 30 20 31<br>30 0D | Up                          |                   |                                            |
| ~XX140 11         | 7E 30 30 31 34 30 20 31<br>31 0D | Left                        |                   |                                            |
| ~XX140 12         | 7E 30 30 31 34 30 20 31<br>32 0D | Enter (for projection MENU) |                   |                                            |
| ~XX140 13         | 7E 30 30 31 34 30 20 31<br>33 0D | Right                       |                   |                                            |
| ~XX140 14         | 7E 30 30 31 34 30 20 31<br>34 0D | Down                        |                   |                                            |
| ~XX140 15         | 7E 30 30 31 34 30 20 31<br>35 0D | V Keystone +                |                   |                                            |
| ~XX140 16         | 7E 30 30 31 34 30 20 31<br>36 0D | V Keystone -                |                   |                                            |
| ~XX140 17         | 7E 30 30 31 34 30 20 31<br>37 0D | Volume -                    |                   |                                            |
| ~XX140 18         | 7E 30 30 31 34 30 20 31<br>38 0D | Volume +                    |                   |                                            |
| ~XX140 20         | 7E 30 30 31 34 30 20 32<br>30 0D | Menu                        |                   |                                            |
| ~XX140 47         | 7E 30 30 31 34 30 20 34<br>37 0D | Source                      |                   |                                            |
| SEND from         | projector automatically          |                             |                   |                                            |
| 232 ASCII<br>Code | HEX Code                         | Function                    | Projector Return  | Description                                |
| when Stand        | by/Cooling/Out of                |                             | INFOn             | n : 0/1/2/3/4/6/7/8/9 =                    |
| Range/Lam         | p fail/Fan Lock/Over<br>e/       |                             |                   | Standby/Cooling/Out of Range/Lamp fail/Fan |
| Lamp Hours        | Running Out/Cover Open           |                             |                   |                                            |
| READ from         | projector                        |                             |                   |                                            |
| 232 ASCII         | HEX Code                         | Function                    | Projector Return  | Description                                |
| Code              |                                  |                             | •                 | •                                          |
| ~XX121 1          | 7E 30 30 31 32 31 20 31 0D       | Input Source Commands       | Okn               | n = 0 None                                 |
|                   |                                  |                             |                   | n = 7 HDMI1                                |
|                   |                                  |                             |                   | n = 8 HDMI2                                |
|                   |                                  |                             |                   | n = 15 Displayport                         |
|                   |                                  |                             |                   | n = 2 VGA1                                 |
|                   |                                  |                             |                   | n = 3 VGA2                                 |
|                   |                                  |                             |                   | n = 5 Video                                |
|                   |                                  |                             |                   | n = 4 S-Video                              |
|                   |                                  |                             |                   | n = 16 HDbase1                             |

| -XX122 1         7E 30 30 31 32 32 20 31 00         LAN FW version         Okdedd         dddd: FW version           -XX123 1         7E 30 30 33 32 43 20 31 00         Display Mode         Ok         n = 0 None         n = 1 Presentation           -XX123 1         7E 30 30 31 32 32 00 31 00         Display Mode         Ok         n = 1 Presentation         n = 2 Fight/         n = 3 Movie           -XX124 1         7E 30 30 31 32 34 20 31 00         Power State         OK         n = 7 Blackboard         n = 7 Blackboard           -XX125 1         7E 30 30 31 32 35 20 31 00         Power State         OKn         n = 1 0 COM SIM.         n = 9 30           -XX126 1         7E 30 30 31 32 35 20 31 00         Derver State         OKn         n = 1 4:3         n = 2 16;9           -XX126 1         7E 30 30 31 32 35 20 31 00         Contrast         OKn         n = 1 4:3         n = 2 16;9           -XX126 1         7E 30 30 31 32 37 20 31 00         Format         OKn         n = 1 4:3         n = 2 16;9           -XX127 1         7E 30 30 31 32 38 20 31 00         Color Temperature         OKn         n = 0 Standard         n = 2 16;9           -XX128 1         7E 30 30 31 32 38 20 31 00         Color Temperature         OKn         n = 0 Standard         n = 1 Cool         n = 2 Cold         n = 2 Co                                                                                                    | 232 ASCII<br>Code | HEX Code                    | Function          | Projector Return | Description            |
|----------------------------------------------------------------------------------------------------|-------------------|-----------------------------|-------------------|------------------|------------------------|
| -XX357 1         7E 30 30 33 35 34 20 31 0D         LAN FW version         Okeeeee         eeee: LAN FW version           -XX123 1         7E 30 30 31 32 33 20 31 0D         Display Mode         Okn         n = 0 None         n = 1 Presentation           n = 2 Bright/         n = 3 Movie         n = 3 Movie         n = 3 Movie         n = 4 SRGB           n = 5 User         n = 7 Blackboard         n = 1 Presentation         n = 2 Bright/           n = 3 3D                                                                                                    | ~XX122 1          | 7E 30 30 31 32 32 20 31 0D  | Sofware Version   | OKdddd           | dddd: FW version       |
| -XX123 1       7E 30 30 31 32 33 20 31 0D       Display Mode       Okn       n = 0 None         n = 1 Presentation       n = 2 Bright/       n = 3 Movie         n = 3 Movie       n = 4 RGB         n = 5 User       n = 7 Blackboard         n = 7 Blackboard       n = 1 2 DICOM SIM.         n = 9 3D       n = 1 2 DICOM SIM.         -XX124 1       7E 30 30 31 32 34 20 31 0D       Power State         -XX125 1       7E 30 30 31 32 35 20 31 0D       Deromet State         -XX126 1       7E 30 30 31 32 37 20 31 0D       Format         -XX127 1       7E 30 30 31 32 37 20 31 0D       Format         -XX127 1       7E 30 30 31 32 37 20 31 0D       Format         -XX128 1       7E 30 30 31 32 37 20 31 0D       Format         -XX128 1       7E 30 30 31 32 38 20 31 0D       Color Temperature         -XX128 1       7E 30 30 31 32 38 20 31 0D       Color Temperature         -XX128 1       7E 30 30 31 32 39 20 31 0D       Projection Mode       OKn       n = 0 Standard         n = 1 Format       OKn       n = 0 Formt-Desktop       n = 1 Rear-Desktop         n = 1 Rear-Desktop       n = 3 Rear-Ceiling       n = 3 Rear-Ceiling         -XX129 1       7E 30 30 31 35 30 20 31 1D       Information       Okabbbbbcd       a = 0 Po                                                                                                    | ~XX357 1          | 7E 30 30 33 35 34 20 31 0D  | LAN FW version    | Okeeeee          | eeeee: LAN FW version  |
| n = 1 Presentation         n = 2 Bright/         n = 3 Movie         n = 3 SUser         n = 7 Blackboard         n = 7 Blackboard         n = 9 3D         -XX124 1       7E 30 30 31 32 34 20 31 0D       Power State         -XX125 1       7E 30 30 31 32 35 20 31 0D       Brightness         -XX126 1       7E 30 30 31 32 37 20 31 0D       Contrast         -XX127 1       7E 30 30 31 32 37 20 31 0D       Format         -XX127 1       7E 30 30 31 32 37 20 31 0D       Format         -XX127 1       7E 30 30 31 32 37 20 31 0D       Format         -XX128 1       7E 30 30 31 32 37 20 31 0D       Format         *169 or 16:10 depend on Screen Type setting                                                                                                    | ~XX123 1          | 7E 30 30 31 32 33 20 31 0D  | Display Mode      | Okn              | n = 0 None             |
| -xx124 1       7E 30 30 31 32 34 20 31 00       Power State       OKn       n = 5 User         -xx125 1       7E 30 30 31 32 35 20 31 00       Brightness       OKn       n = 1 4.3         -xx126 1       7E 30 30 31 32 35 20 31 00       Brightness       OKn       n = 1 4.3         -xx127 1       7E 30 30 31 32 37 20 31 00       Format       OKn       n = 1 4.3         -xx127 1       7E 30 30 31 32 37 20 31 00       Format       OKn       n = 1 4.3         -xx128 1       7E 30 30 31 32 37 20 31 00       Format       OKn       n = 1 4.3         -xx128 1       7E 30 30 31 32 37 20 31 00       Format       OKn       n = 1 4.3         -xx128 1       7E 30 30 31 32 38 20 31 00       Color Temperature       OKn       n = 0 Standard         -xx128 1       7E 30 30 31 32 39 20 31 00       Color Temperature       Okn       n = 0 Standard         -xx129 1       7E 30 30 31 32 39 20 31 00       Projection Mode       OKn       n = 0 Standard         -xx129 1       7E 30 30 31 32 30 20 31 10       Projection Mode       OKn       n = 0 Standard         -xx129 1       7E 30 30 31 35 30 20 31 10       Information       Okabbbbbccd       a = Power Status         -xx150 1       7E 30 30 31 35 30 20 31 10       Information       Okabbbbbccd                                                                                                    |                   |                             |                   |                  | n = 1 Presentation     |
| n = 3 More<br>n = 4 sR0B<br>n = 5 User<br>n = 7 Blackboard<br>n = 12 DICOM SIM.<br>n = 9 3D         -xx124 1       7E 30 30 31 32 34 20 31 0D       Power State       OKn       n = 0 10 Fill         -xx125 1       7E 30 30 31 32 36 20 31 0D       Brightness       OKn                                                                                                    |                   |                             |                   |                  | n = 2 Bright/          |
| -xx124 1         7E 30 30 31 32 34 20 31 0D         Power State         OKn         n = 12 DICOM SIM.           -xx1251         7E 30 30 31 32 35 20 31 0D         Brightness         OKn         -xx121           -xx127 1         7E 30 30 31 32 35 20 31 0D         Contrast         OKn         -xx121           -xx121 7         7E 30 30 31 32 35 20 31 0D         Contrast         OKn         -xx121           -xx121 7         7E 30 30 31 32 37 20 31 0D         Format         OKn         n = 1 4:3<br>n = 2 16:9<br>n = 3 16:10<br>n = 5 LBX<br>n = 6 Native           -xx128 1         7E 30 30 31 32 38 20 31 0D         Color Temperature         OKn         n = 0 Standard<br>n = 1 Cool<br>n = 2 Cold           -xx129 1         7E 30 30 31 32 38 20 31 0D         Color Temperature         Okn         n = 0 Standard<br>n = 1 Cool<br>n = 2 Cold           -xx129 1         7E 30 30 31 32 39 20 31 0D         Projection Mode         OKn         n = 0 Standard<br>n = 1 Cool<br>n = 2 Fornt-Ceiling           -xx129 1         7E 30 30 31 32 39 20 31 0D         Projection Mode         OKn         n = 0 Standard<br>n = 1 Rear-Desktop<br>n = 2 Fornt-Ceiling           -xx150 1         7E 30 30 31 35 30 20 31 1D         Information         Okabbbbbcd<br>dde         a = Power Status<br>a = 0 Power Off<br>a = 1 Power On<br>b = Lamp Hour           bbbbb Lamp Hour         c = 50 Xideo<br>c = 0 0 Xideo<br>c = 0 0 Xideo<br>c = 0 0 Xideo<br>c = 0 0 Xideo<br>c = 0 0 Xide                                                                                                    |                   |                             |                   |                  | n = 3 Movie            |
| n = 5 User         n = 7 Blaskbard         n = 12 DICON SIM.         n = 9 3D         -XX124 1       7E 30 30 31 32 34 20 31 0D       Power State       OKn       n : 0/1 = Off/On         -XX125 1       7E 30 30 31 32 35 20 31 0D       Brightness       OKn       -         -XX126 1       7E 30 30 31 32 37 20 31 0D       Contrast       OKn       -         -XX127 1       7E 30 30 31 32 37 20 31 0D       Format       OKn       n = 1 4.3         -XX127 1       7E 30 30 31 32 37 20 31 0D       Format       OKn       n = 1 4.3         -XX127 1       7E 30 30 31 32 37 20 31 0D       Format       OKn       n = 1 4.3         -XX128 1       7E 30 30 31 32 38 20 31 0D       Color Temperature       OKn       n = 0 Standard         -XX128 1       7E 30 30 31 32 38 20 31 0D       Color Temperature       OKn       n = 0 Standard         -XX129 1       7E 30 30 31 32 39 20 31 0D       Projection Mode       OKn       n = 0 Standard         -XX129 1       7E 30 30 31 32 39 20 31 0D       Projection Mode       OKn       n = 0 Fort-Desktop         -2 Cold       n = 3 Rear-Celling       n = 1 Rear-Desktop       n = 2 Fort-Celling         -XX129 1       7E 30 30 31 35 30 20 31 1D       Information       Okabbbbbcd </td <td></td> <td></td> <td></td> <td></td> <td>n = 4 sRGB</td>                                                                                                    |                   |                             |                   |                  | n = 4 sRGB             |
| -xx124 1         7E 30 30 31 32 34 20 31 0D         Power State         OKn         n : 0/1 = Off/On           -xx125 1         7E 30 30 31 32 32 02 01 0D         Brightness         OKn           -xx127 1         7E 30 30 31 32 32 02 01 0D         Contrast         OKn           -xx127 1         7E 30 30 31 32 37 20 31 0D         Format         OKn           -xx127 1         7E 30 30 31 32 37 20 31 0D         Format         OKn           -xx128 1         7E 30 30 31 32 37 20 31 0D         Format         OKn           -xx128 1         7E 30 30 31 32 37 20 31 0D         Format         OKn           -xx128 1         7E 30 30 31 32 38 20 31 0D         Color Temperature         OKn         n = 1 4.3           -xx128 1         7E 30 30 31 32 38 20 31 0D         Color Temperature         Okn         n = 0 Standard           -xx129 1         7E 30 30 31 32 39 20 31 0D         Projection Mode         OKn         n = 1 Rear-Desktop           -xx129 1         7E 30 30 31 32 39 20 31 0D         Projection Mode         OKn         n = 1 Rear-Desktop           -xx129 1         7E 30 30 31 32 30 20 31 1D         Information         Okabbbbbccd         a = Power Status           -xx150 1         7E 30 30 31 35 30 20 31 1D         Information         Okabbbbbccd         a = 0 Power Status                                                                                                    |                   |                             |                   |                  | n = 5 User             |
| -xx124 1       7E 30 30 31 32 34 20 31 0D       Power State       OKn       n = 9 3D         -xx125 1       7E 30 30 31 32 35 20 31 0D       Brightness       OKn       -xx126 1       7E 30 30 31 32 36 20 31 0D       Contrast         -xx126 1       7E 30 30 31 32 37 20 31 0D       Format       OKn       n = 1 4.3         -xx127 1       7E 30 30 31 32 37 20 31 0D       Format       OKn       n = 1 4.3         -xx127 1       7E 30 30 31 32 37 20 31 0D       Format       OKn       n = 1 4.3         -xx128 1       7E 30 30 31 32 38 20 31 0D       Color Temperature       Okn       n = 0 Standard         -xx128 1       7E 30 30 31 32 38 20 31 0D       Color Temperature       Okn       n = 0 Standard         -xx128 1       7E 30 30 31 32 39 20 31 0D       Projection Mode       OKn       n = 0 Fornt-Desktop         -xx129 1       7E 30 30 31 32 39 20 31 0D       Projection Mode       OKn       n = 0 Fornt-Desktop         -xx150 1       7E 30 30 31 35 30 20 31 1D       Information       Okabbbbbccd       a = 0 Power Off         -xx150 1       7E 30 30 31 35 30 20 31 1D       Information       Okabbbbbccd       a = 0 Power Off         -xx150 1       7E 30 30 31 35 30 20 31 1D       Information       Okabbbbbccd       a = 0 Power Off         -xx                                                                                                    |                   |                             |                   |                  | n= 7 Blackboard        |
|                                                                                                    |                   |                             |                   |                  | n = 12 DICOM SIM       |
| XX124 1         TE 30 30 31 32 34 20 31 0D         Power State         OKn           -XX125 1         TE 30 30 31 32 35 20 31 0D         Brightness         OKn           -XX126 1         TE 30 30 31 32 35 20 31 0D         Contrast         OKn           -XX127 1         TE 30 30 31 32 37 20 31 0D         Format         OKn           -XX127 1         TE 30 30 31 32 37 20 31 0D         Format         OKn           -XX128 1         TE 30 30 31 32 37 20 31 0D         Format         OKn           -XX128 1         TE 30 30 31 32 38 20 31 0D         Color Temperature         OKn         n = 0 Standard           -XX128 1         7E 30 30 31 32 38 20 31 0D         Color Temperature         OKn         n = 0 Standard           -XX128 1         7E 30 30 31 32 38 20 31 0D         Projection Mode         OKn         n = 0 Front-Desktop           -XX129 1         7E 30 30 31 32 39 20 31 0D         Projection Mode         OKn         n = 0 Front-Desktop           -XX129 1         7E 30 30 31 35 30 20 31 1D         Information         Okabbbbbcd         a = 0 Power Status           a = 0 Power Off         a = 1 Power On         b = 1 App Hour         bbbbb Lamp Hour           bbbbb Lamp Hour         Cc = 00 None         cc = 00 None         cc = 00 Node           cc = 03 VGA2                                                                                                    |                   |                             |                   |                  | n = 9.3D               |
| -XX125 1       7E 30 30 31 32 35 20 31 00       Brightness       OKn         -XX125 1       7E 30 30 31 32 35 20 31 00       Contrast       OKn         -XX127 1       7E 30 30 31 32 37 20 31 00       Format       OKn         -XX127 1       7E 30 30 31 32 37 20 31 00       Format       OKn         -XX127 1       7E 30 30 31 32 37 20 31 00       Format       OKn         -XX127 1       7E 30 30 31 32 37 20 31 00       Format       OKn         -XX128 1       7E 30 30 31 32 37 20 31 00       Format       OKn         -XX128 1       7E 30 30 31 32 38 20 31 00       Color Temperature       Okn       n = 0 Standard         -XX129 1       7E 30 30 31 32 39 20 31 00       Color Temperature       Okn       n = 0 Standard         -XX129 1       7E 30 30 31 32 39 20 31 00       Projection Mode       OKn       n = 0 Standard         -XX129 1       7E 30 30 31 35 30 20 31 10       Projection Mode       OKn       n = 0 Fornt-Desktop         n = 3 Rear-Ceiling       -       -       -       -         -XX150 1       7E 30 30 31 35 30 20 31 10       Information       Okabbbbccd       a = Power Status         ddde       a = 0 Power Off       a = 1 Power On       b = Lamp Hour       bbbbbb Lamp Hour         cc = 0                                                                                                    | ~XX124 1          | 7E 30 30 31 32 34 20 31 0D  | Power State       | OKn              | $n \cdot 0/1 = Off/On$ |
| -XX126 1 7E 30 30 31 32 36 20 31 0D Contrast<br>-XX127 1 7E 30 30 31 32 37 20 31 0D Format OKn n = 1 4.3<br>n = 2 16.9<br>n = 3 16:10<br>n = 6 LBX<br>n = 6 Native<br>+16:9 or 16:10 depend on Screen Type setting<br>-XX128 1 7E 30 30 31 32 38 20 31 0D Color Temperature Okn n = 0 Standard<br>n = 1 Cool<br>n = 0 Standard<br>n = 1 Cool<br>n = 2 Cold<br>n = 3 Warm<br>-XX129 1 7E 30 30 31 32 39 20 31 0D Projection Mode OKn n = 0 Font-Desktop<br>n = 3 Rear-Desktop<br>n = 3 Rear-Ceiling<br>-XX150 1 7E 30 30 31 35 30 20 31 1D Information Okabbbbbcda a = Power Status<br>a = 0 Power Off<br>a = 1 Power On<br>b = Lamp Hour<br>cc = 50 urce<br>cc = 00 None<br>cc = 02 VGA1<br>cc = 03 VGA2<br>cc = 04 S-Video<br>cc = 07 HDM11<br>cc = 08 HDM12<br>cc = 15 Displayport<br>cc = 16 HDBaseT<br>d = Firmware Version                                                                                                    | ~XX125 1          | 7E 30 30 31 32 35 20 31 0D  | Brightness        | OKn              |                        |
| -XX127 1 7E 30 30 31 32 37 20 31 0D Format<br>-XX127 1 7E 30 30 31 32 37 20 31 0D Format<br>(0Kn n = 1 4:3<br>n = 2 16:9<br>n = 3 16:10<br>n = 5 LBX<br>n = 6 Native<br>n = 7 Auto<br>*16:9 or 16:10 depend on Screen Type setting<br>-XX128 1 7E 30 30 31 32 38 20 31 0D Color Temperature<br>(0Kn n = 0 Standard<br>n = 1 Cool<br>n = 2 Cold<br>n = 3 Warm<br>-XX129 1 7E 30 30 31 32 39 20 31 0D Projection Mode<br>(0Kn n = 0 Front-Desktop<br>n = 1 Rear-Desktop<br>n = 2 Front-Ceiling<br>n = 3 Rear-Ceiling<br>(0Kn n = 0 Front-Desktop<br>n = 1 Rear-Desktop<br>n = 1 Rear-Desktop<br>n = 2 Front-Ceiling<br>a = 0 Power Off<br>a = 1 Power Off<br>a = 1 Power Off<br>b = Lamp Hour<br>(0Kabbbbbcd<br>(0Kn n = 0 Front-Desktop<br>n = 2 Front-Ceiling<br>(0Kn n = 0 Front-Desktop<br>n = 2 Front-Ceiling<br>(0Kabbbbbcd<br>(0Kn n = 0 Front-Desktop<br>n = 2 Front-Ceiling<br>(0Kabbbbbcd<br>(0Kn n = 0 Front-Desktop<br>(0Kn n = 0 Front-Desktop | ~XX126 1          | 7E 30 30 31 32 36 20 31 0D  | Contrast          | OKn              |                        |
| n = 2 16:9         n = 3 16:10           n = 5 LBX         n = 6 Native           n = 7 Auto         *           *16:9 or 16:10 depend on Screen Type setting         •           -XX128 1         7E 30 30 31 32 38 20 31 0D         Color Temperature         Okn         n = 0 Standard           n = 1 Cool         n = 1 Cool         n = 2 Cold         n = 3 Warm           -XX129 1         7E 30 30 31 32 39 20 31 0D         Projection Mode         OKn         n = 0 Front-Desktop           n = 1 Rear-Desktop         n = 1 Rear-Desktop         n = 3 Rear-Ceiling         n = 3 Rear-Ceiling           -XX150 1         7E 30 30 31 35 30 20 31 1D         Information         Okabbbbccd         a = Power Status           ddde         a = 0 Power Off         a = 0 Power Off         a = 0 Power Off         a = 0 Power On           bbbbb Lamp Hour         cc = Source         cc = 30 VGA2         cc = 02 VGA1         cc = 03 VGA2           cc = 03 VGA2         cc = 04 S-Video         cc = 16 HDBaseT         cc = 16 HDBaseT         d = Firmware Version                                                                                                    | ~XX127 1          | 7E 30 30 31 32 37 20 31 0D  | Format            | OKn              | n = 1 4:3              |
| n = 3 16:10         n = 5 LBX           n = 6 Native         n = 7 Auto           *16:9 or 16:10 depend on Screen Type setting         N           -XX128 1         7E 30 30 31 32 38 20 31 0D         Color Temperature         Okn         n = 0 Standard           n = 1 Cool         n = 1 Cool         n = 2 Cold         n = 3 Warm           -XX129 1         7E 30 30 31 32 39 20 31 0D         Projection Mode         OKn         n = 0 Front-Desktop           n = 3 Rear-Ceiling         n = 3 Rear-Ceiling         n = 3 Rear-Ceiling         n = 3 Rear-Ceiling           -XX150 1         7E 30 30 31 35 30 20 31 1D         Information         Okabbbbccd         a = Dower Status           ddde         a = 1 Power On         b = Lamp Hour         bbbbb Lamp Hour         cc = 30 VGA2           cc = 00 None         cc = 03 VGA2         cc = 04 S-Video         cc = 04 S-Video         cc = 05 Video           cc = 15 Displayport         cc = 15 Displayport         cc = 16 HDBaseT         d = Firmware Version                                                                                                    |                   |                             |                   |                  | n = 2 16:9             |
| <ul> <li>*16:9 or 16:10 depend on Screen Type setting</li> <li>*XX128 1 7E 30 30 31 32 38 20 31 0D Color Temperature</li> <li>-XX128 1 7E 30 30 31 32 39 20 31 0D Projection Mode</li> <li>-XX129 1 7E 30 30 31 32 39 20 31 0D Projection Mode</li> <li>OKn n = 0 Front-Desktop<br/>n = 1 Rear-Desktop<br/>n = 1 Rear-Desktop<br/>n = 2 Front-Ceiling<br/>n = 3 Rear-Ceiling</li> <li>-XX150 1 7E 30 30 31 35 30 20 31 1D Information</li> <li>Okabbbbccd<br/>ddde</li> <li>a = 0 Power Off<br/>a = 1 Power Off<br/>a = 1 Power Off<br/>a = 1 Power Off<br/>a = 1 Power Off<br/>a = 1 Power Off<br/>a = 1 Source<br/>cc = 00 None<br/>cc = 5Surce<br/>cc = 00 None<br/>cc = 02 VGA1<br/>cc = 03 VGA2<br/>cc = 04 S-Video<br/>cc = 05 Video<br/>cc = 07 HDM11<br/>cc = 15 Displayport<br/>cc = 16 HDBaseT<br/>d = Firmware Version</li> </ul>                                                                                                    |                   |                             |                   |                  | n = 3 16:10            |
| -XX128 1 7E 30 30 31 32 38 20 31 0D Color Temperature<br>-XX128 1 7E 30 30 31 32 38 20 31 0D Color Temperature<br>-XX128 1 7E 30 30 31 32 38 20 31 0D Projection Mode<br>-XX129 1 7E 30 30 31 32 39 20 31 0D Projection Mode<br>-XX129 1 7E 30 30 31 32 39 20 31 0D Projection Mode<br>-XX150 1 7E 30 30 31 35 30 20 31 1D Information<br>-XX150 1 7E 30 30 31 35 30 20 31 1D Information<br>-XX150 1 7E 30 30 31 35 30 20 31 1D Information<br>Chabbbbbccd<br>ddde<br>a = 0 Power Off<br>a = 1 Power Off<br>a = 1 Power Off<br>a = 1 Power Off<br>a = 1 Power Off<br>a = 1 Power Off<br>c = 00 None<br>c = 02 VGA1<br>c = 03 VGA2<br>c = 04 S-Video<br>c = 05 Video<br>c = 05 Video<br>c = 15 Displayport<br>c = 16 HDBaseT<br>d = Firmware Version                                                                                                    |                   |                             |                   |                  | n = 5   BX             |
| -XX128 1 7E 30 30 31 32 38 20 31 0D Color Temperature Okn n = 0 Standard<br>n = 1 Cool<br>n = 2 Cold<br>n = 3 Warm<br>-XX129 1 7E 30 30 31 32 39 20 31 0D Projection Mode OKn n = 0 Front-Desktop<br>n = 1 Rear-Desktop<br>n = 2 Front-Ceiling<br>n = 3 Rear-Ceiling<br>-XX150 1 7E 30 30 31 35 30 20 31 1D Information Okabbbbccd a = Power Status<br>ddde a = 0 Power Off<br>a = 1 Power On<br>b = Lamp Hour<br>cc = Source<br>cc = 00 None<br>cc = 02 VGA1<br>cc = 03 VGA2<br>cc = 04 S-Video<br>cc = 05 Video<br>cc = 05 Video<br>cc = 05 Video<br>cc = 05 Video<br>cc = 06 HDM12<br>cc = 16 HDBaseT<br>d = Firmware Version                                                                                                    |                   |                             |                   |                  | n = 6 Native           |
| *16:9 or 16:10 depend on Screen Type setting<br>~XX128 1 7E 30 30 31 32 38 20 31 0D Color Temperature Okn n = 0 Standard<br>n = 1 Cool<br>n = 2 Cold<br>n = 3 Warm<br>~XX129 1 7E 30 30 31 32 39 20 31 0D Projection Mode OKn n = 0 Front-Desktop<br>n = 1 Rear-Desktop<br>n = 1 Rear-Desktop<br>n = 2 Front-Ceiling<br>n = 3 Rear-Ceiling<br>~XX150 1 7E 30 30 31 35 30 20 31 1D Information OkabbbbCcd<br>ddde a = 0 Power Off<br>a = 1 Power On<br>b = Lamp Hour<br>bbbbb Lamp Hour<br>cc = Source<br>cc = 00 None<br>cc = 02 VGA1<br>cc = 03 VGA2<br>cc = 04 S-Video<br>cc = 05 Video<br>cc = 05 Video<br>cc = 16 HDM12<br>cc = 16 Displayport<br>cc = 16 HDM2                                                                                                    |                   |                             |                   |                  | n = 7 Auto             |
| -XX128 1 7E 30 30 31 32 38 20 31 0D Color Temperature<br>-XX128 1 7E 30 30 31 32 38 20 31 0D Color Temperature<br>-XX129 1 7E 30 30 31 32 39 20 31 0D Projection Mode<br>-XX129 1 7E 30 30 31 32 39 20 31 0D Projection Mode<br>-XX150 1 7E 30 30 31 35 30 20 31 1D Information<br>-XX150 1 7E 30 30 31 35 30 20 31 1D Information<br>-XX150 1 7E 30 30                                                                                                    | *16.9 or 16       | 10 depend on Screen Type se | tting             |                  | 11 77400               |
| -XX129 1 7E 30 30 31 32 39 20 31 0D Projection Mode          -XX129 1 7E 30 30 31 32 39 20 31 0D Projection Mode       OKn       n = 0 Front-Desktop         n = 1 Rear-Desktop       n = 1 Rear-Desktop         n = 2 Front-Ceiling       n = 3 Rear-Ceiling         -XX150 1 7E 30 30 31 35 30 20 31 1D Information       Okabbbbccd         a = 0 Power Status       a = 0 Power Off         a = 1 Power On       b = Lamp Hour         bbbbb Lamp Hour       cc = Source         cc = 00 None       cc = 00 None         cc = 03 VGA1       cc = 03 VGA2         cc = 05 Video       cc = 07 HDM11         cc = 08 HDM12       cc = 16 HDBaseT         d = Firmware Version       dd = Firmware Version                                                                                                    | ~XX128 1          | 7E 30 30 31 32 38 20 31 0D  | Color Temperature | Okn              | n = 0 Standard         |
| -XX129 1 7E 30 30 31 32 39 20 31 0D Projection Mode OKn n = 0 Front-Desktop<br>n = 1 Rear-Desktop<br>n = 1 Rear-Desktop<br>n = 2 Front-Ceiling<br>-XX150 1 7E 30 30 31 35 30 20 31 1D Information Okabbbbccd a = Power Status<br>ddde a = 0 Power Off<br>a = 1 Power On<br>b = Lamp Hour<br>bbbbb Lamp Hour<br>cc = Source<br>cc = 00 None<br>cc = 02 VGA1<br>cc = 03 VGA2<br>cc = 04 S-Video<br>cc = 05 Video<br>cc = 05 Video<br>cc = 05 Video<br>cc = 05 HDM12<br>cc = 15 Displayport<br>cc = 16 HDBaseT<br>d = Firmware Version                                                                                                    |                   |                             |                   |                  | n = 1 Cool             |
| -XX129 1 7E 30 30 31 32 39 20 31 0D Projection Mode<br>-XX129 1 7E 30 30 31 32 39 20 31 0D Projection Mode<br>-XX150 1 7E 30 30 31 35 30 20 31 1D Information<br>-XX150 1 7E 30 30 31 35 30 20 31 1D Information<br>-XX150 1 7E 30 30 31 35 30 20 31 1D Information<br>Okabbbbccd<br>ddle<br>a = 0 Power Status<br>a = 0 Power On<br>b = Lamp Hour<br>bbbbb Lamp Hour<br>cc = Source<br>cc = 00 None<br>cc = 02 VGA1<br>cc = 03 VGA2<br>cc = 04 S-Video<br>cc = 05 Video<br>cc = 05 Video<br>cc = 05 Video<br>cc = 05 Video<br>cc = 15 Displayport<br>cc = 16 HDBaseT<br>d = Firmware Version<br>HILL Foreneen Market                                                                                                    |                   |                             |                   |                  | n = 2 Cold             |
| XX129 1 7E 30 30 31 32 39 20 31 0D Projection Mode<br>OKn n = 0 Front-Desktop<br>n = 1 Rear-Desktop<br>n = 3 Rear-Ceiling<br>n = 3 Rear-Ceiling<br>XX150 1 7E 30 30 31 35 30 20 31 1D Information<br>Okabbbbbccd<br>ddde a = 0 Power Off<br>a = 1 Power On<br>b = Lamp Hour<br>bbbbb Lamp Hour<br>cc = Source<br>cc = 00 None<br>cc = 02 VGA1<br>cc = 03 VGA2<br>cc = 04 S-Video<br>cc = 05 Video<br>cc = 07 HDM11<br>cc = 08 HDM12<br>cc = 16 HDBaseT<br>d = Firmware Version                                                                                                    |                   |                             |                   |                  | n = 3 Warm             |
|                                                                                                    | ~XX129.1          | 7E 30 30 31 32 39 20 31 0D  | Projection Mode   | OKn              | n = 0 Front-Deskton    |
| -XX150 1 7E 30 30 31 35 30 20 31 1D Information<br>-XX150 1 7E 30 30 31 35 30 20 31 1D Information<br>Okabbbbbccd<br>ddde<br>a = 0 Power Status<br>a = 0 Power Off<br>a = 1 Power On<br>b = Lamp Hour<br>bbbbb Lamp Hour<br>cc = Source<br>cc = 00 None<br>cc = 02 VGA1<br>cc = 03 VGA2<br>cc = 04 S-Video<br>cc = 05 Video<br>cc = 05 Video<br>cc = 15 Displayport<br>cc = 16 HDBaseT<br>d = Firmware Version                                                                                                    | 70(120 1          |                             |                   | oran             | n = 1 Rear-Deskton     |
| -XX150 1 7E 30 30 31 35 30 20 31 1D Information<br>-XX150 1 7E 30 30 31 35 30 20 31 1D Information<br>Okabbbbbccd<br>ddde<br>a = 0 Power Off<br>a = 1 Power On<br>b = Lamp Hour<br>bbbbb Lamp Hour<br>cc = Source<br>cc = 00 None<br>cc = 02 VGA1<br>cc = 03 VGA2<br>cc = 04 S-Video<br>cc = 07 HDM11<br>cc = 08 HDM12<br>cc = 15 Displayport<br>cc = 16 HDBaseT<br>d = Firmware Version                                                                                                    |                   |                             |                   |                  | n = 2 Front-Ceiling    |
| XX150 1 7E 30 30 31 35 30 20 31 1D Information<br>Okabbbbbccd<br>ddde<br>a = Power Status<br>a = 0 Power Off<br>a = 1 Power On<br>b = Lamp Hour<br>cc = Source<br>cc = 00 None<br>cc = 02 VGA1<br>cc = 03 VGA2<br>cc = 04 S-Video<br>cc = 05 Video<br>cc = 05 Video<br>cc = 05 Video<br>cc = 15 Displayport<br>cc = 16 HDBaseT<br>d = Firmware Version                                                                                                    |                   |                             |                   |                  | n = 3 Poar Coiling     |
| ddde a = 0 Power Off<br>a = 1 Power On<br>b = Lamp Hour<br>cc = Source<br>cc = 00 None<br>cc = 02 VGA1<br>cc = 03 VGA2<br>cc = 04 S-Video<br>cc = 07 HDM11<br>cc = 08 HDM12<br>cc = 16 Displayport<br>cc = 16 Displayport<br>cc = 16 Displayport<br>cc = 16 Displayport<br>cc = 16 Displayport<br>cc = 16 HDBaseT<br>d = Firmware Version                                                                                                    | ~XX150 1          | 7E 30 30 31 35 30 20 31 1D  | Information       | Okabbbbbccd      | a = Power Status       |
| a = 1 Power On<br>b = Lamp Hour<br>bbbbb Lamp Hour<br>cc = Source<br>cc = 00 None<br>cc = 02 VGA1<br>cc = 03 VGA2<br>cc = 04 S-Video<br>cc = 05 Video<br>cc = 07 HDM11<br>cc = 08 HDM12<br>cc = 15 Displayport<br>cc = 16 HDBaseT<br>d = Firmware Version                                                                                                    | 70(100 1          |                             | momadon           | ddde             | a = 0 Power Off        |
| b = Lamp Hour<br>bbbbb Lamp Hour<br>cc = Source<br>cc = 00 None<br>cc = 02 VGA1<br>cc = 03 VGA2<br>cc = 04 S-Video<br>cc = 05 Video<br>cc = 05 Video<br>cc = 07 HDMI1<br>cc = 08 HDMI2<br>cc = 15 Displayport<br>cc = 16 HDBaseT<br>d = Firmware Version                                                                                                    |                   |                             |                   |                  | a = 1 Power On         |
| b Lamp Hour<br>cc = Source<br>cc = 00 None<br>cc = 02 VGA1<br>cc = 03 VGA2<br>cc = 04 S-Video<br>cc = 05 Video<br>cc = 07 HDM11<br>cc = 08 HDM12<br>cc = 15 Displayport<br>cc = 16 HDBaseT<br>d = Firmware Version                                                                                                    |                   |                             |                   |                  | h = Lamp Hour          |
| bbbbb Lamp Hour<br>cc = Source<br>cc = 00 None<br>cc = 02 VGA1<br>cc = 03 VGA2<br>cc = 04 S-Video<br>cc = 05 Video<br>cc = 05 Video<br>cc = 07 HDMI1<br>cc = 08 HDMI2<br>cc = 15 Displayport<br>cc = 16 HDBaseT<br>d = Firmware Version                                                                                                    |                   |                             |                   |                  |                        |
| cc = Source<br>cc = 00 None<br>cc = 02 VGA1<br>cc = 03 VGA2<br>cc = 04 S-Video<br>cc = 05 Video<br>cc = 05 Video<br>cc = 07 HDMI1<br>cc = 08 HDMI2<br>cc = 15 Displayport<br>cc = 16 HDBaseT<br>d = Firmware Version                                                                                                    |                   |                             |                   |                  | bbbbb Lamp Hour        |
| cc = 00 None<br>cc = 02 VGA1<br>cc = 03 VGA2<br>cc = 04 S-Video<br>cc = 05 Video<br>cc = 07 HDMI1<br>cc = 08 HDMI2<br>cc = 15 Displayport<br>cc = 16 HDBaseT<br>d = Firmware Version                                                                                                    |                   |                             |                   |                  | cc = Source            |
| cc = 02 VGA1<br>cc = 03 VGA2<br>cc = 04 S-Video<br>cc = 05 Video<br>cc = 07 HDMI1<br>cc = 08 HDMI2<br>cc = 15 Displayport<br>cc = 16 HDBaseT<br>d = Firmware Version                                                                                                    |                   |                             |                   |                  | cc = 00 None           |
| cc = 03 VGA2<br>cc = 04 S-Video<br>cc = 05 Video<br>cc = 07 HDMI1<br>cc = 08 HDMI2<br>cc = 15 Displayport<br>cc = 16 HDBaseT<br>d = Firmware Version                                                                                                    |                   |                             |                   |                  | cc = 02 VGA1           |
| cc = 04 S-Video<br>cc = 05 Video<br>cc = 07 HDMI1<br>cc = 08 HDMI2<br>cc = 15 Displayport<br>cc = 16 HDBaseT<br>d = Firmware Version                                                                                                    |                   |                             |                   |                  | cc = 03 VGA2           |
| cc = 05 Video<br>cc = 07 HDMI1<br>cc = 08 HDMI2<br>cc = 15 Displayport<br>cc = 16 HDBaseT<br>d = Firmware Version                                                                                                    |                   |                             |                   |                  | cc = 04 S-Video        |
| cc = 07 HDMI1<br>cc = 08 HDMI2<br>cc = 15 Displayport<br>cc = 16 HDBaseT<br>d = Firmware Version                                                                                                    |                   |                             |                   |                  | cc = 05 Video          |
| cc = 08 HDMI2<br>cc = 15 Displayport<br>cc = 16 HDBaseT<br>d = Firmware Version                                                                                                    |                   |                             |                   |                  | cc = 07 HDMI1          |
| cc = 15 Displayport<br>cc = 16 HDBaseT<br>d = Firmware Version                                                                                                    |                   |                             |                   |                  | cc = 08 HDMI2          |
| cc = 16 HDBaseT<br>d = Firmware Version                                                                                                    |                   |                             |                   |                  | cc = 15 Displayport    |
| d = Firmware Version                                                                                                    |                   |                             |                   |                  | cc = 16 HDBaseT        |
|                                                                                                    |                   |                             |                   |                  | d = Firmware Version   |
| dddd Firmware Version                                                                                                    |                   |                             |                   |                  | dddd Firmware Version  |
| e = Display mode                                                                                                    |                   |                             |                   |                  | e = Display mode       |
| ee=00 None                                                                                                    |                   |                             |                   |                  | ee=00 None             |
| ee=01 Presentation                                                                                                    |                   |                             |                   |                  | ee=01 Presentation     |
| ee=02 Bright                                                                                                    |                   |                             |                   |                  | ee=02 Bright           |
| ee=03 Movie                                                                                                    |                   |                             |                   |                  | ee=03 Movie            |
| ee=04 sRGB                                                                                                    |                   |                             |                   |                  | ee=04 sRGB             |
| ee=05 User                                                                                                    |                   |                             |                   |                  | ee=05 User             |
| ee=07 Blackboard                                                                                                    |                   |                             |                   |                  | ee=07 Blackboard       |
| ee=09 3D                                                                                                    |                   |                             |                   |                  | ee=09 3D               |
| ee=12 DICOM SIM.                                                                                                    |                   |                             |                   |                  | ee=12 DICOM SIM.       |

| 232 ASCII<br>Code | HEX Code                   | Function              | Projector Return | Description                        |
|-------------------|----------------------------|-----------------------|------------------|------------------------------------|
| ~XX151 1          | 7E 30 30 31 35 31 20 31 0D | Model name            | OKn              | n = 3 WXGA                         |
|                   |                            |                       |                  | n = 4 1080p                        |
|                   |                            |                       |                  | n = 5 WUXGA                        |
| ~XX108 1          | 7E 30 30 31 30 38 20 31 0D | Lamp Hours            | OKbbbb           | bbbb: LampHour                     |
| ~XX108 2          | 7E 30 30 31 30 38 20 32 0D | Cumulative Lamp Hours | OKbbbbb          | bbbbb: (5 digits) Total Lamp Hours |
| ~XX321 1          | 7E 30 30 33 32 31 20 31 0D | Filter Usage Hours    | OKbbbb           | bbbb: Filter Usage Hours           |
| ~XX87 1           | 7E 30 30 38 37 20 31 0D    | Network Status        | Okn              | n=0/1 Disconnected/Connected       |
| ~XX87 3           | 7E 30 30 38 37 20 33 0D    | IP Address            | Okaaa_bbb_ccc    | _ddd                               |
| ~XX351 0          | 7E 30 30 33 35 31 20 30 0D | Fan1 speed(blower)    | Okaaaa           | a=0000~9999                        |
| ~XX352 1          | 7E 30 30 33 35 32 20 31 0D | System temperature    | Okaaa            | a=000~999                          |
| ~XX353 1          | 7E 30 30 33 35 33 20 31 0D | Serial number         | Okaaaaaaaaaa     | a=serial number string             |
|                   |                            |                       | aaaaaaa          |                                    |
| ~XX354 1          | 7E 30 30 33 35 34 20 31 0D | Closed Captioning     | Oka              | a: 0/1/2 = off/cc1/cc2             |
| ~XX355 1          | 7E 30 30 33 35 35 20 31 0D | AV Mute               | Oka              | a : 0/1 = Off/On                   |
| ~XX356 1          | 7E 30 30 33 35 36 20 31 0D | Mute                  | Oka              | a : 0/1 = Off/On                   |
| ~XX358 1          | 7E 30 30 33 35 38 20 31 0D | Current Lamp Watt     | Okaaaa           | aaaa=0000~9999                     |

### รหัสรีโมท IR

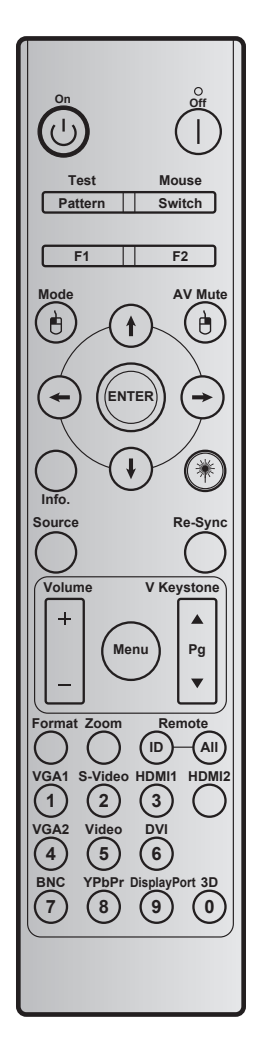

| 1                     | นุ่ม                    | รหัสปุ่ม | <b>คำอธิบายปุ่มการพิม</b> พ์ | คำอธิบาย                                             |
|-----------------------|-------------------------|----------|------------------------------|------------------------------------------------------|
| เปิดเครือง            | Ċ                       | 2        | เปิด                         | ดูส่วน "การเปิด/ปิดโปรเจ็กเตอร์" ในหน้า <i>18-19</i> |
| ปิดเครือง             |                         | 2E       | ปิด                          | ดูส่วน "การเปิด/ปิดโปรเจ็กเตอร์" ในหน้า <i>18-19</i> |
| ทดสอบ                 | รูปแบบ                  | 34       | รูปแบบการทดสอบ               | รูปแบบการทดสอบ                                       |
| เมาส์                 | สวิทช์                  | 3E       | สวิทช์                       | กดเพือเปิด / ปิดเมาส์ USB                            |
| F1                    |                         | 26       | F1                           | ปุ่มฟังก์ชันที่ตั้งโปรแกรมได้                        |
| F2                    |                         | 27       | F2                           | ปุ่มฟังก์ชันที่ตั้งโปรแกรมได้                        |
| คลิกซ้ายเมาส์         | è                       | CB       | L                            | ใช้เป็นการคลิกซ้ายเมาส์เมือเมาส์เปิดอยู่             |
| Mode                  |                         | 95       | โหมด                         | แสดงเมนูโหมดเปิด/ปิด                                 |
|                       | ()                      | C6       | ลูกศรขึ้น                    |                                                      |
| ปุ่มเลือก 4<br>ทิศทาง | $(\mathbf{I})$          | C7       | ลูกศรลง                      | ใช้ 🕈 🖡 🛶 🛶 เพือเลือกรายการ หรือทำการปรับสิงที       |
|                       | $\odot$                 | C8       | ลูกศรซ้าย                    | คุณเลือก                                             |
|                       | $\overline{\mathbf{O}}$ | C9       | ลูกศรขวา                     |                                                      |
| AV Mute               |                         | 3        | ปิดเสียง AV                  | โปรดเปิด/ปิดลำโพงแบบบิวต์อินของโปรเจ็กเตอร์          |

|                | ปุ่ม        | รหัสปุ่ม      | <b>คำอธิบายปุ่มการพิม</b> พ์ | คำอธิบาย                                                                                        |
|----------------|-------------|---------------|------------------------------|-------------------------------------------------------------------------------------------------|
| คลิกขวาเมาส์   | e           | CC            | R                            | ใช้เป็นการคลิกขวาเมาส์เมือเมาส์เปิดอยู่                                                         |
| Enter          |             | C5            | ป้อน                         | ยืนยันการเลือกรายการของคุณ                                                                      |
| Info.          |             | 25            | ข้อมูล                       | แสดงข้อมูลของโปรเจคเตอร์                                                                        |
| เลเซอร์        | *           | ไม่มี         | เลเซอร์                      | ใช้เป็นตัวชีเลเซอร์                                                                             |
| Re-Sync        | ขิงค์ใหม่   | 4             | ซิงค์ใหม่                    | ซิงโครไนซ์โปรเจคเตอร์ไปยังสัญญาณเข้าโดยอัตโนมัติ                                                |
| Source         | แหล่งสัญญาณ | 18            | แหล่งสัญญาณ                  | กด "Source" เพือเลือกสัญญาณเข้า                                                                 |
|                |             | 9             | ระดับเสียง +                 | กดเพื่อเพิ่มระดับเสียง                                                                          |
| volume         |             | 0C            | ระดับเสียง -                 | กดเพือลดระดับเสียง                                                                              |
| Menu           | เมนู        | 88            | ເມນູ                         | กด "Menu" เพื่อเปิดเมนูการแสดงบนหน้าจอ (OSD)<br>เพื่อที่จะออกจากเมนูผู้ใช้ให้กด "Menu" อีกครั้ง |
| V Keystone +   |             | 85            | V คีย์สโดน +                 | ใช้ ▲ เพือปรับความบิดเบียวของภาพที่เกิดจากการ<br>เอียงโปรเจคเตอร์                               |
| เลือนหน้าขึ้น  |             | 0A            | หน้า +                       | ใช้เพื่อเลือนหน้าขึ้น                                                                           |
| V Keystone -   | •           | 84            | V คีย์สโตน -                 | ใช้ ▼ เพือปรับความบิดเบียวของภาพทีเกิดจากการ<br>เอียงโปรเจคเตอร์                                |
| เลือนหน้าลง    |             | 0D            | หน้า -                       | ใช้เพื่อเลื่อนหน้าลง                                                                            |
| Format         |             | 15            | รูปแบบ                       | กดเพื่อเลือกรูปแบบโปรเจคเตอร์                                                                   |
| Zoom           |             | 61            | ซูม                          | ชูมเข้า/ออกภาพที่ฉาย                                                                            |
| รีโมท          | ID          | 3201~<br>3299 |                              | กดจนกระทังไฟ LED กระพริบ จากนันกด 01~99 เพือ<br>ตังรหัสรีโมท                                    |
|                | ทั้งหมด     | 32CD          |                              | กดเพื่อตั้งรหัสรีโมทไปยังทั้งหมด                                                                |
| VGA1 / 1       |             | 8E            | 1/VGA1                       | <ul> <li>กดเพือเลือกสัญญาณ VGA</li> <li>ใช้เป็นปุ่มตัวเลขหมายเลข "1"</li> </ul>                 |
| S-Video / 2    |             | 1D            | 2/S-Video                    | <ul> <li>กดเพือเลือกสัญญาณ S-video</li> <li>ใช้เป็นปุ่มตัวเลขหมายเลข "2"</li> </ul>             |
| HDMI1 / 3      |             | 16            | 3/HDMI1                      | <ul> <li>กดเพือเลือกสัญญาณ HDMI</li> <li>ใช้เป็นปุ่มตัวเลขหมายเลข "3"</li> </ul>                |
| HDMI2          |             | 9B            | HDMI2                        | กดเพือเลือกสัญญาณ HDMI                                                                          |
| VGA2 / 4       |             | 9A            | 4/VGA2                       | <ul> <li>กดเพือเลือกแหล่งสัญญาณ VGA2</li> <li>ใช้เป็นปุ่มตัวเลขหมายเลข "4"</li> </ul>           |
| Video / 5      |             | 1C            | 5/Video                      | <ul> <li>กดเพือเลือกสัญญาณคอมโพสิตวิดีโอ</li> <li>ใช้เป็นปุ่มตัวเลขหมายเลข "5"</li> </ul>       |
| DVI / 6        |             | 19            | 6/DVI                        | <ul> <li>กดเพือเลือกสัญญาณ DVI</li> <li>ใช้เป็นปุ่มตัวเลขหมายเลข "6"</li> </ul>                 |
| BNC / 7        |             | 1A            | 7/BNC                        | <ul> <li>กดเพือเลือกสัญญาณ BNC</li> <li>ใช้เป็นปุ่มตัวเลขหมายเลข "7"</li> </ul>                 |
| YPbPr / 8      |             | 17            | 8/YPbPr                      | <ul> <li>กดเพือเลือกสัญญาณคอมโพเนนต์วิดีโอ</li> <li>ใช้เป็นปุ่มตัวเลขหมายเลข "8"</li> </ul>     |
| Display Port / | 9           | 9F            | 9/DisplayPort                | <ul><li>กดเพือเลือกพอร์ทแสดงผล</li><li>ใช้เป็นปุ่มตัวเลขหมายเลข "9"</li></ul>                   |
| 3D / 0         |             | 89            | 0/3D                         | <ul><li>กดเพือเลือกสัญญาณ 3D</li><li>ใช้เป็นปุ่มตัวเลขหมายเลข "0"</li></ul>                     |

#### หมายเห<mark>ตุ:</mark>

 หากโปรเจ็กเตอร์สนับสนุนคุณสมบัติใดนามิคอีโค / อิมเมจแคร์ และกดปุ่มปิดเสียง AV การบริโภคพลังงานของหลอดไฟจะเป็น 30%

#### ข้อมูลจำเพาะการจำลองคุณสมบัติเมาส์ระยะไกล

- สนับสนุนคุณสมบัติเมาส์ระยะไกลเมือเลือกแหล่งคอมพิวเตอร์ เช่น VGA หรือ HDMI เท่านั้น
- หากคุณกดปุ่ม "Switch" ที่รีโมทคอนโทร คุณเห็นเคอเซอร์แสดงที่ด้านบนขวาของหน้าจอเป็นเวลา 15 วินาที
- ในโหมดเมาส์ระยะไกล เคอเซอร์จะเลือนอย่างราบรืนและต่อเนื่องบนหน้าจอ
- หากคุณกดปุ่ม "Switch" บนรีโมทคอนโทรล V คีย์สโตนจะสลับเป็นโหมดหน้าขึ้น/ลง

### การใช้ปุ่มข้อมูล

ฟังก์ชันข้อมูลช่วยทำให้การตั้งค่าและการทำงานทำได้ง่าย กดปุ่ม "?" บนปุ่มกดเพื่อเปิดเมนูข้อมูล

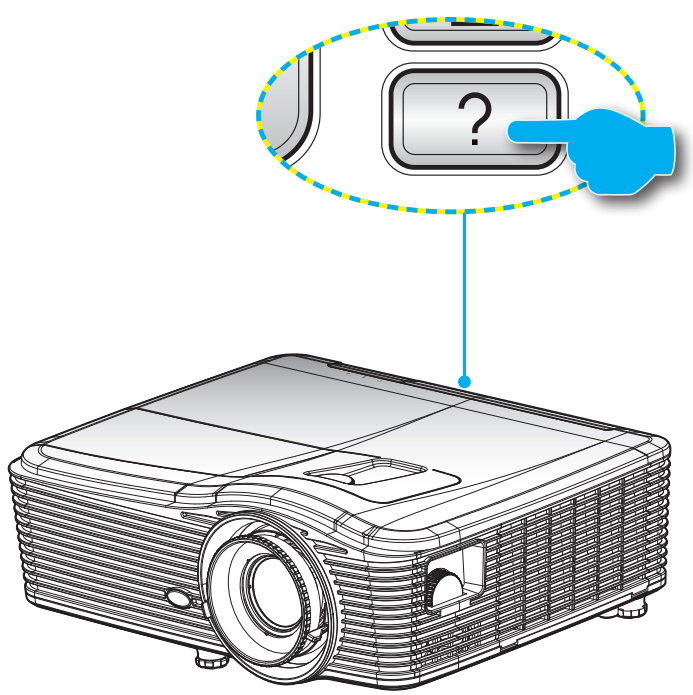

ปุ่ม ข้อมูล ทำงานเฉพาะขณะที่ไม่มีสัญญาณเข้าที่ตรวจจับได้

|                        |             | ข้อมูล      |
|------------------------|-------------|-------------|
| หมายเลข S/N            |             | xxxxxxxxxx  |
| เวอร์ชัน F/W           | หลัก        | C01         |
|                        | MCU         | C01         |
|                        | LAN         | C01         |
| แหล่งสัญญาณเ           | ข้าปัจจุบัน | VGA 1       |
| ความละเอียด            |             | 1280×800    |
| อัตราการรีเฟรช         |             | 60.00 Hz    |
| ขัวโมงหลอด             |             |             |
|                        | สว่าง       | 0 H         |
|                        | Eco.        | 0 H         |
|                        | Power       | 0 H         |
| ด้วกรองชั่วโมง         |             | 0 H         |
| ID โปรเจ็กเตอร์        | f           | 0           |
| ชุดคำสังรีโมท          |             | 0           |
| ชุดคำสังรีโมท (แอกทีฟ) |             | 0           |
| IP แอดเดรส             |             | 192.168.1.1 |
| สถานะเครือข่าย         | 1           | เชือมด่อ    |
|                        |             | 🔦 ออก       |

### การแก้ไขปัญหา

ถ้าคุณมีปัญหากับโปรเจคเตอร์ของคุณ โปรดดูข้อมูลต่อไปนี้ ถ้าปัญหายังคงมีอยู่ โปรดติดต่อร้านค้าปลีก หรือศูนย์บริการใน ประเทศของคุณ

#### ปัญหาเกียวกับภาพ

#### ?

ไม่มีภาพปรากฏบนหน้าจอ

- ตรวจดูให้แน่ใจว่าสายเคเบิล และการเชื่อมต่อทั้งหมดถูกต้อง และเชื่อมต่อ ไว้อย่างแน่นหนา ตามที่อธิบายไว้ใน ส่วน "การติดดัง"
- ตรวจดูให้แน่ใจว่าขาของขัวต่อไม่งอ หรือหัก
- ตรวจสอบว่าหลอดไฟที่ฉายได้รับการติดตั้งอย่างปลอดภัย โปรดดูที่หมวด "การเปลี่ยนหลอดไฟ"
- ตรวจดูให้แน่ใจว่าคุณแกะฝาปิดเลนส์ออก และเปิดเครื่องโปรเจคเตอร์แล้ว
- ตรวจดูให้แน่ใจว่าคุณสมบัติ "ปิดเสียง AV" ไม่ได้เปิดอยู่

#### ภาพไม่ได้โฟกัส

- ตรวจดูให้แน่ใจว่าฝาปิดเลนส์เปิดอยู่
- ปรับแหวนโฟกัสทีเลนส์ของโปรเจคเตอร์
- ตรวจดูให้แน่ใจว่าหน้าจอการฉายอยู่ระหว่างระยะทางที่ต้องการจากโปรเจคเตอร์ (โปรดดูหน้า 70-73)

#### ภาพถูกยืดออกเมือแสดงภาพยนตร์ DVD 16:9

- เมือคุณเล่น DVD จอกว้าง หรือ DVD 16:9, โปรเจ็กเตอร์จะแสดงภาพที่ดีที่สุดในรูปแบบ 16:9 ที่ด้านของโปรเจ็ก เตอร์
- ถ้าคุณเล่นภาพยนตร์ DVD รูปแบบ LBX โปรดเปลียนรูปแบบเป็น LBX ใน OSD ของโปรเจคเตอร์
- ถ้าคุณเล่นภาพยนตร์ DVD ที่มีรูปแบบ 4:3 โปรดเปลี่ยนรูปแบบเป็น 4:3 ใน OSD ของโปรเจคเตอร์
- ถ้าภาพยังคงถูกยืดอยู่ คุณจำเป็นต้องปรับอัตราส่วนภาพ โดยปฏิบัติดังนี้:
- โปรดตั้งค่ารูปแบบการแสดงผลเป็นชนิดอัตราส่วนภาพ 16:9 (กว้าง) บนเครื่องเล่น DVD ของคุณ

#### ภาพเล็กเกินไป หรือใหญ่เกินไป

- ปรับปุ่มซูมที่ส่วนบนของโปรเจคเตอร์
- เลือนเครื่องโปรเจคเตอร์ให้ใกล้หรือห่างจากจอภาพ
- กด "Menu" บนแผงควบคุมโปรเจ็กเตอร์ จากนั้นไปที่ "หน้าจอ-->รูปแบบ" ลองการตั้งค่าต่างๆ
- ? ภาพเอียง:
  - ถ้าเป็นไปได้ ทำการปรับตำแหน่งวางของโปรเจคเตอร์ให้อยู่ตรงกลางของหน้าจอ และตำกว่าส่วนล่างของหน้าจอ
  - ใช้ "หน้าจอ-->V คีย์สโตน" จาก OSD เพื่อทำการปรับแต่ง
- 🔹 ภาพกลับด้าน
  - เลือก "ตังค่า-->การฉายภาพ" จาก OSD และปรับทิศทางการฉายภาพ
- 🔹 ภาพซ้อนและเบลอ
  - กดปุ่ม "3D รูปแบบ" และเปลี่ยนไปที่ "ปิด" เพื่อหลีกเลี่ยงไม่ให้ภาพ 2D ปรากฏเป็นภาพซ้อนและเบลอ

- รูปแบบภาพสองภาพ, เคียงข้างกัน
  - กดปุ่ม "3D รูปแบบ" และสลับไปยัง "SBS" สำหรับสัญญาณเข้าทีเป็น 2D HDMI 1.3 1080i เคียงข้างกัน
- 🔋 ภาพไม่แสดงเป็น 3D
  - ดรวจสอบว่าแบตเตอรีของแว่น 3D หมดหรือไม่
  - ตรวจสอบว่าแว่น 3D เปิดอยู่หรือไม่
  - เมือสัญญาณเข้าเป็น HDMI 1.3 2D (1080i เคียงข้างกัน ครึงหนึง), กดปุ่ม "3D รูปแบบ" และสลับไปยัง "SBS"

#### ปัญหาอื่นๆ

- โปรเจคเตอร์หยุดตอบสนองต่อปุ่มควบคุมทั้งหมด
  - ถ้าเป็นไปได้ ให้ปิดโปรเจคเตอร์ จากนั้นถอดสายเพาเวอร์ และรอเป็นเวลาอย่างน้อย 20 วินาทีก่อนที่จะเชื่อมต่อ เพาเวอร์อีกครั้ง
- ? หลอดไหม้ หรือส่งเสียงดัง
  - เมื่อสิ้นสุดอายุหลอด หลอดจะไหม้และอาจส่งเสียงดังเปาะ หากเกิดเหตุการณ์นี้ โปรเจคเตอร์จะไม่เปิดจนกว่าจะ เปลี่ยนชุดหลอด ในการเปลี่ยนหลอด ให้ปฏิบัติตามขั้นดอนที่ระบุไว้ภายใต้หมวด "การเปลี่ยนหลอดไฟ" ในหน้า 64-65

#### ปัญหาเกียวกับรีโมทคอนโทรล

- 🛽 ถ้ารีโมทคอนโทรลไม่ทำงาน
  - ตรวจสอบมุมการทำงานของรีโมทคอนโทรลให้อยู่ภายในขอบเขต ±15° ทั้งแนวนอนและแนวตั้งจากตัวรับสัญญาณ IR บนโปรเจคเตอร์
  - ดรวจดูให้แน่ใจว่าไม่มีอะไรขวางกันระหว่างรีโมทคอนโทรลและโปรเจคเตอร์ ย้ายไปในระยะ 5 ม. (16 ฟุต) จาก โปรเจคเตอร์
  - ตรวจดูให้แน่ใจว่าใส่แบตเตอรีอย่างถูกต้อง
  - เปลี่ยนแบตเตอรี่ถ้าแบตเตอรีหมด

### ไฟแสดงสถานะการเตือน

เมือไฟแสดงสถานะการเดือน (ดูด้านล่าง) ติด, โปรเจ็กเตอร์จะปิดเครืองโดยอัตโนมัติ:

- ไฟแสดงสถานะ LED "หลอด" จะติดเป็นสีแดง และถ้าไฟแสดงสถานะ "เปิด/สแตนด์บาย" กะพริบเป็นสีเหลือง
- LED แสดงสถานะ "อุณหภูมิ" ติดเป็นสีแดง และถ้าไฟแสดงสถานะ "เปิด/สแตนด์บาย" กะพริบเป็นสีเหลือง นี้ หมายความว่า โปรเจคเตอร์ร้อนเกินไป ภายใต้สถานการณ์ปกติ สามารถเปิดโปรเจคเตอร์กลับขึ้นมาใหม่ได้
- ไฟแสดงสถานะ LED "อุณหภูม" กะพริบเป็นสีแดง และถ้าเครือง "เปิด/สแตนด์บาย" ไฟแสดงสถานะ จะกะพริบเป็น สีเหลือง

ถอดปลั๊กสายไฟจากโปรเจคเตอร์ รอเป็นเวลา 30 วินาที และลองอีกครั้ง ถ้าไฟแสดงสถานะการเดือนติดขึ้นอีกครั้ง โปรดติดต่อ ศูนย์บริการที่ใกล้ที่สุด เพื่อขอความช่วยเหลือ

#### ข้อความแสงไฟ LED

| ข้อความ                               | (リー)<br>ไฟ LED แสดงพาวเวอร์ | ل ()<br>ไฟ LED แสดงพาว<br>เวอร์                                                                                | LED อุณหภูมิ | 🦉 🔿<br>LED หลอด |
|---------------------------------------|-----------------------------|----------------------------------------------------------------------------------------------------|--------------|-----------------|
|                                       | (สีแดง)                     | (สีเขียว)                                                                                                    | (สีแดง)      | (สีแดง)         |
| สถานะสแดนด์บาย<br>(ต่อสายเพาเวอร์)    | ติดตลอด                     |                                                                                                    | 0            | 0               |
| เปิดเครือง (อุ่นเครือง)               |                             | กะพริบ<br>(ปิด 0.5 วินาที / เปิด<br>0.5 วินาที)                                                                | 0            | 0               |
| หลอดติด                               |                             | ติดตลอด                                                                                                    | 0            | 0               |
| ปิด (ทำให้เย็น)                       |                             | กะพริบ<br>(ปิด 0.5 วินาที / เปิด<br>ไฟ 0.5 วินาที) กลับ<br>ไปยังไฟสีแดงทีติด<br>ตลอดเมือปิดพัดลม<br>ทำความเย็น | 0            | 0               |
| การฟืนตัวอย่างรวดเร็ว<br>(100 วินาที) |                             | กะพริบ<br>(ปิด 0.25 วินาที / เปิด<br>ไฟ 0.25 วินาที)                                                           | 0            | 0               |
| ผิดพลาด (อุณหภูมิ<br>เกิน)            | แดงกะพริบ                   |                                                                                                    | ☆            | 0               |
| ผิดพลาด<br>(พัดลมไม่ทำงาน)            | แดงกะพริบ                   |                                                                                                    | กะพริบ       |                 |
| ผิดพลาด (หลอดเสีย)                    | แดงกะพริบ                   |                                                                                                    |              | *               |

ปิดเครื่อง:

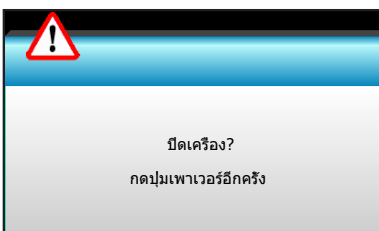

• เดือนหลอด:

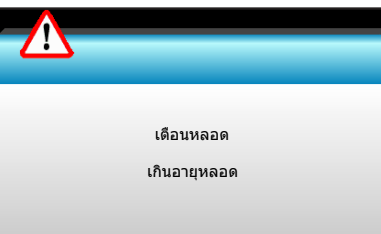

• เดือนอุณหภูมิ:

| ค่าเดือน! อุณหภูมิสูงเกินไป                                                                                                    |  |
|----------------------------------------------------------------------------------------------------|--|
| โปรด:<br>1. ตรวจดูให้แน่ใจว่าช่องอากาศเข้าและออกไม่ถูกปิดกัน<br>2. ตรวจดูให้แน่ใจว่าอุณหภูมิสิงแวดล้อมอยู่ตำกว่า 45 องศาเซลเซียส |  |
| ถ้าดรวจสอบด้านบนแล้วยังคงมีบัญหาอยู่<br>โปรดดิดต่อศูนย์บริการเพื่อข่อมแชม                                                        |  |
|                                                                                                    |  |

พัดลมไม่ทำงาน:

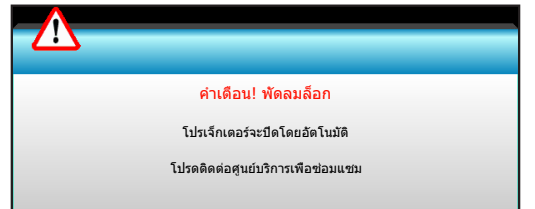

อยู่นอกช่วงทีแสดงภาพ:

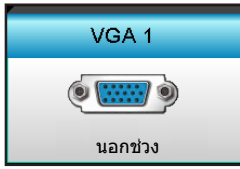

### ข้อมูลจำเพาะ

| การมองเห็น                                            | คำอธิบาย                                                                                                    |
|-------------------------------------------------------|----------------------------------------------------------------------------------------------------|
| ความละเอียดสูงสุด                                     | - 1920 x 1200/85HzRB (แบรด์วิดธ์สูงสุด: 282MHz) สำหรับ DP                                                                                                    |
|                                                       | - 1080p/75Hz (แบรด์วิดธ์สูงสุด: 225MHz) สำหรับ HDMI                                                                                                    |
|                                                       | - ซูมและโฟกัสด้วยตนเอง                                                                                                    |
| เลนส์                                                 | - 15.94~25.5 มม.                                                                                                    |
|                                                       | - WXGA/1080P: 20.77~31.13 มม.                                                                                                    |
| หลอดไฟ                                                | - โหมด ECO < = 0.5 W @ 110/220VAC                                                                                                    |
|                                                       | - โหมด Active >0.5W; <3W) @ 110/220VAC                                                                                                    |
| แสงออก<br>(การกำหนดตำแหน่งกึงกล่าว<br>ของเลนส์ ชิฟท์) | - 1080P/WXGA: 5000 ลูเมน (ทัวไป)                                                                                                    |
|                                                       | - WUXGA: 5200 ลูเมน (ทัวไป)                                                                                                    |
| ,                                                     | - WXGA: 24.7"~302.7"                                                                                                    |
| ขนาดภาพ (ทแยงมุม)                                     | - 1080P: 25.1"~309.4"                                                                                                    |
|                                                       | - WUXGA: 25.8"~318"                                                                                                    |
|                                                       | - 2.49 (กว้าง)~3.42 (ไกล)                                                                                                    |
|                                                       | - WXGA: 2.49 (กว้าง)~3.42 (ไกล)                                                                                                    |
| ระยะทางการฉาย                                         | - 1080p: 2.49 (กว้าง)~3.42 (ไกล)                                                                                                    |
|                                                       | - WUXGA: 2.49 (กว้าง)~3.42 (ไกล)                                                                                                    |
| <sup>M</sup> จงไจงไว                                  | ดำอธิบาย                                                                                                    |
|                                                       | พ้ายอาย<br>ขัวต่อ VGA2 In/YPhPr ขัวต่อ VGA2 In/YPhPr พอร์ทเสียงเข้า 3 (วิดีโอ/S-Video) เสียง                                                                               |
| เข้า                                                  | เข้า 1(VGA1), พอร์ทเสียงเข้า 2 (VGA2)                                                                                                    |
| ออก                                                   | ขัวต่อ RJ-45, ขัวต่อ USB-B มินิ (อัพเกรดเฟิร์มแวร์), ขัวต่อ HDMI, พอร์ทการแสดงผล, ขัว<br>ต่อ VGA ออก, พอน์ท S-video, พอร์ทเสียงออก, ไฟ USB ออก (1.5A), พอร์ทวิดีโอ, ขัวต่อ |
|                                                       | RS232C                                                                                                    |
| พอร์ท LAN แบบมีสาย                                    | 1 x RJ-45 (10/100 BASE-T/100 BASE-TX)                                                                                                    |
| พอร์ทบริการ                                           | ไฟ USB ออก (1.5A)                                                                                                    |
| การทำสำเนาสี                                          | 1073.4 ล้านสี                                                                                                    |
| อัตราการสแกน                                          | - อัตราการสแกนในแนวดัง: 15.375~91.146 KHz                                                                                                    |
|                                                       | - อัตราการสแกนในแนวนอน: 24~ 85 Hz (120Hz สำหรับคุณสมบัติ 3D)                                                                                                    |
| การทำงานร่วมกันของการซิงค์                            | การแยกซิงค์                                                                                                    |
| ลำโพงในตัว                                            | រីរ 10W                                                                                                    |
| ความต้องการใช้พลังงาน                                 | 100 - 240V AC 50/60Hz                                                                                                    |
| ใฟเข่า                                                | 2.5-1.0 A                                                                                                    |
| การบร เภคพลงงาน (คาทว เบ)                             |                                                                                                    |
| โหมด ECO ปิด                                          |                                                                                                    |
|                                                       |                                                                                                    |
| โหมด ECO                                              |                                                                                                    |
|                                                       | - VIJLU 34UVV MAX 375VV @ 22UVAC                                                                                                    |

| เกียวกับเครืองกล           | คำอธิบาย                                                                     |
|----------------------------|------------------------------------------------------------------------------|
| การวางแนวการติดตั้ง        | ตังโต๊ะ/ด้านหน้า ตั้งโต๊ะ/ด้านหลัง แขวนเพดาน/ด้านหน้า แขวนเพดาน/ด้านหลัง     |
| ขนาด                       | 415.4 ມມ. (ก.) x 336 ມມ. (ລ.) x 117 ມມ. (ສ.)                                 |
| นำหนัก                     | 5.2 kg                                                                       |
| เงือนไขเกียวกับสภาพแวดล้อม | การทำงาน: 5 ~ 40°C ในโหมด Bright (โหมดปกติ) ความชืน 10% ถึง 85% (ไม่ควบแน่น) |
|                            | การทำงาน: 5 ~ 45°C ในโหมด ECO ความชื่น 10% ถึง 85% (ไม่ควบแน่น)              |

หมายเหตุ: ข้อมูลจำเพาะทั้งหมดอาจได้รับการเปลี่ยนแปลงโดยไม่ต้องแจ้งให้ทราบ

### สำนักงานทั่วโลกของ Optoma

สำหรับการบริการและสนับสนน โปรดติดต่อสำนักงานในประเทศ ของคณ

#### สหรัฐอเมริกา

3178 Laurelview Ct. Fremont, CA 94538, USA www.optomausa.com

แคนาดา

3178 Laurelview Ct. Fremont, CA 94538, USA www.optomausa.com

#### ละตินอเมริกา

3178 Laurelview Ct. Fremont, CA 94538, USA www.optomausa.com

#### ยโรป

42 Caxton Way, The Watford Business Park Watford, Hertfordshire, WD18 8QZ, UK www.optoma.eu หมายเลขโทรศัพท์ฝ่ายบริการ : +44 (0)1923 691865

#### **Benelux BV**

Randstad 22-123 1316 BW Almere The Netherlands www.optoma.nl

#### ฝรั่งเศส

| Bâtiment E                         | Ç | +33 1 41 46 12 20 |
|------------------------------------|---|-------------------|
| 81-83 avenue Edouard Vaillant      | E | +33 1 41 46 94 35 |
| 92100 Boulogne Billancourt, France |   | savoptoma@optoma  |

#### สเปน

C/ José Hierro, 36 Of. 1C 28522 Rivas VaciaMadrid, Spain

#### Deutschland

Wiesenstrasse 21 W D40549 Düsseldorf, Germany

#### สแกนดิเนเวีย

Lerpeveien 25 3040 Drammen Norway

PO.BOX 9515 3038 Drammen Norway

6 888-289-6786 510-897-8601 r Fil services@optoma.com 0

888-289-6786 **510-897-8601** services@optoma.com R

888-289-6786 510-897-8601 F services@optoma.com 

( +44 (0) 1923 691 800 +44 (0) 1923 691 888

service@tsc-europe.com

【 +31 (0) 36 820 0253 📊 +31 (0) 36 548 9052

a.fr

( +34 91 499 06 06 闹 +34 91 670 08 32

( +49 (0) 211 506 6670 +49 (0) 211 506 66799 F info@optoma.de

| Ç | +47 32 98 89 90 |
|---|-----------------|
| E | +47 32 98 89 99 |
|   | info@optoma.no  |

#### เกาหลี

WOOMI TECH.CO.,LTD. 4F, Minu Bldg. 33-14, Kangnam-Ku, seoul,135-815, KOREA

ี่ ฌีปน

東京都足立区綾瀬3-25-18 株式会社オーエス

🖾 info@os-worldwide. <u>com</u>

コンタクトセンター:0120-380-495 www.os-worldwide.com

#### ได้หวัน

12F., No.213, Sec. 3, Beixin Rd., Xindian Dist., New Taipei City 231, Taiwan, R.O.C.

www.optoma.com.tw

#### ฮ่องกง

Unit A, 27/F Dragon Centre, 79 Wing Hong Street, Cheung Sha Wan, Kowloon, Hong Kong

#### จีน

5F, No. 1205, Kaixuan Rd., Changning District Shanghai, 200052, China

+886-2-8911-8600 +886-2-8911-6550 F 🖾 services@optoma. com.tw asia.optoma.com

+82+2+34430004

+82+2+34430005

**(** +852-2396-8968 +852-2370-1222 www.optoma.com.hk

**(** +86-21-62947376 +86-21-62947375 www.optoma.com.cn

www.optomausa.com